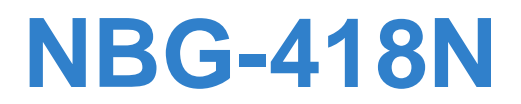

Wireless N Home Router

# User's Guide

| Default Logi      | n Details          |
|-------------------|--------------------|
| LAN IP<br>Address | http://192.168.1.1 |
| User Name         | admin              |
| Password          | 1234               |
|                   |                    |

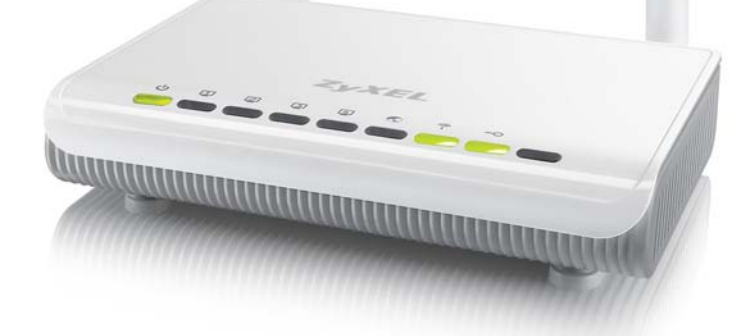

Version 1.00 Edition 1, 4/2012

ZyXEL

www.zyxel.com

Copyright © 2012 ZyXEL Communications Corporation

#### **IMPORTANT!**

#### **READ CAREFULLY BEFORE USE.**

#### **KEEP THIS GUIDE FOR FUTURE REFERENCE.**

Graphics in this book may differ slightly from the product due to differences in operating systems, operating system versions, or if you installed updated firmware/software for your device. Every effort has been made to ensure that the information in this manual is accurate.

#### **Related Documentation**

• Quick Start Guide

The Quick Start Guide shows how to connect the NBG-418N and configure it using the Web Configurator wizard.

# **Contents Overview**

| User's Guide                   |     |
|--------------------------------|-----|
| Introduction                   | 13  |
| The Web Configurator           | 17  |
| Connection Wizard              | 21  |
| Modes                          | 35  |
| Tutorials                      | 57  |
| Technical Reference            | 65  |
| Wireless LAN                   | 67  |
| WAN                            | 85  |
| LAN                            | 93  |
| DHCP Server                    | 97  |
| Network Address Translation    | 101 |
| Dynamic DNS                    | 109 |
| Firewall                       | 111 |
| Remote Management              | 115 |
| Universal Plug-and-Play (UPnP) |     |
| System                         | 125 |
| Logs                           | 129 |
| Tools                          | 131 |
| Sys OP Mode                    | 137 |
| Language                       | 139 |
| Troubleshooting                | 141 |

# **Table of Contents**

| Contents Overview                                     | 3  |
|-------------------------------------------------------|----|
| Table of Contents                                     | 5  |
| Part I: User's Guide                                  | 11 |
| Chapter 1<br>Introduction                             | 13 |
| 1.1 Overview                                          |    |
| 1.2 Securing the NBG-418N                             |    |
| 1.3 LEDs                                              |    |
| 1.4 The WPS Button                                    |    |
| 1.5 Wall Mounting                                     |    |
| Chapter 2<br>The Web Configurator                     | 17 |
| 2.1 Overview                                          |    |
| 2.2 Accessing the Web Configurator                    |    |
| 2.3 Resetting the NBG-418N                            |    |
| 2.3.1 Using the RESET Button                          |    |
| Chapter 3<br>Connection Wizard                        | 21 |
| 3.1 Wizard Setup                                      | 21 |
| 3.2 Connection Wizard: STEP 1: System Information     |    |
| 3.2.1 System Name                                     |    |
| 3.2.2 Domain Name                                     |    |
| 3.3 Connection Wizard: STEP 2: Wireless LAN           |    |
| 3.3.1 WPA-PSK or WPA2-PSK Security                    |    |
| 3.4 Connection Wizard: STEP 3: Internet Configuration |    |
| 3.4.1 Ethernet Connection                             |    |
| 3.4.2 PPPoE Connection                                |    |
| 3.4.3 PPTP Connection                                 |    |
| 3.4.4 Your IP Address                                 |    |
| 3.4.5 WAN IP Address Assignment                       |    |
| 3.4.6 IP Address and Subnet Mask                      |    |
| 3.4.7 DNS Server Address Assignment                   |    |
| 3.4.8 WAN IP and DNS Server Address Assignment        |    |

| 3.4.9 WAN MAC Address                                                             | 31     |
|-----------------------------------------------------------------------------------|--------|
| 3.5 Connection Wizard Complete                                                    | 32     |
| Chapter 4<br>Modes                                                                | 35     |
| 4.1 Overview                                                                      | 35     |
| 4.2 Setting your NBG-418N to Router Mode                                          | 36     |
| 4.2.1 Status Screen (Router Mode)                                                 | 37     |
| 4.2.2 Router Mode Navigation Panel                                                | 42     |
| 4.3 Setting your NBG-418N to AP Mode                                              | 44     |
| 4.3.1 Status Screen (AP Mode)                                                     | 45     |
| 4.3.2 AP Navigation Panel                                                         | 47     |
| 4.4 Setting your NBG-418N to Universal Repeater Mode                              | 48     |
| 4.4.1 Status Screen (Universal Repeater Mode)                                     | 49     |
| 4.4.2 Universal Repeater Navigation Panel                                         | 51     |
| 4.5 Setting your NBG-418N to Client Bridge Mode                                   | 52     |
| 4.5.1 Status Screen (Client Bridge Mode)                                          | 53     |
| 4.5.2 Client Bridge Navigation Panel                                              | 54     |
| Chapter 5<br>Tutorials                                                            | 57     |
| 5.1 Overview                                                                      | 57     |
| 5.2 How to Connect to the Internet from an AP                                     | 57     |
| 5.2.1 Configure Wireless Security Using WPS on both your NBG-418N and Wireless Cl | ient57 |

5.3 Enable and Configure Wireless Security without WPS on your NBG-418N ......61

| Part II: Te | chnical Refere | ce6 | 5 |
|-------------|----------------|-----|---|
|-------------|----------------|-----|---|

| Chapter 6<br>Wireless LAN           | 67 |
|-------------------------------------|----|
| 6.1 Overview                        | 67 |
| 6.2 What You Can Do                 | 68 |
| 6.3 What You Should Know            |    |
| 6.3.1 Wireless Security Overview    | 69 |
| 6.4 General Wireless LAN Screen     | 70 |
| 6.4.1 No Security                   | 72 |
| 6.4.2 WEP Encryption                |    |
| 6.4.3 WPA-PSK/WPA2-PSK              |    |
| 6.5 MAC Filter                      | 75 |
| 6.6 Wireless LAN Advanced Screen    |    |
| 6.7 Quality of Service (QoS) Screen |    |

| 6.8 WPS Screen                                        | 79  |
|-------------------------------------------------------|-----|
| 6.9 WPS Station Screen                                | 80  |
| 6.10 Scheduling Screen                                | 81  |
| 6.11 AP Select Screen                                 | 82  |
| 6.12 WLAN Info Screen                                 | 83  |
| Chapter 7                                             |     |
| WAN                                                   | 85  |
| 7.1 Overview                                          | 85  |
| 7.2 What You Need To Know                             | 85  |
| 7.2.1 Configuring Your Internet Connection            | 85  |
| 7.3 Internet Connection                               | 86  |
| 7.3.1 Ethernet Encapsulation                          | 86  |
| 7.3.2 PPPoE Encapsulation                             |     |
| 7.3.3 PPTP Encapsulation                              | 90  |
| Chapter 8                                             |     |
| LAN                                                   | 93  |
| 8.1 Overview                                          |     |
| 8.2 What You Need To Know                             | 93  |
| 8.2.1 IP Pool Setup                                   |     |
| 8.2.2 LAN TCP/IP                                      | 94  |
| 8.3 LAN IP Screen                                     | 94  |
| Chapter 9                                             |     |
| DHCP Server                                           | 97  |
| 9.1 Overview                                          | 97  |
| 9.2 What You Can Do                                   | 97  |
| 9.3 What You Need To Know                             | 97  |
| 9.4 General Screen                                    | 97  |
| 9.5 Advanced Screen                                   |     |
| 9.6 Client List Screen                                |     |
| Chapter 10                                            |     |
| Network Address Translation                           | 101 |
| 10.1 Overview                                         |     |
| 10.2 What You Can Do                                  |     |
| 10.2.1 What You Need To Know                          |     |
| 10.3 General NAT Screen                               |     |
| 10.4 NAT Application Screen                           |     |
| 10.5 Technical Reference                              |     |
| 10.5.1 NAT Port Forwarding: Services and Port Numbers |     |
| 10.5.2 NAT Port Forwarding Example                    | 107 |
|                                                       |     |

| Chapter<br>Dynami  | r 11<br>ic DNS                          |     |
|--------------------|-----------------------------------------|-----|
| 1                  | 11.1 Overview                           | 109 |
| 1                  | 11.2 Dynamic DNS Screen                 |     |
| Chapter            | r 12                                    | 111 |
| riiewai            |                                         |     |
| 1                  | 12.1 Overview                           |     |
| 1                  | 12.2 What You Can Do                    | 111 |
| 1                  | 12.3 What You Need To Know              |     |
|                    | 12.3.1 About the NBG-418N Firewall      |     |
|                    | 12.3.2 VPN Pass Through Features        |     |
| 1                  | 12.4 General Firewall Screen            |     |
| 1                  | 12.5 Services Screen                    |     |
| Chapter            | r_13                                    |     |
| Remote             | Management                              |     |
| 1                  | 13.1 Overview                           |     |
|                    | 13.1.1 Remote Management Limitations    |     |
|                    | 13.1.2 Remote Management and NAT        |     |
|                    | 13.1.3 System Timeout                   |     |
| 1                  | 13.2 WWW Screen                         |     |
| Chapter<br>Univers | r  14<br>sal Plug-and-Play (UPnP)       |     |
| 1                  | 14.1 Overview                           |     |
| 1                  | 14.2 What You Need to Know              |     |
| 1                  | 14.3 Configuring UPnP                   |     |
|                    | 14.3.1 Using UPnP in Windows XP Example |     |
|                    | 14.3.2 Web Configurator Easy Access     |     |
| Chapter<br>System  | r 15                                    |     |
|                    |                                         |     |
| 1                  | 15.1 Overview                           |     |
| 1                  | 15.2 What You Can Do                    |     |
| 1                  | 15.3 System General Screen              |     |
| 1                  | 15.4 Time Setting Screen                |     |
| Chapter<br>Logs    | r 16                                    |     |
| -                  |                                         | 100 |
| 1                  | 16.2 What You Need to Know              | 129 |
| 1                  | 16.3 View Log Screen                    | 129 |
|                    |                                         |     |

| Chapter 17                                                  | 121 |
|-------------------------------------------------------------|-----|
|                                                             |     |
| 17.1 Overview                                               |     |
| 17.2 What You Can Do                                        | 131 |
| 17.3 Firmware Upload Screen                                 | 131 |
| 17.4 Configuration Screen                                   | 133 |
| 17.4.1 Backup Configuration                                 |     |
| 17.4.2 Restore Configuration                                | 133 |
| 17.4.3 Back to Factory Defaults                             |     |
| 17.5 Restart Screen                                         | 134 |
| Chapter 18<br>Svs OP Mode                                   |     |
|                                                             | 407 |
| 18.1 Overview                                               |     |
| 18.2 General Screen                                         |     |
| Chapter 19<br>Language                                      | 139 |
| Languago                                                    |     |
| 19.1 Language Screen                                        | 139 |
| Chapter 20                                                  |     |
| Troubleshooting                                             | 141 |
| 20.1 Power, Hardware Connections, and LEDs                  |     |
| 20.2 NBG-418N Access and Login                              |     |
| 20.3 Internet Access                                        |     |
| 20.4 Resetting the NBG-418N to Its Factory Defaults         |     |
| 20.5 Wireless Problems                                      | 145 |
| Appendix A IP Addresses and Subnetting                      | 147 |
| Appendix B Pop-up Windows, JavaScripts and Java Permissions | 157 |
| Appendix C Setting Up Your Computer's IP Address            | 167 |
| Appendix D Wireless LANs                                    |     |
| Appendix E Common Services                                  | 209 |
| Appendix F Legal Information                                | 213 |
| Index                                                       | 219 |

# PART I User's Guide

## Introduction

## 1.1 Overview

The NBG-418N extends the range of your existing wired network without additional wiring, providing easy network access to mobile users.

Your can create the following connections using the NBG-418N:

- LAN. You can connect network devices via the Ethernet ports of the NBG-418N so that they can communicate with each other and access the Internet.
- WLAN. Wireless clients can connect to the NBG-418N to access network resources.
- WAN. Connect to a broadband modem/router for Internet access.

Figure 1 NBG-418N Network

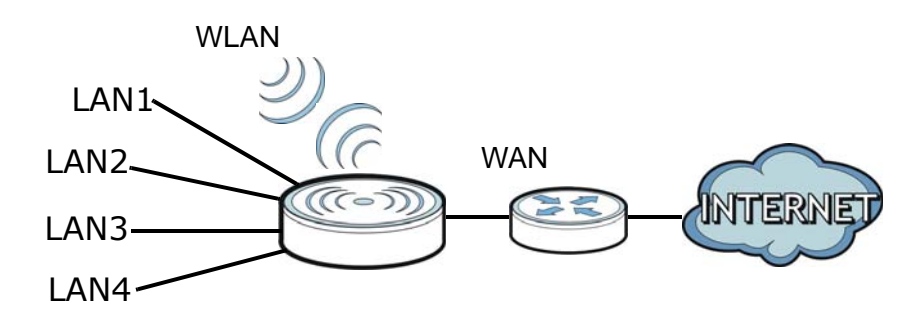

You can set up the NBG-418N with other IEEE 802.11b/g/n compatible devices in one of the following device modes:

- Router
- Access Point
- Universal Repeater
- Client Bridge

Use a (supported) web browser to manage the NBG-418N. Menus vary according to which mode you're using.

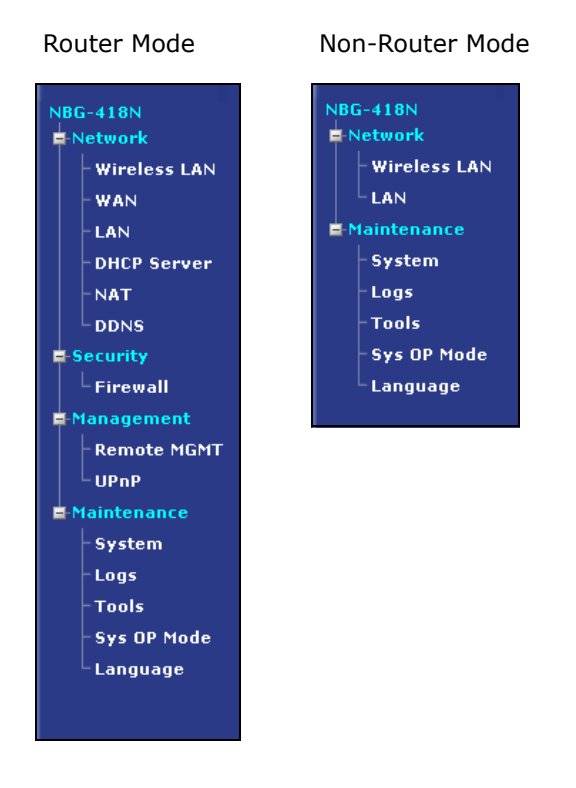

See Chapter 4 on page 35 for more information on these modes.

## 1.2 Securing the NBG-418N

Do the following things regularly to make the NBG-418N more secure and to manage the NBG-418N more effectively.

- Change the password. Use a password that's not easy to guess and that consists of different types of characters, such as numbers and letters.
- Write down the password and put it in a safe place.
- Back up the configuration (and make sure you know how to restore it). Restoring an earlier working configuration may be useful if the device becomes unstable or even crashes. If you forget your password, you will have to reset the NBG-418N to its factory default settings. If you backed up an earlier configuration file, you would not have to totally re-configure the NBG-418N. You could simply restore your last configuration.

## 1.3 LEDs

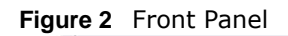

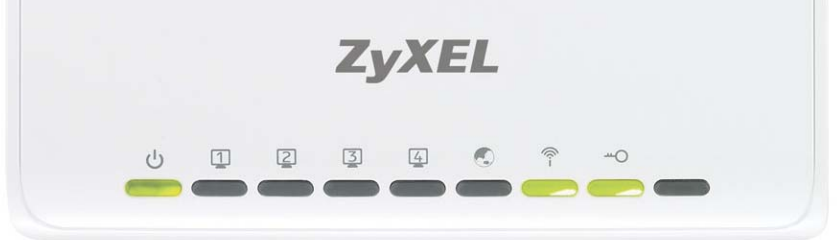

The following table describes the LEDs and the WPS button.

| LED                                     | COLOR                                    | STATUS                    | DESCRIPTION                                                                        |  |
|-----------------------------------------|------------------------------------------|---------------------------|------------------------------------------------------------------------------------|--|
| POWER                                   | Green                                    | On                        | The NBG-418N is receiving power and functioning properly.                          |  |
|                                         | Off The NBG-418N is not receiving power. |                           | The NBG-418N is not receiving power.                                               |  |
| LAN 1-4                                 | Green                                    | On                        | The NBG-418N has a successful 10/100MB LAN connection.                             |  |
| ា [រា 🛛 🖓 🖓                             |                                          | Blinking                  | The NBG-418N is sending/receiving data through the LAN.                            |  |
| 빛털털별                                    |                                          | Off                       | The LAN is not connected.                                                          |  |
| WAN                                     | Green                                    | On                        | The NBG-418N has a successful 10/100MB WAN connection.                             |  |
|                                         |                                          | Blinking                  | The NBG-418N is sending/receiving data through the WAN.                            |  |
|                                         |                                          | Off                       | The WAN connection is not ready, or has failed.                                    |  |
| WLAN Green On The NBG-41<br>through the |                                          | On                        | The NBG-418N is ready, but is not sending/receiving data through the wireless LAN. |  |
| Î                                       |                                          | Blinking                  | The NBG-418N is sending/receiving data through the wireless LAN.                   |  |
|                                         |                                          |                           | The NBG-418N is negotiating a WPS connection with a wireless client.               |  |
|                                         |                                          | Off                       | The wireless LAN is not ready or has failed.                                       |  |
| WPS Green On WPS status is configured.  |                                          | WPS status is configured. |                                                                                    |  |
| <del></del> O                           |                                          | Blinking                  | The NBG-418N is negotiating a WPS connection with a wireless client.               |  |
|                                         |                                          | Off                       | The WPS status is not configured or disabled.                                      |  |

 Table 1
 Front Panel LEDs and WPS Button

## 1.4 The WPS Button

Your NBG-418N supports WiFi Protected Setup (WPS), which is an easy way to set up a secure wireless network. WPS is an industry standard specification, defined by the WiFi Alliance.

WPS allows you to quickly set up a wireless network with strong security, without having to configure security settings manually. Each WPS connection works between two devices. Both devices must support WPS (check each device's documentation to make sure).

Depending on the devices you have, you can either press a button (recommended) on the device itself, or in its configuration utility or enter a PIN (a unique Personal Identification Number that

allows one device to authenticate the other) in each of the two devices. When WPS is activated on a device, it has two minutes to find another device that also has WPS activated. Then, the two devices connect and set up a secure network by themselves.

For more information on using WPS, see Section 5.2.1 on page 57.

## 1.5 Wall Mounting

You may need screw anchors if mounting on a concrete or brick wall.

#### Table 2 Wall Mounting Information

| Distance between holes   | 12 cm |
|--------------------------|-------|
| M4 Screws                | Two   |
| Screw anchors (optional) | Two   |

- 1 Select a position free of obstructions on a wall strong enough to hold the weight of the device.
- 2 Mark two holes on the wall at the appropriate distance apart for the screws.

#### Be careful to avoid damaging pipes or cables located inside the wall when drilling holes for the screws.

**3** If using screw anchors, drill two holes for the screw anchors into the wall. Push the anchors into the full depth of the holes, then insert the screws into the anchors. Do not insert the screws all the way in - leave a small gap of about 0.5 cm.

If not using screw anchors, use a screwdriver to insert the screws into the wall. Do not insert the screws all the way in - leave a gap of about 0.5 cm.

- 4 Make sure the screws are fastened well enough to hold the weight of the NBG-418N with the connection cables.
- 5 Align the holes on the back of the NBG-418N with the screws on the wall. Hang the NBG-418N on the screws.

Figure 3 Wall Mounting Example

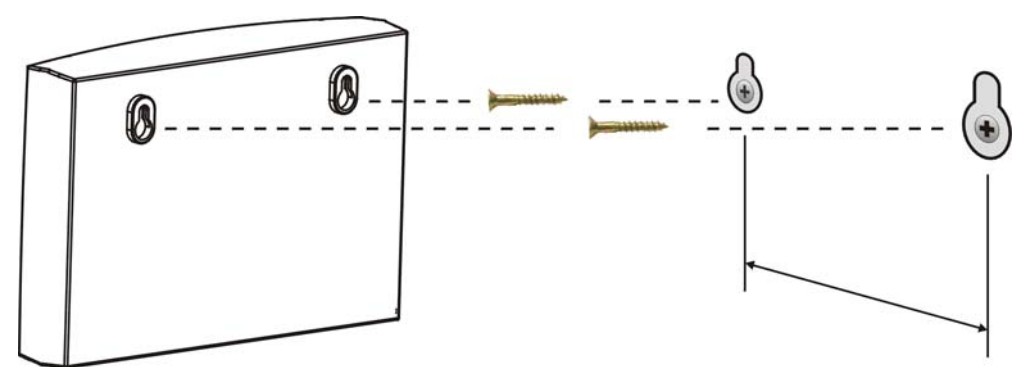

# **The Web Configurator**

## 2.1 Overview

This chapter describes how to access the NBG-418N Web Configurator and provides an overview of its screens.

The Web Configurator is an HTML-based management interface that allows easy setup and management of the NBG-418N via Internet browser. Use Internet Explorer 6.0 and later versions, Mozilla Firefox 3 and later versions, or Safari 2.0 and later versions. The recommended screen resolution is 1024 by 768 pixels.

In order to use the Web Configurator you need to allow:

- Web browser pop-up windows from your device. Web pop-up blocking is enabled by default in Windows XP SP (Service Pack) 2.
- JavaScript (enabled by default).
- Java permissions (enabled by default).

Refer to Chapter 20 Troubleshooting to see how to make sure these functions are allowed in Internet Explorer.

## 2.2 Accessing the Web Configurator

- 1 Make sure your NBG-418N hardware is properly connected and prepare your computer or computer network to connect to the NBG-418N (refer to the Quick Start Guide).
- 2 Launch your web browser.
- 3 Type "http://192.168.1.1" as the website address in your web browser. This is the default LAN IP address in router mode, the default device mode (192.168.1.2 is the default IP address in non-router mode).

Your computer must be in the same subnet in order to access this website address. In router mode, the NBG-418N can assign your computer an IP address, so you must set your computer to get an IP address automatically (computer factory default) or give it a fixed IP address in the range between 192.168.1.3 and 192.168.1.254 (see the appendices).

4 Type admin (default) as the user name and **1234** (default) as the password and click **OK**.

#### Figure 4 Login Screen

| Connect to 192.168                                                                                            | .1.1                                                                                                    | ? 🔀                                           |  |  |
|----------------------------------------------------------------------------------------------------|----------------------------------------------------------------------------------------------------|-----------------------------------------------|--|--|
|                                                                                                    | G                                                                                                    | No.                                           |  |  |
| The server 192.168<br>a username and pas<br>Warning: This serve<br>password be sent in<br>without a secure co | .1.1 at NBG-418N N Home R<br>isword.<br>r is requesting that your use<br>an insecure manner (basic a<br>nnection). | outer requires<br>rname and<br>authentication |  |  |
| User name:                                                                                                    | 🙎 admin                                                                                                    | ~                                             |  |  |
| Password:                                                                                                    | ••••                                                                                                    |                                               |  |  |
| Remember my password                                                                                          |                                                                                                    |                                               |  |  |
|                                                                                                    | ОК                                                                                                    | Cancel                                        |  |  |

- Note: The management session automatically times out when the time period set in the **Administrator Inactivity Timer** field expires (default five minutes). Simply log back into the NBG-418N if this happens.
- 5 Select the setup type you want to use.
  - Click Go to Wizard Setup to use the Configuration Wizard for basic Internet and Wireless setup.
  - Click Go to Advanced Setup to view and configure all the NBG-418N's settings.
  - Select a language to go to the basic Web Configurator in that language. To change to the advanced configurator see Chapter 19 on page 139.

Figure 5 Selecting the setup mode

| ZyXEL                                                               |                                                                                                    |               |                      |  |  |  |  |
|---------------------------------------------------------------------|----------------------------------------------------------------------------------------------------|---------------|----------------------|--|--|--|--|
| Ple                                                                 | ase select V                                                                                                    | Vizard or A   | dvanced mode         |  |  |  |  |
| The Wizard setur<br>We suggest you<br>device.                       | The Wizard setup walks you through the most common configuration settings.<br>We suggest you use this mode if it is the first time you are setting up your<br>device. |               |                      |  |  |  |  |
| Use Advanced m                                                      | ode if you need                                                                                                    | access to mor | e advanced features. |  |  |  |  |
| <u>Go to Wizard set</u><br><u>Go to Advanced</u><br>Choose your lan | Go to Wizard setup<br>Go to Advanced setup<br>Choose your language below                                                                                              |               |                      |  |  |  |  |
|                                                                     | English                                                                                                    | Deutsch       | Français             |  |  |  |  |
|                                                                     | Español                                                                                                    | 繁體中文          | Italiano             |  |  |  |  |
|                                                                     | 簡体中文                                                                                                    | ไทย           | Türkçe               |  |  |  |  |
|                                                                     | Česky                                                                                                    | Polski        | Magyar               |  |  |  |  |
|                                                                     | Roman                                                                                                    | Русский       | Български            |  |  |  |  |
| Ext                                                                 |                                                                                                    |               |                      |  |  |  |  |

## 2.3 Resetting the NBG-418N

If you forget your password or IP address, or you cannot access the Web Configurator, you will need to use the **RESET** button at the back of the NBG-418N to reload the factory-default configuration file. This means that you will lose all configurations that you had previously saved, the username will be reset to **admin** and password will be reset to **1234**. The IP address will be reset to "192.168.1.1".

## 2.3.1 Using the RESET Button

- 1 Make sure the power LED is on.
- 2 Press the **RESET** button for longer than 1 second to restart/reboot the NBG-418N.
- **3** Press the **RESET** button for longer than five seconds to set the NBG-418N back to its factorydefault configurations.

# **Connection Wizard**

## 3.1 Wizard Setup

This chapter provides information on the wizard setup screens in the Web Configurator.

The Web Configurator's wizard setup helps you configure your device to access the Internet. Refer to your ISP (Internet Service Provider) checklist in the Quick Start Guide to know what to enter in each field. Leave a field blank if you don't have that information.

1 After you access the NBG-418N Web Configurator, click Go to Wizard setup.

You can click **Go to Advanced setup** to skip this wizard setup and configure basic or advanced features accordingly.

| Figure 6 | Select | Wizard | or | Advanced | Mode |
|----------|--------|--------|----|----------|------|
|----------|--------|--------|----|----------|------|

|                                               | use select i                                       | Wizard or A                              | dvanced mo                               | ode                              |
|-----------------------------------------------|----------------------------------------------------|------------------------------------------|------------------------------------------|----------------------------------|
| The Wizard setur<br>We suggest you<br>device. | o walks you thr<br>use this mode                   | ough the most o<br>if it is the first ti | common configu<br>me you are sett        | uration settings<br>ting up your |
| Use Advanced m                                | ode if you nee                                     | d access to mor                          | e advanced fea                           | tures.                           |
|                                               |                                                    |                                          |                                          |                                  |
| Choose your lan                               | guage below<br>English                             | Deutsch                                  | Français                                 | 1                                |
| Choose your lan                               | guage below<br>English<br>Español                  | Deutsch<br>繁體中文                          | Français<br>Italiano                     |                                  |
| Choose your lan                               | guage below<br>English<br>Español<br>简体中文          | Deutsch<br>繁體中文<br>ไทย                   | Français<br>Italiano<br>Türkçe           |                                  |
| Choose your lan                               | guage below<br>English<br>Español<br>简体中文<br>Česky | Deutsch<br>繁體中文<br>ไทย<br>Polski         | Français<br>Italiano<br>Türkçe<br>Magyar |                                  |

2 Choose a language by clicking on the language's button. The screen will update. Click the **Next** button to proceed to the next screen.

| Welcome to the ZyXEL Wizard Setup   |           |  |          |  |        |      |  |
|-------------------------------------|-----------|--|----------|--|--------|------|--|
| Please choose the language you need |           |  |          |  |        |      |  |
|                                     | English   |  | Deutsch  |  |        |      |  |
|                                     | Français  |  | Español  |  |        |      |  |
|                                     | 繁體中文      |  | Italiano |  |        |      |  |
|                                     | 簡体中文      |  | ไทย      |  |        |      |  |
|                                     | Türkçe    |  | Česky    |  |        |      |  |
|                                     | Polski    |  | Magyar   |  |        |      |  |
|                                     | Roman     |  | Русский  |  |        |      |  |
|                                     | Български |  |          |  |        |      |  |
|                                     |           |  |          |  |        |      |  |
|                                     |           |  |          |  |        |      |  |
|                                     |           |  |          |  | Next > | Exit |  |

#### Figure 7 Select a Language

3 Read the on-screen information and click Next.

Figure 8 Welcome to the Connection Wizard

| Welcome to the ZyXEL Connection Wizard                                                                                                    |  |  |  |  |  |  |
|----------------------------------------------------------------------------------------------------|--|--|--|--|--|--|
| The connection wizard will walk you through the most common configuration options. This wizard has been broken down into three steps, each of which may have multiple pages. |  |  |  |  |  |  |
| This wizard will take you through the following steps :                                                                                                    |  |  |  |  |  |  |
| Step 1 : System Information Setup.<br>Step 2 : Wireless LAN Setup.<br>Step 3 : Internet Configuration Setup.                                                                 |  |  |  |  |  |  |
| < Back Next > Exit                                                                                                    |  |  |  |  |  |  |

## 3.2 Connection Wizard: STEP 1: System Information

System Information contains administrative and system-related information.

#### 3.2.1 System Name

**System Name** is for identification purposes. However, because some ISPs check this name you should enter your computer's "Computer Name".

- In Windows 95/98 click Start > Settings > Control Panel > Network. Click the Identification tab, note the entry for the Computer Name field and enter it as the System Name.
- In Windows 2000, click Start > Settings and Control Panel and then double-click System. Click the Network Identification tab and then the Properties button. Note the entry for the Computer name field and enter it as the System Name.
- In Windows XP, click Start > My Computer > View system information and then click the Computer Name tab. Note the entry in the Full computer name field and enter it as the NBG-418N System Name.

## 3.2.2 Domain Name

The **Domain Name** entry is what is propagated to the DHCP clients on the LAN. If you leave this blank, the domain name obtained by DHCP from the ISP is used. While you must enter the host name (System Name) on each individual computer, the domain name can be assigned from the NBG-418N via DHCP.

Click **Next** to configure the NBG-418N for Internet access.

| Figure 9 | Wizard | Step | 1: S | ystem | Information |
|----------|--------|------|------|-------|-------------|
|----------|--------|------|------|-------|-------------|

| STEP 1 > STEP 2                                                                              | > STEP 3                                                                       |                                          |                                               |
|----------------------------------------------------------------------------------------------|--------------------------------------------------------------------------------|------------------------------------------|-----------------------------------------------|
| 葿 System Informa                                                                             | tion                                                                           |                                          |                                               |
| System Name                                                                                  |                                                                                |                                          |                                               |
| Enter a name to help you<br>may safely leave this fiel                                       | u identify your router on the ne<br>Id blank.                                  | twork. This informa                      | ition is optional and you                     |
| System Name                                                                                  | ZyXEL                                                                          |                                          |                                               |
| Domain Name                                                                                  |                                                                                |                                          |                                               |
| The ISP's domain name<br>difficulty accessing ISP s<br>below.<br>This field is normally left | is often sent automatically by the<br>ervices, you may need to enter<br>blank. | ne ISP to the route<br>r the Domain Name | r. If you are having<br>manually in the field |
| Domain Name                                                                                  | zyxel.com                                                                      |                                          |                                               |
|                                                                                              |                                                                                | < Back                                   | Next > Exit                                   |

The following table describes the labels in this screen.

 Table 3
 Wizard Step 1: System Information

| LABEL       | DESCRIPTION                                                                                                    |
|-------------|----------------------------------------------------------------------------------------------------|
| System Name | System Name is a unique name to identify the NBG-418N in an Ethernet network. Enter a descriptive name. This name can be up to 30 alphanumeric characters long. Spaces are not allowed, but dashes "-" and underscores "_" are accepted. |
| Domain Name | Type the domain name (if you know it) here. If you leave this field blank, the ISP may assign a domain name via DHCP. The domain name entered by you is given priority over the ISP assigned domain name.                                |
| Back        | Click <b>Back</b> to display the previous screen.                                                                                                    |
| Next        | Click Next to proceed to the next screen.                                                                                                    |
| Exit        | Click Exit to close the wizard screen without saving.                                                                                                    |

## 3.3 Connection Wizard: STEP 2: Wireless LAN

Set up your wireless LAN using the following screen.

#### Figure 10 Wizard Step 2: Wireless LAN

| STEP 1 + STEP 2                                    | > STEP 3                                                                                                    |
|----------------------------------------------------|----------------------------------------------------------------------------------------------------|
| 📔 Wireless LAN                                     |                                                                                                    |
| Wireless LAN                                       |                                                                                                    |
| The SSID is the name giv<br>networks from your hom | en to your wireless network. It may be possible to see multiple wireless<br>a or office, so choose a name that you will be able to recognize later. |
|                                                    |                                                                                                    |
| Name(SSID)                                         | ZyXEL                                                                                                    |
| Name(SSID)<br>Security                             | ZyXEL<br>WPA2-PSK 💌                                                                                                    |

The following table describes the labels in this screen.

| Table 4 Wizaru Step Z. Wireless LAN | Table 4 | Wizard | Step | 2: | Wireless | LAN |
|-------------------------------------|---------|--------|------|----|----------|-----|
|-------------------------------------|---------|--------|------|----|----------|-----|

| LABEL                     | DESCRIPTION                                                                                                    |
|---------------------------|----------------------------------------------------------------------------------------------------|
| Name (SSID)               | Enter a descriptive name (up to 32 printable 7-bit ASCII characters) for the wireless LAN.                                                                                                    |
|                           | If you change this field on the NBG-418N, make sure all wireless stations use the same SSID in order to access the network.                                                                                                    |
| Security                  | Select a <b>Security</b> level from the drop-down list box.                                                                                                    |
|                           | Choose <b>None</b> to have no wireless LAN security configured. If you do not enable any wireless security on your NBG-418N, your network is accessible to any wireless networking device that is within range. If you choose this option, skip directly to Section 3.4 on page 25. |
|                           | Choose <b>WPA-PSK</b> or <b>WPA2-PSK</b> security to configure a Pre-Shared Key. Choose this option only if your wireless clients support WPA-PSK or WPA2-PSK respectively. If you choose this option, skip directly to Section 3.3.1 on page 24.                                   |
| Channel<br>Selection      | The range of radio frequencies used by IEEE 802.11b/g/n wireless devices is called a channel.                                                                                                    |
|                           | Set the operating frequency/channel depending on your particular region. Select a channel from the drop-down list box. The options vary depending on the frequency band and the country you are in.                                                                                 |
|                           | This option is only available if Auto Channel Selection is disabled.                                                                                                    |
| Auto Channel<br>Selection | Select this option for the NBG-418N to automatically choose the channel with the least interference. Deselect this option if you wish to manually select the channel using the <b>Channel Selection</b> field.                                                                      |
| Back                      | Click <b>Back</b> to display the previous screen.                                                                                                    |
| Next                      | Click Next to proceed to the next screen.                                                                                                    |
| Exit                      | Click Exit to close the wizard screen without saving.                                                                                                    |

Note: The wireless stations and NBG-418N must use the same SSID, channel ID, WPA-PSK (if WPA-PSK is enabled) or WPA2-PSK (if WPA2-PSK is enabled) for wireless communication.

## 3.3.1 WPA-PSK or WPA2-PSK Security

Choose WPA-PSK or WPA2-PSK security in the Wireless LAN setup screen to set up a Pre-Shared Key. Figure 11 Wizard Step 2: WPA-PSK or WPA2-PSK Security

| STEP 1 → STEP 2 →                                                                                                    | STEP 3                                                                                                    |                                                                                      |                                                                    |                                           |
|----------------------------------------------------------------------------------------------------|----------------------------------------------------------------------------------------------------|--------------------------------------------------------------------------------------|--------------------------------------------------------------------|-------------------------------------------|
| 👕 Wireless LAN                                                                                                    |                                                                                                    |                                                                                      |                                                                    |                                           |
| WPA2 Pre-Shared Key Setu                                                                                                    | p                                                                                                    |                                                                                      |                                                                    |                                           |
| "WPA2-PSK" uses a "Pre-Shai<br>allowed to access your netwo<br>know to get on the network. I<br>made up of both letters and n<br>the password you use to acce | red Key" to authenticate wirel<br>rk. Think of this pre-shared k<br>The pre-shared key should be<br>umbers. This pre-shared key<br>ss this router or use to log-in | ess users and i<br>ey as a shared<br>at least 8 char<br>is recommend<br>to your ISP. | make sure the<br>password tha<br>acters in leng<br>ed to be differ | y are<br>t you must<br>th and<br>ent from |
| Pre-Shared Key                                                                                                    | qwerty1234                                                                                                    | 🔍 🔍 ASCII                                                                            | O Hex                                                              |                                           |
|                                                                                                    |                                                                                                    |                                                                                      |                                                                    |                                           |
|                                                                                                    |                                                                                                    | <back< th=""><th>Next &gt;</th><th>Exit</th></back<>                                 | Next >                                                             | Exit                                      |

The following table describes the labels in this screen.

| LABEL          | DESCRIPTION                                                                                                    |
|----------------|----------------------------------------------------------------------------------------------------|
| Pre-Shared Key | Type from 8 to 63 case-sensitive <b>ASCII</b> characters or 64 <b>HEX</b> characters. You can set up the most secure wireless connection by configuring WPA in the wireless LAN screens. You need to configure an authentication server to do this. |
| Back           | Click <b>Back</b> to display the previous screen.                                                                                                    |
| Next           | Click Next to proceed to the next screen.                                                                                                    |
| Exit           | Click Exit to close the wizard screen without saving.                                                                                                    |

 Table 5
 Wizard Step 2: WPA-PSK or WPA2-PSK Security

## 3.4 Connection Wizard: STEP 3: Internet Configuration

The NBG-418N offers three Internet connection types. They are **Ethernet**, **PPP over Ethernet** or **PPTP**. The wizard attempts to detect which WAN connection type you are using. If the wizard does not detect a connection type, you must select one from the drop-down list box. Check with your ISP to make sure you use the correct type.

This wizard screen varies according to the connection type that you select.

| igure iz wizaru Step 5. 15r           | raiameters.                  |
|---------------------------------------|------------------------------|
| STEP 1 → STEP 2 → STEP 3              | 3                            |
| 📔 Internet Configuration              |                              |
| ISP Parameters for Internet Acces     | \$\$                         |
| Enter your Internet Service Provider' | 's (ISP) connection settings |
| Connection Type                       | Ethernet                     |
|                                       | Ethernet                     |
|                                       | PPP over Ethernet            |
|                                       | PPTP                         |
|                                       |                              |
|                                       |                              |
|                                       |                              |
|                                       | <back next=""> Exit</back>   |

**Figure 12** Wizard Step 3: ISP Parameters.

The following table describes the labels in this screen,

| CONNECTION TYPE | DESCRIPTION                                                                                                    |
|-----------------|----------------------------------------------------------------------------------------------------|
| Ethernet        | Select the Ethernet option when the WAN port is used as a regular Ethernet.                                                                           |
| PPPoE           | Select the <b>PPP over Ethernet</b> option for a dial-up connection. If your ISP gave you an IP address and/or subnet mask, then select <b>PPTP</b> . |
| РРТР            | Select the <b>PPTP</b> option for a dial-up connection.                                                                                               |

 Table 6
 Wizard Step 3: ISP Parameters

## 3.4.1 Ethernet Connection

Choose **Ethernet** when the WAN port is used as a regular Ethernet. Continue to Section 3.4.4 on page 28.

Figure 13 Wizard Step 3: Ethernet Connection

| STEP 1 → STEP 2 → S             | TEP 3                                          |               |
|---------------------------------|------------------------------------------------|---------------|
| 🛅 Internet Configuratio         | 'n                                             |               |
| ISP Parameters for Internet     | Access                                         |               |
| Enter your Internet Service Pro | vider's (ISP) connec                           | tion settings |
| Connection Type                 | Ethernet                                       |               |
|                                 |                                                |               |
|                                 | <back nex<="" th=""><th>t&gt; Exit</th></back> | t> Exit       |

## 3.4.2 PPPoE Connection

Point-to-Point Protocol over Ethernet (PPPoE) functions as a dial-up connection. PPPoE is an IETF (Internet Engineering Task Force) standard specifying how a host personal computer interacts with a broadband modem (for example DSL, cable, wireless, etc.) to achieve access to high-speed data networks.

For the service provider, PPPoE offers an access and authentication method that works with existing access control systems (for instance, RADIUS).

One of the benefits of PPPoE is the ability to let end users access one of multiple network services, a function known as dynamic service selection. This enables the service provider to easily create and offer new IP services for specific users.

Operationally, PPPoE saves significant effort for both the subscriber and the ISP/carrier, as it requires no specific configuration of the broadband modem at the subscriber's site.

By implementing PPPoE directly on the NBG-418N (rather than individual computers), the computers on the LAN do not need PPPoE software installed, since the NBG-418N does that part of the task. Furthermore, with NAT, all of the LAN's computers will have Internet access.

#### Figure 14 Wizard Step 3: PPPoE Connection

| STEP 1 → STEP 2 → STEP 3                 |                                              |             |  |  |  |  |  |
|------------------------------------------|----------------------------------------------|-------------|--|--|--|--|--|
| 🔁 Internet Configuration                 |                                              |             |  |  |  |  |  |
| ISP Parameters for Internet Access       | ISP Parameters for Internet Access           |             |  |  |  |  |  |
| Enter your Internet Service Provider's ( | ISP) connection setting                      |             |  |  |  |  |  |
| Connection Type                          | PPP over Ethernet 💌                          |             |  |  |  |  |  |
| Service Name                             |                                              | (optional)  |  |  |  |  |  |
| User Name                                |                                              |             |  |  |  |  |  |
| Password                                 |                                              |             |  |  |  |  |  |
|                                          |                                              |             |  |  |  |  |  |
|                                          | <back< th=""><th>Next &gt; Exit</th></back<> | Next > Exit |  |  |  |  |  |

The following table describes the labels in this screen.

| Table 7 | Wizard | Step | 3: | PPPoE | Connection |
|---------|--------|------|----|-------|------------|
|         |        |      |    |       |            |

| LABEL                | DESCRIPTION                                                          |
|----------------------|----------------------------------------------------------------------|
| ISP Parameter for In | ternet Access                                                        |
| Connection Type      | Select the <b>PPP over Ethernet</b> option for a dial-up connection. |
| Service Name         | Type the name of your service provider.                              |
| User Name            | Type the user name given to you by your ISP.                         |
| Password             | Type the password associated with the user name above.               |
| Back                 | Click <b>Back</b> to return to the previous screen.                  |
| Next                 | Click Next to continue.                                              |
| Exit                 | Click Exit to close the wizard screen without saving.                |

## 3.4.3 PPTP Connection

Point-to-Point Tunneling Protocol (PPTP) is a network protocol that enables transfers of data from a remote client to a private server, creating a Virtual Private Network (VPN) using TCP/IP-based networks.

PPTP supports on-demand, multi-protocol, and virtual private networking over public networks, such as the Internet.

Refer to the appendix for more information on PPTP.

Note: The NBG-418N supports one PPTP server connection at any given time.

| Figure 15  | Wizard | Step | 3: | PPTP | Connection |
|------------|--------|------|----|------|------------|
| i iguio io | aia    | Occp | ۰. |      | Connection |

| 👕 Internet Configuratio                                        | n                                  |               |  |
|----------------------------------------------------------------|------------------------------------|---------------|--|
| ISP Parameters for Internet (                                  | Access                             |               |  |
| Enter your Internet Service Pro                                | vider's (ISP) connectio            | tion settings |  |
| Connection Type                                                | PPTP                               | ×             |  |
| User Name                                                      |                                    |               |  |
| Password                                                       |                                    |               |  |
| Server IP Address <ul> <li>Get automatically from 1</li> </ul> | 10.0.0.254<br>(SP (Default)        |               |  |
| Use fixed IP Address                                           | ,, , , , , , , , , , , , , , , , , |               |  |
| My IP Address                                                  | 192.168.0.100                      |               |  |
| My IP Subnet Mask                                              | 255.255.255.0                      |               |  |
| My IP Gateway                                                  | 192.168.0.254                      |               |  |
| My IP Gateway                                                  | 192.168.0.254                      |               |  |

The following table describes the fields in this screen

| LABEL                              | DESCRIPTION                                                                                                    |  |  |  |
|------------------------------------|----------------------------------------------------------------------------------------------------|--|--|--|
| ISP Parameters for Internet Access |                                                                                                    |  |  |  |
| Connection Type                    | Select <b>PPTP</b> from the drop-down list box. To configure a PPTP client, you must configure the <b>User Name</b> and <b>Password</b> fields for a PPP connection and the PPTP parameters for a PPTP connection. |  |  |  |
| User Name                          | Type the user name given to you by your ISP.                                                                                                    |  |  |  |
| Password                           | Type the password associated with the User Name above.                                                                                                    |  |  |  |
| PPTP Configuration                 |                                                                                                    |  |  |  |
| Server IP Address                  | Type the IP address of the PPTP server.                                                                                                    |  |  |  |
| Get automatically<br>from ISP      | Select this radio button if your ISP did not assign you a fixed IP address.                                                                                                    |  |  |  |
| Use fixed IP address               | Select this radio button, provided by your ISP to give the NBG-418N a fixed, unique IP address.                                                                                                    |  |  |  |
| My IP Address                      | Type the (static) IP address assigned to you by your ISP.                                                                                                    |  |  |  |
| My IP Subnet<br>Mask               | Type the subnet mask assigned to you by your ISP (if given).                                                                                                    |  |  |  |
| My IP Gateway                      | Type the gateway IP address assigned to you by your ISP (if given).                                                                                                    |  |  |  |
| Back                               | Click <b>Back</b> to return to the previous screen.                                                                                                    |  |  |  |
| Next                               | Click Next to continue.                                                                                                    |  |  |  |
| Exit                               | Click Exit to close the wizard screen without saving.                                                                                                    |  |  |  |

#### Table 8 Wizard Step 3: PPTP Connection

## 3.4.4 Your IP Address

The following wizard screen allows you to assign a fixed IP address or give the NBG-418N an automatically assigned IP address depending on your ISP.

Figure 16 Wizard Step 3: Your IP Address

| STEP 1 → ST     | EP 2 → 5                                             | STEP 3        |         |
|-----------------|------------------------------------------------------|---------------|---------|
| 🛅 Internet Co   | onfigurati                                           | on            |         |
| Your IP Address |                                                      |               |         |
| 9 Get automa    | tically from                                         | your ISP      |         |
| Used fixed      | IP address                                           | provided by y | our ISP |
|                 | <back< th=""><th>Next &gt;</th><th>Exit</th></back<> | Next >        | Exit    |
|                 | - Buok                                               | 140XL P       | EAR     |

The following table describes the labels in this screen

| Table 9 | Wizard  | Step | 3:       | Your | IΡ | Address    |
|---------|---------|------|----------|------|----|------------|
|         | wizai a | Step | <u> </u> | roui | ÷. | / (aai c55 |

| LABEL                                        | DESCRIPTION                                                                                                    |
|----------------------------------------------|----------------------------------------------------------------------------------------------------|
| Get automatically from<br>your ISP           | Select this option If your ISP did not assign you a fixed IP address. This is the default selection. If you choose this option, skip directly to Section 3.4.9 on page 31.  |
| Use fixed IP address<br>provided by your ISP | Select this option if you were given IP address and/or DNS server settings by the ISP. The fixed IP address should be in the same subnet as your broadband modem or router. |
| Back                                         | Click <b>Back</b> to return to the previous screen.                                                                                                    |
| Next                                         | Click Next to continue.                                                                                                    |
| Exit                                         | Click Exit to close the wizard screen without saving.                                                                                                    |

## 3.4.5 WAN IP Address Assignment

Every computer on the Internet must have a unique IP address. If your networks are isolated from the Internet, for instance, only between your two branch offices, you can assign any IP addresses to the hosts without problems. However, the Internet Assigned Numbers Authority (IANA) has reserved the following three blocks of IP addresses specifically for private networks.

| Table TO THVatt | - 11 | Address Ranges  |
|-----------------|------|-----------------|
| 10.0.0.0        | -    | 10.255.255.255  |
| 172.16.0.0      | -    | 172.31.255.255  |
| 192.168.0.0     | -    | 192.168.255.255 |

Table 10 Private IP Address Ranges

You can obtain your IP address from the IANA, from an ISP or have it assigned by a private network. If you belong to a small organization and your Internet access is through an ISP, the ISP can provide you with the Internet addresses for your local networks. On the other hand, if you are part of a much larger organization, you should consult your network administrator for the appropriate IP addresses.

Note: Regardless of your particular situation, do not create an arbitrary IP address; always follow the guidelines above. For more information on address assignment, please refer to RFC 1597, Address Allocation for Private Internets and RFC 1466, Guidelines for Management of IP Address Space.

## 3.4.6 IP Address and Subnet Mask

Similar to the way houses on a street share a common street name, so too do computers on a LAN share one common network number.

Where you obtain your network number depends on your particular situation. If the ISP or your network administrator assigns you a block of registered IP addresses, follow their instructions in selecting the IP addresses and the subnet mask.

If the ISP did not explicitly give you an IP network number, then most likely you have a single user account and the ISP will assign you a dynamic IP address when the connection is established. The Internet Assigned Number Authority (IANA) reserved this block of addresses specifically for private use; please do not use any other number unless you are told otherwise. Let's say you select 192.168.1.0 as the network number; which covers 254 individual addresses, from 192.168.1.1 to 192.168.1.254 (zero and 255 are reserved). In other words, the first three numbers specify the network number identifies an individual computer on that network.

Once you have decided on the network number, pick an IP address that is easy to remember, for instance, 192.168.1.1, for your NBG-418N, but make sure that no other device on your network is using that IP address.

The subnet mask specifies the network number portion of an IP address. Your NBG-418N will compute the subnet mask automatically based on the IP address that you entered. You don't need to change the subnet mask computed by the NBG-418N unless you are instructed to do otherwise.

## 3.4.7 DNS Server Address Assignment

Use DNS (Domain Name System) to map a domain name to its corresponding IP address and vice versa, for instance, the IP address of www.zyxel.com is 204.217.0.2. The DNS server is extremely important because without it, you must know the IP address of a computer before you can access it.

The NBG-418N can get the DNS server addresses in the following ways.

- 1 The ISP tells you the DNS server addresses, usually in the form of an information sheet, when you sign up. If your ISP gives you DNS server addresses, enter them in the DNS Server fields in the Wizard and/or WAN > Internet Connection screen.
- 2 If the ISP did not give you DNS server information, leave the DNS Server fields set to 0.0.0.0 in the Wizard screen and/or set to From ISP in the WAN > Internet Connection screen for the ISP to dynamically assign the DNS server IP addresses.

## 3.4.8 WAN IP and DNS Server Address Assignment

The following wizard screen allows you to assign a fixed WAN IP address and DNS server addresses.

STEP 1 > STEP 2 > STEP 3 🛅 Internet Configuration WAN IP Address Assignment My WAN IP Address 0.0.0.0 My WAN IP Subnet Mask 0.0.0.0 **Gateway IP Address** 0.0.0.0 **DNS Server Address Assignment** First DNS Server 0.0.0.0 Second DNS Server 0.0.0.0 <Back Next > Exit

Figure 17 Wizard Step 3: WAN IP and DNS Server Addresses

The following table describes the labels in this screen

| Table 11 | Wizard Step 3: | WAN IP ar | nd DNS Server | Addresses |
|----------|----------------|-----------|---------------|-----------|
|----------|----------------|-----------|---------------|-----------|

| LABEL                                                                                                    | DESCRIPTION                                                                                                    |  |  |
|----------------------------------------------------------------------------------------------------|----------------------------------------------------------------------------------------------------|--|--|
| WAN IP Address Assignment                                                                                                    |                                                                                                    |  |  |
| My WAN IP Address                                                                                                    | Enter your WAN IP address in this field. The WAN IP address should be in the same subnet as your DSL/Cable modem or router. |  |  |
| My WAN IP Subnet Mask                                                                                                    | Enter the IP subnet mask in this field.                                                                                     |  |  |
| Gateway IP Address                                                                                                    | Enter the gateway IP address in this field.                                                                                 |  |  |
| System DNS Server Address Assignment (if applicable)                                                                                                    |                                                                                                    |  |  |
| DNS (Domain Name System) is for mapping a domain name to its corresponding IP address and vice versa. The DNS server is extremely important because without it, you must know the IP address of a computer before you can access it. The NBG-418N uses a system DNS server (in the order you specify here) to resolve domain names for DDNS and the time server. |                                                                                                    |  |  |
| First DNS Server                                                                                                    | Enter the DNS server's IP address in the fields provided.                                                                   |  |  |
| Second DNS Server                                                                                                    | If you do not configure a system DNS server, you must use IP addresses when configuring DDNS and the time server.           |  |  |
| Back                                                                                                    | Click <b>Back</b> to return to the previous screen.                                                                         |  |  |
| Next                                                                                                    | Click Next to continue.                                                                                                    |  |  |
| Exit                                                                                                    | Click Exit to close the wizard screen without saving.                                                                       |  |  |

#### 3.4.9 WAN MAC Address

Every Ethernet device has a unique MAC (Media Access Control) address. The MAC address is assigned at the factory and consists of six pairs of hexadecimal characters, for example, 00:A0:C5:00:00:02.

This screen allows users to configure the WAN port's MAC address by either using the NBG-418N's MAC address, copying the MAC address of the computer from which you are configuring the NBG-418N or manually entering a MAC address. Once it is successfully configured, the address will be copied to configuration file. It is advisable to clone the MAC address from a computer on your LAN even if your ISP does not presently require MAC address authentication.

#### Figure 18 Wizard Step 3: WAN MAC Address

| STEP 1 > STEP 2 > STEP 3                                                                                                    |
|----------------------------------------------------------------------------------------------------|
| 📄 Internet Configuration                                                                                                    |
| WAN MAC Address                                                                                                    |
| Users configure the WAN port's MAC address by either using the factory default or cloning the<br>MAC address from a computer on your LAN. Select Factory Default to use the factory assigned<br>default MAC address. Alternatively, select Spoof this Computer's MAC address - IP Address and<br>enter the IP address of the computer on the LAN whose MAC address you are cloning. |
| Factory default                                                                                                    |
| Clone the computer's MAC address - MAC Address 00:21:85:0C:44:4B                                                                                                    |
| Set WAN MAC Address 00:00:00:00:00                                                                                                    |
|                                                                                                    |
|                                                                                                    |
| < Back Next > Exit                                                                                                    |

The following table describes the fields in this screen.

 Table 12
 Wizard Step 3: WAN MAC Address

| LABEL                                                   | DESCRIPTION                                                                                                    |
|---------------------------------------------------------|----------------------------------------------------------------------------------------------------|
| Factory Default                                         | Select Factory Default to use the factory assigned default MAC address.                                                                                                    |
| Clone the<br>computer's MAC<br>address - MAC<br>Address | Select this option to clone the MAC address of the computer (displaying in the screen) from which you are configuring the NBG-418N. It is advisable to clone the MAC address from a computer on your LAN even if your ISP does not presently require MAC address authentication. |
| Set WAN MAC<br>Address                                  | Select this option and enter the MAC address you want to use.                                                                                                    |
| Back                                                    | Click <b>Back</b> to return to the previous screen.                                                                                                    |
| Next                                                    | Click Next to continue.                                                                                                    |
| Exit                                                    | Click Exit to close the wizard screen without saving.                                                                                                    |

## 3.5 Connection Wizard Complete

Click **Apply** to complete the wizard setup.

Figure 19 Connection Wizard Complete

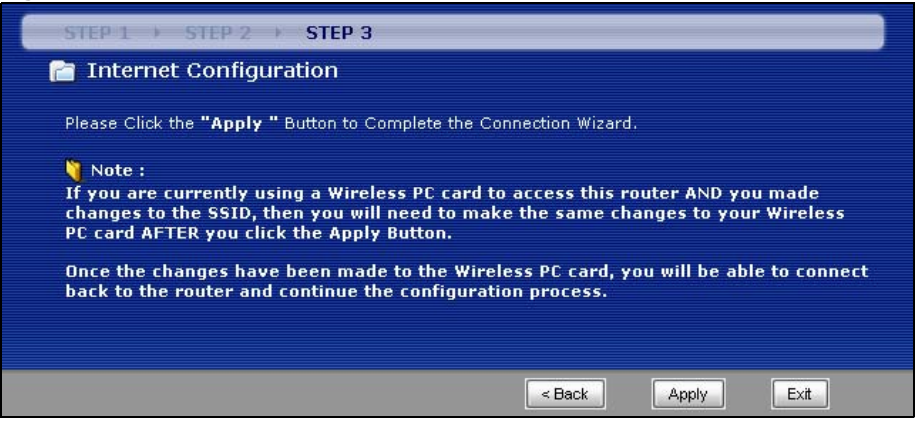

Well done! You have successfully set up your NBG-418N to operate on your network and access the Internet.

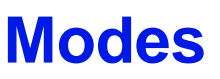

## 4.1 Overview

You can set up the NBG-418N with other IEEE 802.11b/g/n compatible devices in different device modes.

Note: Choose your device mode carefully to avoid having to change it later. The NBG-418N automatically restarts when you change modes.

The default LAN IP address of the NBG-418N in Router mode is 192.168.1.1. The default IP address of the NBG-418N in other modes is 192.168.1.2.

• **Router**: Use this mode if you want to use routing functions such as LAN DHCP, NAT, firewall and so on on the NBG-418N (N). The NBG-418N has separate LAN and WAN network IP addresses. Connect the WAN port to an Internet Access Device (IAD) such as a broadband modem.

Figure 20 Router

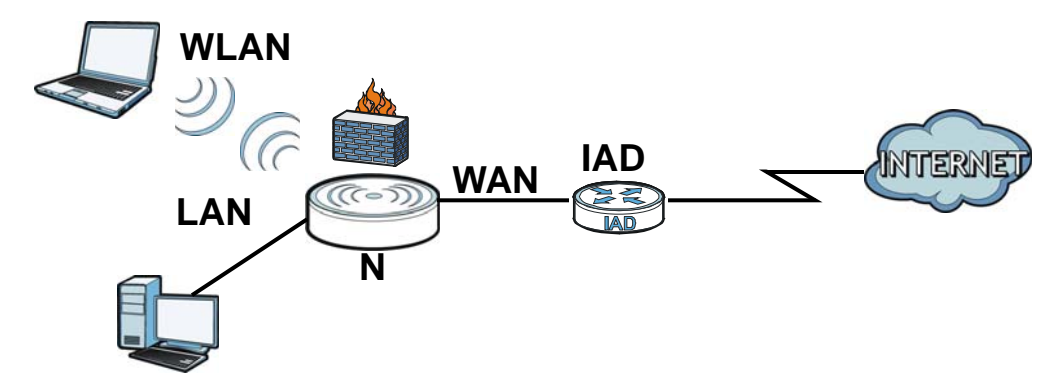

• Access Point: Use this mode if you already have a Router (R) in your network and you want to set up a wireless network and bridge the wired and wireless connections on the NBG-416N.

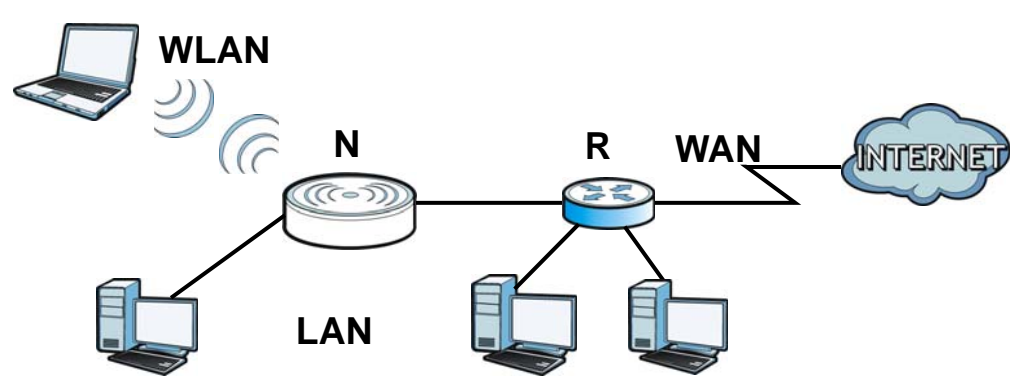

Figure 21 AP Mode

• Universal Repeater: In this mode, the NBG-418N (N) can be an access point and a wireless client at the same time. Use this mode if there is an existing wireless router or access point in your network and you want the NBG-418N (N) to wirelessly relay communications from its wireless clients to the access point.

Figure 22 Universal Repeater

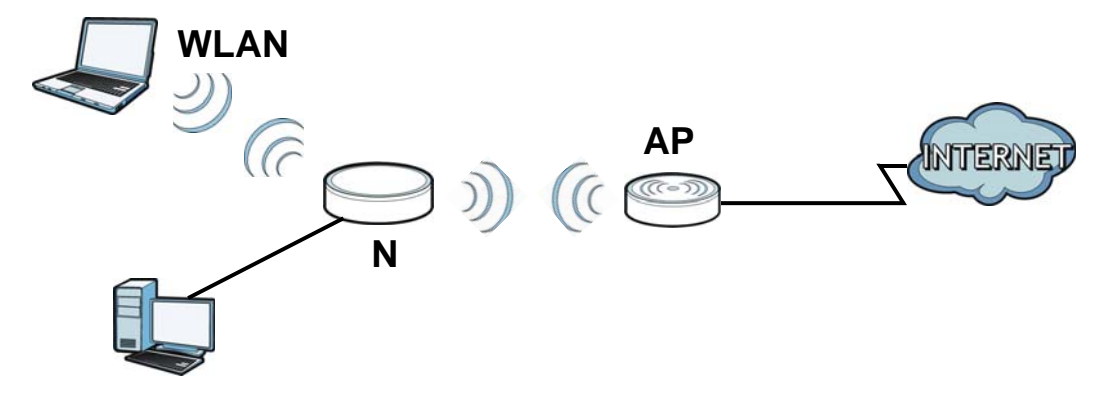

• Client Bridge: Use this mode if there is an existing wireless router or access point (AP) in the network to which you want to connect your NBG-418N (N) wirelessly. You should know the SSID and wireless security details of the wireless router or access point to which you want to connect.

Figure 23 Client Bridge

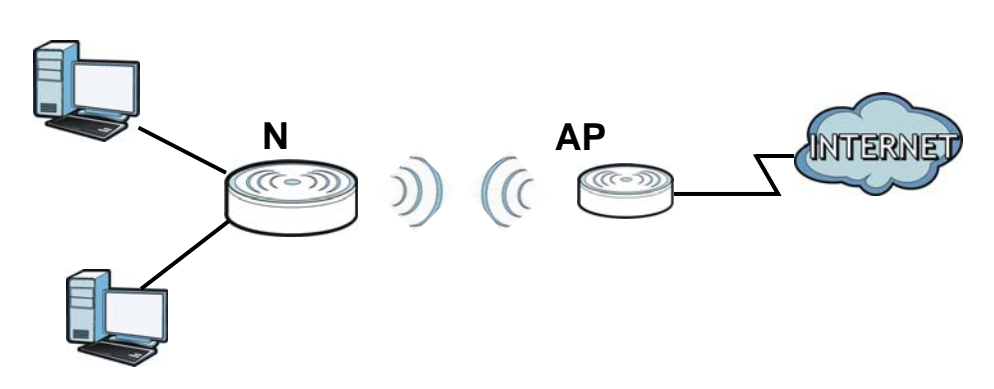

## 4.2 Setting your NBG-418N to Router Mode

The NBG-418N is set to wireless router mode by default. If it was changed and now you want to set it back, do the following procedure.

- 1 Connect your computer to the LAN port of the NBG-418N.
- 2 The default LAN IP address of the NBG-418N is 192.168.1.1 in router mode (192.168.1.2 by default in non-router mode). In router mode, the NBG-418N can assign your computer an IP address, so you must set your computer to get an IP address automatically (computer factory default) or give it a fixed IP address in the range between 192.168.1.3 and 192.168.1.254.
- 3 After you've set your computer's IP address, open a web browser such as Internet Explorer and type the IP address of the NBG-418N as the web address in your web browser.
- 4 Log into the Web Configurator. See the Chapter 2 on page 17 for instructions on how to do this.
5 Go to Maintenance > Sys OP Mode > General and select Router.

```
Figure 24 Maintenance > Sys OP Mode > Router
```

| _                                                                                     | 8                                                                                                    |                                                                                           |
|---------------------------------------------------------------------------------------|----------------------------------------------------------------------------------------------------|-------------------------------------------------------------------------------------------|
| Router The p                                                                          | age at http://192.168.1.1 says:                                                                                                   |                                                                                           |
| O Access Poin<br>O Universal R<br>O Client Bridg<br>Note :                            | Ports are LAN (4 Ethernet LAN ports), WLAN,<br>LAN DHCP server is configurable<br>LAN IP is 192.168.1.1<br>WAN IP is configurable | WAN                                                                                       |
| Router : II                                                                           | OK                                                                                                    | internet via ADSL/Cable Modem. PCs in                                                     |
| equipped computer                                                                     | can communicate with a wired networ<br>ter : In this mode, the device acts as<br>affic between two wireless networks.             | rk.<br>both access point and wireless client. It can                                      |
| Universal Repea<br>transmit wireless tra<br>Client Bridge : I                         | n this mode, the device acts as a wire                                                                                            | eless client. It can connect to an existing network                                       |
| Universal Repea<br>transmit wireless tra<br>Client Bridge : I<br>via an access point. | n this mode, the device acts as a wire<br>Also bridge functions are added betw                                                    | eless client. It can connect to an existing network<br>veen the wireless LAN and the LAN. |

6 A pop-up window appears providing information on this mode. Click **OK** in the pop-up message window. Click **Apply**.

Note: Wait while the NBG-418N restarts, then log in to the Web Configurator again. The NBG-418N IP address is now 192.168.1.1.

#### 4.2.1 Status Screen (Router Mode)

The screen below shows the status screen in **Router** mode.

|                                                                                                    |                                                                                                    |      | Refresh Interval :                                                                                                    | None 💌                                                 | Refresh N            |
|----------------------------------------------------------------------------------------------------|----------------------------------------------------------------------------------------------------|------|----------------------------------------------------------------------------------------------------|--------------------------------------------------------|----------------------|
| Device Information                                                                                                    | 1                                                                                                    |      | System Status                                                                                                    |                                                        |                      |
| System Name:<br>Firmware Version:<br>WAN Information<br>- MAC Address:<br>- Connection Type:<br>- IP Address:<br>- IP Subnet Mask:<br>- Gateway:<br>- DNS:                                                                                                    | NBG-418N<br>V1.00(AADZ.0)b0<br>50:67:F0:32:80:A4<br>Ethernet<br>0.0.0.0<br>0.0.0.0<br>0.0.0.0<br>0.0.0.0                                    |      | Operation Mode:<br>System Up Time:<br>Current Date/Time:<br>System Resource:<br>- CPU Usage:<br>- Memory Usage:<br>System Setting:<br>- Firewall:<br>- UPnP: | Router<br>02:53:37<br>1976-11-30/0<br>Enable<br>Enable | 2:53:33<br>2%<br>43' |
| - MAC Address:<br>- IP Address:<br>- IP Subnet Mask:<br>- DHCP:<br>WLAN Information<br>- MAC Address:<br>- Status:<br>- Name(SSID):<br>- Channel:<br>- Operating Channel:<br>- Security Mode:<br>- 802.11 Mode:<br>- WDS:<br>- Security Mode:<br>- 802.11 Mode:<br>- 802.11 | 50:67:F0:32:80:A3<br>192.168.1.1<br>255.255.255.0<br>Server<br>50:67:F0:32:80:A5<br>On<br>ZyXEL<br>Auto<br>6<br>No Security<br>802.11 b/g/n |      |                                                                                                    |                                                        |                      |
| Interface Status                                                                                                    | <u></u>                                                                                                    |      | Summary                                                                                                    |                                                        |                      |
| Interface                                                                                                    | Status                                                                                                    | Rate | Packet Statistics (Details)                                                                                                    | <u>)</u>                                               |                      |
| WAN                                                                                                    | Down                                                                                                    | NA   | WLAN Station Status (De                                                                                                    | etails)                                                |                      |
| LAN                                                                                                    | Down                                                                                                    | NA   |                                                                                                    |                                                        |                      |
| WIAN                                                                                                    | Un                                                                                                    | 150M |                                                                                                    |                                                        |                      |

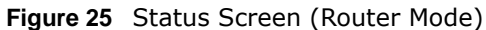

The following table describes the icons shown in the Status screen.

| ICON                           | DESCRIPTION                                                                                                    |
|--------------------------------|----------------------------------------------------------------------------------------------------|
| *                              | Click this icon to open the setup wizard.                                                                                                    |
| P                              | Click this icon to view copyright and a link for related product information.                                                                                                    |
| <b>F</b>                       | Click this icon at any time to exit the Web Configurator.                                                                                                    |
| Refresh Interval: 20 seconds 💌 | Select a number of seconds or <b>None</b> from the drop-down list box to refresh all screen statistics automatically at the end of every time interval or to not refresh the screen statistics. |
| Refresh Now                    | Click this button to refresh the status screen statistics.                                                                                                    |

The following table describes the labels shown in the **Status** screen in **Router** mode.

 Table 14
 Web Configurator Status Screen (Router Mode)

| LABEL              | DESCRIPTION                                                                                                    |
|--------------------|----------------------------------------------------------------------------------------------------|
| Device Information |                                                                                                    |
| System Name        | This is the <b>System Name</b> you enter in the <b>Maintenance</b> > <b>System</b> > <b>General</b> screen. It is for identification purposes. |

| LABEL               | DESCRIPTION                                                                                                    |
|---------------------|----------------------------------------------------------------------------------------------------|
| Firmware Version    | This is the current firmware version of the NBG-418N.                                                                                                    |
| WAN Information     |                                                                                                    |
| - MAC Address       | This shows the WAN Ethernet adapter MAC Address of your device.                                                                                                    |
| - Connection Type   | This shows the current connection type.                                                                                                    |
| - IP Address        | This shows the WAN port's IP address.                                                                                                    |
| - IP Subnet Mask    | This shows the WAN port's subnet mask.                                                                                                    |
| - Gateway           | This shows the WAN port's gateway IP address.                                                                                                    |
| - DNS               | This shows the IP address of your DNS server.                                                                                                    |
| LAN Information     |                                                                                                    |
| - MAC Address       | This shows the LAN Ethernet adapter MAC Address of your device.                                                                                                    |
| - IP Address        | This shows the LAN port's IP address.                                                                                                    |
| - IP Subnet Mask    | This shows the LAN port's subnet mask.                                                                                                    |
| - DHCP              | This shows the LAN port's DHCP role - Server or None.                                                                                                    |
| WLAN Information    |                                                                                                    |
| - MAC Address       | This shows the wireless adapter MAC Address of your device.                                                                                                    |
| - Status            | This shows the current status of the Wireless LAN - On, Off or Off by scheduler.                                                                                                    |
| - Name (SSID)       | This shows a descriptive name used to identify the NBG-418N in the wireless LAN.                                                                                                    |
| - Channel           | This shows the channel number which you select manually or the NBG-418N automatically scans and selects.                                                                                                    |
| - Operating Channel | This shows the channel number which the NBG-418N is currently using over the wireless LAN.                                                                                                    |
| - Security Mode     | This shows the level of wireless security the NBG-418N is using.                                                                                                    |
| - 802.11 Mode       | This shows the wireless standard.                                                                                                    |
| - WPS               | This displays <b>Configured</b> when the WPS has been set up.                                                                                                    |
|                     | This displays <b>Unconfigured</b> if the WPS has not been set up.                                                                                                    |
|                     | Click the status to display <b>Network</b> > <b>Wireless LAN</b> > <b>WPS</b> screen.                                                                                                    |
| System Status       |                                                                                                    |
| Operation Mode      | This field shows the device operation mode: Router, Access Point, Client Bridge or Universal Repeater.                                                                                                    |
| System Up Time      | This is the total time the NBG-418N has been on.                                                                                                    |
| Current Date/Time   | This field displays your NBG-418N's present date and time.                                                                                                    |
| System Resource     |                                                                                                    |
| - CPU Usage         | This displays what percentage of the NBG-418N's processing ability is currently used. When this percentage is close to 100%, the NBG-418N is running at full load, and the throughput is not going to improve anymore. If you want some applications to have more throughput, you should turn off other applications. |
| - Memory Usage      | This shows what percentage of the heap memory the NBG-418N is using.                                                                                                    |
| System Setting      |                                                                                                    |
| - Firewall          | This shows whether the firewall is active or not.                                                                                                    |
| - UPnP              | This shows whether UPnP is active or not.                                                                                                    |
| Interface Status    |                                                                                                    |

| LABEL               | DESCRIPTION                                                                                                    |
|---------------------|----------------------------------------------------------------------------------------------------|
| Interface           | This displays the NBG-418N port types. The port types are: WAN, LAN and WLAN.                                                                                                    |
| Status              | For the LAN and WAN ports, this field displays ${\bf Down}$ (line is down) or ${\bf Up}$ (line is up or connected).                                                                                                    |
|                     | For the WLAN, it displays ${\bf Up}$ when the WLAN is enabled or ${\bf Down}$ when the WLAN is disabled.                                                                                                    |
| Rate                | For the LAN ports, this displays the port speed and duplex setting or ${\bf NA}$ when the line is disconnected.                                                                                                    |
|                     | For the WAN port, it displays the port speed and duplex setting if you're using Ethernet encapsulation and Idle (line (ppp) idle), Dial (starting to trigger a call) and Drop (dropping a call) if you're using PPPoE or PPTP encapsulation. This field displays NA when the line is disconnected. |
|                     | For the WLAN, it displays the maximum transmission rate when the WLAN is enabled and ${f NA}$ when the WLAN is disabled.                                                                                                    |
| Summary             |                                                                                                    |
| DHCP Table          | Use this screen to view current DHCP client information.                                                                                                    |
| Packet Statistics   | Use this screen to view port status and packet specific statistics.                                                                                                    |
| WLAN Station Status | Use this screen to view the wireless stations that are currently associated to the NBG-418N.                                                                                                    |

 Table 14
 Web Configurator Status Screen (Router Mode) (continued)

#### 4.2.1.1 Summary: DHCP Table

DHCP (Dynamic Host Configuration Protocol, RFC 2131 and RFC 2132) allows individual clients to obtain TCP/IP configuration at start-up from a server. You can configure the NBG-418N's LAN as a DHCP server or disable it. When configured as a server, the NBG-418N provides the TCP/IP configuration for the clients. If DHCP service is disabled, you must have another DHCP server on that network, or else the computer must be manually configured.

Click the **DHCP Table (Details...)** hyperlink in the **Status** screen. Read-only information here relates to your DHCP status. The DHCP table shows current DHCP client information (including **IP Address, Host Name** and **MAC Address**) of all network clients using the NBG-418N's DHCP server.

| Figure 26 | Summary: | DHCP | Table |
|-----------|----------|------|-------|
|-----------|----------|------|-------|

| IP Address   | Host Name | MAC Address       |
|--------------|-----------|-------------------|
| 192.168.1.33 | TWPC12731 | 00:19:cb:04:80:1e |
| 192.168.1.35 | twpc12116 | 00:02:e3:56:16:9d |

The following table describes the labels in this screen.

| Table 15         Summary: DHCP Table |                                                                          |  |  |
|--------------------------------------|--------------------------------------------------------------------------|--|--|
| LABEL                                | DESCRIPTION                                                              |  |  |
| #                                    | This is the index number of the host computer.                           |  |  |
| IP Address                           | This field displays the IP address relative to the # field listed above. |  |  |
| Host Name                            | This field displays the computer host name.                              |  |  |

| LABEL       | DESCRIPTION                                                                                                    |
|-------------|----------------------------------------------------------------------------------------------------|
| MAC Address | This field shows the MAC address of the computer with the name in the <b>Host Name</b> field.                                                                                                    |
|             | Every Ethernet device has a unique MAC (Media Access Control) address which uniquely identifies a device. The MAC address is assigned at the factory and consists of six pairs of hexadecimal characters, for example, 00:A0:C5:00:00:02. |
| Refresh     | Click <b>Refresh</b> to renew the screen.                                                                                                    |

 Table 15
 Summary: DHCP Table (continued)

#### 4.2.1.2 Summary: Packet Statistics

Click the **Packet Statistics (Details...)** hyperlink in the **Status** screen. Read-only information here includes port status, packet specific statistics and the "system up time". The **Poll Interval(s)** field is configurable and is used for refreshing the screen.

Figure 27 Summary: Packet Statistics

| Pa | Packet Statistics                                    |        |        |        |            |        |        |  |
|----|------------------------------------------------------|--------|--------|--------|------------|--------|--------|--|
|    |                                                      |        |        |        |            |        |        |  |
|    | Port                                                 | Status | TxPkts | RxPkts | Collisions | Tx B/s | Rx B/s |  |
|    | WAN                                                  | 100M   | 876235 | 809818 | 0          | 0      | 150    |  |
|    | LAN                                                  | 100M   | 810753 | 886992 | 0          | 821    | 1676   |  |
|    | WLAN                                                 | N/A    | 958    | 3019   | 0          | 0      | 0      |  |
|    | System Up Time : 1:41:47                             |        |        |        |            |        |        |  |
|    |                                                      |        |        |        |            |        |        |  |
| F  | Poll Interval : <mark>5 sec Set Interval Stop</mark> |        |        |        |            |        |        |  |

The following table describes the labels in this screen.

 Table 16
 Summary: Packet Statistics

| LABEL            | DESCRIPTION                                                                                                    |
|------------------|----------------------------------------------------------------------------------------------------|
| Port             | This is the NBG-418N's port type.                                                                                                    |
| Status           | For the LAN ports, this displays the port speed and duplex setting or <b>Down</b> when the line is disconnected.                                                                                                    |
|                  | For the WAN port, it displays the port speed and duplex setting if you're using Ethernet encapsulation and Idle (line (ppp) idle), <b>Dial</b> (starting to trigger a call) and <b>Drop</b> (dropping a call) if you're using PPPoE or PPTP encapsulation. This field displays <b>Down</b> when the line is disconnected. |
|                  | For the WLAN, it displays the maximum transmission rate when the WLAN is enabled and <b>Down</b> when the WLAN is disabled.                                                                                                    |
| TxPkts           | This is the number of transmitted packets on this port.                                                                                                    |
| RxPkts           | This is the number of received packets on this port.                                                                                                    |
| Collisions       | This is the number of collisions on this port.                                                                                                    |
| Tx B/s           | This displays the transmission speed in bytes per second on this port.                                                                                                    |
| Rx B/s           | This displays the reception speed in bytes per second on this port.                                                                                                    |
| System Up Time   | This is the total time the NBG-418N has been on.                                                                                                    |
| Poll Interval(s) | Enter the time interval for refreshing statistics in this field.                                                                                                    |
| Set Interval     | Click this button to apply the new poll interval you entered in the <b>Poll Interval(s)</b> field.                                                                                                    |
| Stop             | Click Stop to stop refreshing statistics.                                                                                                    |

#### 4.2.1.3 Summary: WLAN Station Status

Click the **WLAN Station Status (Details...)** hyperlink in the **Status** screen. View the wireless stations that are currently associated to the NBG-418N in the **Association List**. Association means that a wireless client (for example, your network or computer with a wireless network card) has connected successfully to the AP (or wireless router) using the same SSID, channel and security settings.

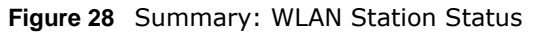

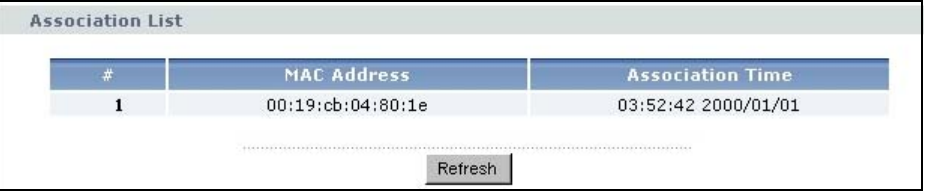

The following table describes the labels in this screen.

Table 17 Summary: WLAN Station Status

| LABEL            | DESCRIPTION                                                                                        |
|------------------|----------------------------------------------------------------------------------------------------|
| #                | This is the index number of an associated wireless station.                                        |
| MAC Address      | This field displays the MAC address of an associated wireless station.                             |
| Association Time | This field displays the time a wireless station first associated with the NBG-418N's WLAN network. |
| Refresh          | Click Refresh to reload the list.                                                                  |

#### 4.2.2 Router Mode Navigation Panel

Use the menu in the navigation panel menus to configure NBG-418N features in **Router Mode**.

#### Figure 29 Menus: Router Mode

| NBG-418N<br>NBG-418N<br>NET Network<br>Wireless LAN<br>WAN<br>LAN<br>DHCP Server<br>NAT<br>DDNS<br>Security<br>Firewall<br>Management<br>Remote MGMT<br>UPnP<br>Maintenance<br>System<br>Logs<br>Tools<br>Sys OP Mode<br>Language                                                                                                    | Status         |  |
|----------------------------------------------------------------------------------------------------|----------------|--|
| NBG-418N<br>NBG-418N<br>Network<br>Wireless LAN<br>WAN<br>LAN<br>DHCP Server<br>NAT<br>DDNS<br>Security<br>Firewall<br>Management<br>Remote MGMT<br>UPnP<br>Maintenance<br>System<br>Logs<br>Tools<br>Sys OP Mode<br>Language                                                                                                    |                |  |
| Network  Wireless LAN  WAN  LAN  DHCP Server  NAT  DDNS  Security  Firewall  Management  Remote MGMT UPnP  Maintenance  System  Logs Tools  Sys OP Mode Language                                                                                                    | NBG-418N       |  |
| <ul> <li>Wireless LAN</li> <li>WAN</li> <li>LAN</li> <li>DHCP Server</li> <li>NAT</li> <li>DDNS</li> <li>Security</li> <li>Firewall</li> <li>Firewall</li> <li>Management</li> <li>Remote MGMT</li> <li>UPnP</li> <li>Maintenance</li> <li>System</li> <li>Logs</li> <li>Tools</li> <li>Sys OP Mode</li> <li>Language</li> </ul>                                                                                                    | E Network      |  |
| - WAN<br>- LAN<br>- DHCP Server<br>- NAT<br>- DDNS<br>- Security<br>- Firewall<br>- Management<br>- Remote MGMT<br>- UPnP<br>- Maintenance<br>- System<br>- Logs<br>- Tools<br>- Sys OP Mode<br>- Language                                                                                                    | - Wireless LAN |  |
| <ul> <li>LAN</li> <li>DHCP Server</li> <li>NAT</li> <li>DDNS</li> <li>Security</li> <li>Firewall</li> <li>Management</li> <li>Remote MGMT</li> <li>UPnP</li> <li>Maintenance</li> <li>System</li> <li>Logs</li> <li>Tools</li> <li>Sys OP Mode</li> <li>Language</li> </ul>                                                                                                    | WAN            |  |
| <ul> <li>DHCP Server</li> <li>NAT</li> <li>DDNS</li> <li>Security</li> <li>Firewall</li> <li>Management</li> <li>Remote MGMT</li> <li>UPnP</li> <li>Maintenance</li> <li>System</li> <li>Logs</li> <li>Tools</li> <li>Sys OP Mode</li> <li>Language</li> </ul>                                                                                                    | LAN            |  |
| - NAT<br>- DDNS<br>- Security<br>- Firewall<br>- Remote MGMT<br>- UPnP<br>- Maintenance<br>- System<br>- Logs<br>- Tools<br>- Sys OP Mode<br>- Language                                                                                                    | DHCP Server    |  |
| DDNS<br>Security<br>Firewall<br>Management<br>Remote MGMT<br>UPnP<br>Maintenance<br>System<br>Logs<br>Tools<br>Sys OP Mode<br>Language                                                                                                    | NAT            |  |
| System Cools Cools Cool | DDNS           |  |
| <ul> <li>Firewall</li> <li>Finewall</li> <li>Remote MGMT</li> <li>UPnP</li> <li>Maintenance</li> <li>System</li> <li>Logs</li> <li>Tools</li> <li>Sys OP Mode</li> <li>Language</li> </ul>                                                                                                    | Security       |  |
| Management Remote MGMT UPnP Maintenance System Logs Tools Sys OP Mode Language                                                                                                    | Firewall       |  |
| - Remote MGMT<br>UPnP<br>- System<br>- Logs<br>- Tools<br>- Sys OP Mode<br>Language                                                                                                    | 🖬 Management   |  |
| UPnP<br>Maintenance<br>- System<br>- Logs<br>- Tools<br>- Sys OP Mode<br>Language                                                                                                    | -Remote MGMT   |  |
| Maintenance System Logs Sys OP Mode Language                                                                                                    | UPnP           |  |
| - System<br>- Logs<br>- Tools<br>- Sys OP Mode<br>- Language                                                                                                    | = Maintenance  |  |
| - Logs<br>- Tools<br>- Sys OP Mode<br>- Language                                                                                                    | System         |  |
| -Tools<br>- Sys OP Mode<br>- Language                                                                                                    | Logs           |  |
| -Sys OP Mode<br>Language                                                                                                    | Tools          |  |
| Language                                                                                                    | -Sys OP Mode   |  |
|                                                                                                    | Language       |  |
|                                                                                                    |                |  |

The following table describes the sub-menus.

| LINK     | ТАВ                    | FUNCTION                                                                                                    |
|----------|------------------------|----------------------------------------------------------------------------------------------------|
| Status   |                        | This screen shows the NBG-418N's general device, system and interface status information. Use this screen to access the wizard, and summary statistics tables.                               |
| Network  |                        |                                                                                                    |
| Wireless | General                | Use this screen to configure wireless LAN.                                                                                                    |
| LAN      | MAC Filter             | Use the MAC filter screen to configure the NBG-418N to block access to devices or block the devices from accessing the NBG-418N.                                                             |
|          | Advanced               | This screen allows you to configure advanced wireless settings.                                                                                                    |
|          | QoS                    | Use this screen to configure Wi-Fi Multimedia Quality of Service (WMM QoS). WMM QoS allows you to prioritize wireless traffic according to the delivery requirements of individual services. |
|          | WPS                    | Use this screen to configure WPS.                                                                                                    |
|          | WPS Station            | Use this screen to add a wireless station using WPS.                                                                                                    |
|          | Scheduling             | Use this screen to schedule the times the Wireless LAN is enabled.                                                                                                    |
| WAN      | Internet<br>Connection | This screen allows you to configure ISP parameters, WAN IP address assignment, DNS servers and the WAN MAC address.                                                                          |
| LAN      | IP                     | Use this screen to configure LAN IP address and subnet mask.                                                                                                    |
| DHCP     | General                | Use this screen to enable the NBG-418N's DHCP server.                                                                                                    |
| Server   | Advanced               | Use this screen to assign IP addresses to specific individual computers based on their MAC addresses and to have DNS servers assigned by the DHCP server.                                    |
|          | Client List            | Use this screen to view current DHCP client information and to always assign an IP address to a MAC address (and host name).                                                                 |

| Table 18 | Menus: | Router | Mode |
|----------|--------|--------|------|

| Table to Menu  | s: Rouler Mode | (continued)                                                                                                    |
|----------------|----------------|----------------------------------------------------------------------------------------------------|
| LINK           | ТАВ            | FUNCTION                                                                                                    |
| NAT            | General        | Use this screen to enable NAT.                                                                                                   |
|                | Application    | Use this screen to configure servers behind the NBG-418N.                                                                        |
| DDNS           | General        | Use this screen to configure Dynamic DNS, a service that allows you to map a fixed domain name to a non-fixed IP address.        |
| Security       |                |                                                                                                    |
| Firewall       | General        | Use this screen to activate/deactivate the firewall.                                                                             |
|                | Services       | Use this screen to enable or disable ICMP and VPN passthrough features.                                                          |
| Management     |                |                                                                                                    |
| Remote<br>MGMT | www            | Use this screen to configure through which interface(s) and from which IP address(es) users can use HTTP to manage the NBG-418N. |
| UPnP           | General        | Use this screen to enable UPnP on the NBG-418N.                                                                                  |
| Maintenance    | ·              |                                                                                                    |
| System         | General        | Use this screen to view and change administrative settings such as system and domain names, password and inactivity timer.       |
|                | Time Setting   | Use this screen to change your NBG-418N's time and date.                                                                         |
| Logs           | View Log       | Use this screen to view the logs for the categories that you selected.                                                           |
| Tools          | Firmware       | Use this screen to upload firmware to your NBG-418N.                                                                             |
|                | Configuration  | Use this screen to backup and restore the configuration or reset the factory defaults to your NBG-418N.                          |
|                | Restart        | This screen allows you to reboot the NBG-418N without turning the power off.                                                     |
| Sys OP<br>Mode | General        | This screen allows you to select the device operation mode.                                                                      |
| Language       | Language       | This screen allows you to select the language you prefer.                                                                        |

Table 18 Menus: Router Mode (continued)

# 4.3 Setting your NBG-418N to AP Mode

- 1 Connect your computer to the LAN port of the NBG-418N.
- 2 The default LAN IP address of the NBG-418N is 192.168.1.1 in router mode (192.168.1.2 by default in non-router mode). In router mode, the NBG-418N can assign your computer an IP address, so you must set your computer to get an IP address automatically (computer factory default) or give it a fixed IP address in the range between 192.168.1.3 and 192.168.1.254.
- 3 After you've set your computer's IP address, open a web browser such as Internet Explorer and type the IP address of the NBG-418N as the web address in your web browser.
- 4 Log into the Web Configurator. See the Chapter 2 on page 17 for instructions on how to do this.
- 5 Go to Maintenance > Sys OP Mode > General and select Access Point.

| eral                                                                                                    |                                                                                                    |                                                                                                    |
|----------------------------------------------------------------------------------------------------|----------------------------------------------------------------------------------------------------|----------------------------------------------------------------------------------------------------|
| ystem Operation Mode                                                                                                    |                                                                                                    |                                                                                                    |
| <ul> <li>Router</li> <li>Access Point</li> <li>Universal Repr</li> <li>Client Bridge</li> <li>Note :</li> <li>Router : In t</li> <li>ports share the s</li> <li>Access Point</li> </ul> | page at http://192.168.1.1 says:  Ports are LAN (4 Ethernet LAN ports), WLAN, LAN DHCP server is disabled & unconfigurable LAN IP is 192.168.1.2 WAN IP is unreachable OK An communicate with a wired network. | WAN<br>ternet via ADSL/Cable Modem. PCs in LAN<br>ether. The device allows the wireless-                                                    |
| Universal Repea<br>wireless traffic betw<br>Client Bridge : In<br>an access point. Also                                                                                                 | ter : In this mode, the device acts as bo<br>een two wireless networks.<br>• this mode, the device acts as a wireles<br>• bridge functions are added between th                                                | th access point and wireless client. It can transmit<br>is client. It can connect to an existing network via<br>e wireless LAN and the LAN. |
|                                                                                                    | Apply                                                                                                    | Reset                                                                                                    |

6 A pop-up window appears providing information on this mode. Click **OK** in the pop-up message window. Click **Apply**. Your NBG-418N is now in **AP Mode**.

Note: Wait while the NBG-418N restarts, then log in to the Web Configurator again.

#### 4.3.1 Status Screen (AP Mode)

Click on **Status**. The screen below shows the status screen in **AP Mode**.

| Device Information   |                   |      | System Status                 |                                                                                                    |     |
|----------------------|-------------------|------|-------------------------------|----------------------------------------------------------------------------------------------------|-----|
| System Name:         | NBG-418N          |      | Operation Mode:               | Access Point                                                                                                    |     |
| Firmware Version:    | V1.00(AADZ.0)b0   |      | System Up Time:               | 00:10:09                                                                                                    |     |
| LAN Information      |                   |      | Current Date/Time:            | 1976-11-30/00:10:03                                                                                              |     |
| - MAC Address:       | 50:67:F0:88:88:81 |      | System Resource:              | 2                                                                                                    | -   |
| - IP Address:        | 192.168.1.2       |      | - CPU Usage:                  |                                                                                                    | 0%  |
| - IP Subnet Mask:    | 255.255.255.0     |      | - Memory Usage:               | and the second second second second second second second second second second second second second second second | 41% |
| - DHCP:              | None              |      |                               |                                                                                                    |     |
| WLAN Information     |                   |      |                               |                                                                                                    |     |
| - MAC Address:       | 50:67:F0:88:88:83 |      |                               |                                                                                                    |     |
| - Status:            | On                |      |                               |                                                                                                    |     |
| - Name(SSID):        | ZyXEL             |      |                               |                                                                                                    |     |
| - Channel:           | Auto              |      |                               |                                                                                                    |     |
| - Operating Channel: | 11                |      |                               |                                                                                                    |     |
| - Security Mode:     | No Security       |      |                               |                                                                                                    |     |
| - 802.11 Mode:       | 802.11 b/g/n      |      |                               |                                                                                                    |     |
| - WPS:               | Unconfigured      |      |                               |                                                                                                    |     |
| Interface Status     |                   |      | Summary                       |                                                                                                    |     |
| Interface            | Status            | Date | Packet Statistics (Details)   |                                                                                                    |     |
| Interface            | Status            | Kutt | WLAN Station Status (Details. | .)                                                                                                    |     |
| LAN                  | Up                | 100M | -                             |                                                                                                    |     |
| WLAN                 | Un                | 300M |                               |                                                                                                    |     |

Figure 31 Status Screen (AP Mode)

The following table describes the labels shown in the **Status** screen.

| LABEL               | DESCRIPTION                                                                                                    |
|---------------------|----------------------------------------------------------------------------------------------------|
| Device Information  |                                                                                                    |
| System Name         | This is the <b>System Name</b> you enter in the <b>Maintenance</b> > <b>System</b> > <b>General</b> screen. It is for identification purposes.                                                                                                    |
| Firmware Version    | This is the current firmware version of the NBG-418N.                                                                                                    |
| LAN Information     |                                                                                                    |
| - MAC Address       | This shows the LAN Ethernet adapter MAC Address of your device.                                                                                                    |
| - IP Address        | This shows the LAN port's IP address.                                                                                                    |
| - IP Subnet Mask    | This shows the LAN port's subnet mask.                                                                                                    |
| - DHCP              | This shows the LAN port's DHCP role - None.                                                                                                    |
| WLAN Information    |                                                                                                    |
| - MAC Address       | This shows the wireless adapter MAC Address of your device.                                                                                                    |
| - Status            | This shows the current status of the Wireless LAN - On, Off, or Off by scheduler.                                                                                                    |
| - Name (SSID)       | This shows a descriptive name used to identify the NBG-418N in the wireless LAN.                                                                                                    |
| - Channel           | This shows the channel number which you select manually or the NBG-418N automatically scans and selects.                                                                                                    |
| - Operating Channel | This shows the channel number which the NBG-418N is currently using over the wireless LAN.                                                                                                    |
| - Security Mode     | This shows the level of wireless security the NBG-418N is using.                                                                                                    |
| - 802.11 Mode       | This shows the IEEE 802.11 standard that the NBG-418N supports. Wireless clients must support the same standard in order to be able to connect to the NBG-418N                                                                                                    |
| - WPS               | This shows the WPS (WiFi Protected Setup) Status. Click the status to display <b>Network &gt; Wireless LAN &gt; WPS</b> screen.                                                                                                    |
| System Status       |                                                                                                    |
| Operation Mode      | This field shows the device operation mode: Router, Access Point, Client Bridge or Universal Repeater.                                                                                                    |
| System Up Time      | This is the total time the NBG-418N has been on.                                                                                                    |
| Current Date/Time   | This field displays your NBG-418N's present date and time.                                                                                                    |
| System Resource     |                                                                                                    |
| - CPU Usage         | This displays what percentage of the NBG-418N's processing ability is currently used. When this percentage is close to 100%, the NBG-418N is running at full load, and the throughput is not going to improve anymore. If you want some applications to have more throughput, you should turn off other applications. |
| - Memory Usage      | This shows what percentage of the heap memory the NBG-418N is using.                                                                                                    |
| Interface Status    |                                                                                                    |
| Interface           | This displays the NBG-418N port types. The port types are: LAN and WLAN.                                                                                                    |
| Status              | For the LAN port, this field displays <b>Down</b> (line is down) or <b>Up</b> (line is up or connected).                                                                                                    |
|                     | For the WLAN, it displays <b>Up</b> when the WLAN is enabled or <b>Down</b> when the WLAN is disabled.                                                                                                    |
| Rate                | For the LAN ports, this displays the port speed and duplex setting or ${\rm N/A}$ when the line is disconnected.                                                                                                    |
|                     | For the WLAN, it displays the maximum transmission rate when the WLAN is enabled and $N/A$ when the WLAN is disabled.                                                                                                    |
| Summary             | ·                                                                                                    |

 Table 19
 Status Screen (AP Mode)

| Table 19 Status Screen (AP Mode) (continued) |                                                                                              |  |  |
|----------------------------------------------|----------------------------------------------------------------------------------------------|--|--|
| LABEL                                        | DESCRIPTION                                                                                  |  |  |
| Packet Statistics                            | Use this screen to view port status and packet specific statistics.                          |  |  |
| WLAN Station<br>Status                       | Use this screen to view the wireless stations that are currently associated to the NBG-418N. |  |  |

 Table 19
 Status Screen (AP Mode) (continued)

#### 4.3.2 AP Navigation Panel

Use the menu in the navigation panel to configure NBG-418N features in **AP Mode**.

The following screen and table show the features you can configure in **AP Mode**.

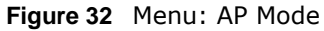

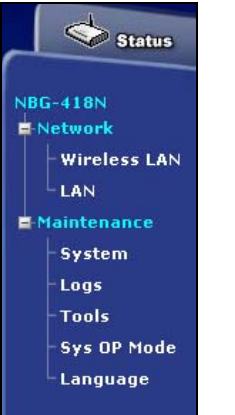

The following table describes the sub-menus.

| Table 20 Me | enu: AP | Mode |
|-------------|---------|------|
|-------------|---------|------|

| LINK         | ТАВ          | FUNCTION                                                                                                    |
|--------------|--------------|----------------------------------------------------------------------------------------------------|
| Status       |              | This screen shows the NBG-418N's general device, system and interface status information. Use this screen to access the wizard, and summary statistics tables.                               |
| Network      |              |                                                                                                    |
| Wireless LAN | General      | Use this screen to configure wireless LAN.                                                                                                    |
|              | MAC Filter   | Use the MAC filter screen to configure the NBG-418N to block access to devices or block the devices from accessing the NBG-418N.                                                             |
|              | Advanced     | This screen allows you to configure advanced wireless settings.                                                                                                    |
|              | QoS          | Use this screen to configure Wi-Fi Multimedia Quality of Service (WMM QoS). WMM QoS allows you to prioritize wireless traffic according to the delivery requirements of individual services. |
|              | WPS          | Use this screen to configure WPS.                                                                                                    |
|              | WPS Station  | Use this screen to add a wireless station using WPS.                                                                                                    |
|              | Scheduling   | Use this screen to schedule the times the Wireless LAN is enabled.                                                                                                    |
| LAN          | IP           | Use this screen to configure LAN IP address and subnet mask.                                                                                                    |
| Maintenance  |              |                                                                                                    |
| System       | General      | Use this screen to view and change administrative settings such as system and domain names, password and inactivity timer.                                                                   |
|              | Time Setting | Use this screen to change your NBG-418N's time and date.                                                                                                    |

| LINK        | TAB           | FUNCTION                                                                                                    |
|-------------|---------------|----------------------------------------------------------------------------------------------------|
| Logs        | View Log      | Use this screen to view the logs for the categories that you selected.                                                    |
| Tools       | Firmware      | Use this screen to upload firmware to your NBG-418N.                                                                      |
|             | Configuration | Use this screen to backup and restore the configuration or reset the factory defaults to your NBG-418N.                   |
|             | Restart       | This screen allows you to reboot the NBG-418N without turning the power off.                                              |
| Sys OP Mode | General       | This screen allows you to select the device operation mode: Router,<br>Access Point, Client Bridge or Universal Repeater. |
| Language    | Language      | This screen allows you to select the language you prefer.                                                                 |

 Table 20
 Menu: AP Mode (continued)

# 4.4 Setting your NBG-418N to Universal Repeater Mode

- 1 Connect your computer to the LAN port of the NBG-418N.
- 2 The default LAN IP address of the NBG-418N is 192.168.1.1 in router mode (192.168.1.2 by default in non-router mode). In router mode, the NBG-418N can assign your computer an IP address, so you must set your computer to get an IP address automatically (computer factory default) or give it a fixed IP address in the range between 192.168.1.3 and 192.168.1.254.
- 3 After you've set your computer's IP address, open a web browser such as Internet Explorer and type the IP address of the NBG-418N as the web address in your web browser.
- 4 Log into the Web Configurator. See the Chapter 2 on page 17 for instructions on how to do this.
- 5 Go to Maintenance > Sys OP Mode > General and select Universal Repeater.

**Figure 33** Maintenance > Sys OP Mode > Universal Repeater

| ystem Operation Mode             |                                                                                                    |                                                   |
|----------------------------------|----------------------------------------------------------------------------------------------------|---------------------------------------------------|
| 🔘 Router                         |                                                                                                    |                                                   |
| O Access Point                   |                                                                                                    |                                                   |
| Oniversal Repeater               |                                                                                                    |                                                   |
| O Client Bridge The p            | age at http://192.168.1.2 says:                                                                                            | X                                                 |
| Note :                           |                                                                                                    |                                                   |
| Router : In ports share the      | Ports are LAN (4 Ethernet LAN ports), WLAN, WAI     LAN DHCP server is disabled & unconfigurable     LAN IP is 192 168 1 2 | ternet via ADSL/Cable Modem. PCs in LAN           |
| Access Poir                      | - WAN IP is unreachable                                                                                                    | ether. The device allows the wireless-            |
| equipped comp                    | OK                                                                                                    |                                                   |
| Universal R                      |                                                                                                    | ess point and wireless client. It can             |
| transmit wirele <del>ss am</del> | ne becheen the interess netherksi                                                                                          |                                                   |
| Client Bridge : In               | this mode, the device acts as a wireless                                                                                   | client. It can connect to an existing network via |
| an access point. Also            | bridge functions are added between the                                                                                     | wireless LAN and the LAN.                         |
|                                  |                                                                                                    |                                                   |
|                                  | Apply                                                                                                    | et                                                |

6 A pop-up window window appears providing information on this mode. Click **OK** in the pop-up message window. Click **Apply**. Your NBG-418N is now in **Universal Repeater** mode.

Note: Wait while the NBG-418N restarts, then log in to the Web Configurator again.

#### 4.4.1 Status Screen (Universal Repeater Mode)

Click on **Status**. The screen below shows the status screen in Universal Repeater **Mode**.

|                                                                                |                                                |      | Refresh Interval : None                                  | ▼ Re                                                 | fresh No |
|--------------------------------------------------------------------------------|------------------------------------------------|------|----------------------------------------------------------|------------------------------------------------------|----------|
| Device Information                                                             | 7                                              |      | System Status                                            |                                                      |          |
| System Name:<br>Firmware Version:<br>LAN Information                           | NBG-418N<br>V1.00(AADZ.0)                      | bl   | Operation Mode:<br>System Up Time:<br>Current Date/Time: | Universal Repeater<br>00:18:10<br>1976-11-30/00:18:0 | 6        |
| - MAC Address:<br>- IP Address:<br>- IP Subpet Mask:                           | 00:E0:4C:81:86<br>192.168.1.2<br>255.255.255.0 | 5:86 | System Resource:<br>- CPU Usage:<br>- Memory Usage:      |                                                      | 1%       |
| - DHCP:                                                                        | Disable                                        |      |                                                          | *                                                    |          |
| <ul> <li>WLAN AP Information</li> <li>MAC Address:</li> </ul>                  | 50:67:F0:32:80                                 | :A3  |                                                          |                                                      |          |
| - Status:<br>- SSID:<br>- Channel:<br>- Operating Channel:<br>- Security Mode: | On<br>SSID_Example:<br>Auto<br>11<br>WPA-PSK   | 3    |                                                          |                                                      |          |
| - 802.11 Mode:                                                                 | 802.11 b/g/n                                   |      |                                                          |                                                      |          |
| - WPS:<br>WLAN STA Information                                                 |                                                |      |                                                          |                                                      |          |
| - SSID:<br>- Security Mode:<br>- Connection Status:                            | ZyxEL<br>No Security<br>Disassociated          |      |                                                          |                                                      |          |
| Interface Status                                                               |                                                |      | Summary                                                  |                                                      |          |
| Interface                                                                      | Status                                         | Rate | Packet Statistics (Details                               | 3                                                    |          |
| LAN                                                                            | Down                                           | NA   | WLAN Station Status (Det                                 | ails)                                                |          |
| WLAN AP                                                                        | Up                                             | 300M |                                                          |                                                      |          |
| WI AN STA                                                                      | Down                                           | NA   |                                                          |                                                      |          |

Figure 34 Status Screen (Universal Repeater Mode)

The following table describes the labels shown in the Status screen.

| LABEL              | DESCRIPTION                                                                                                    |
|--------------------|----------------------------------------------------------------------------------------------------|
| Device Information |                                                                                                    |
| System Name        | This is the <b>System Name</b> you enter in the <b>Maintenance</b> > <b>System</b> > <b>General</b> screen. It is for identification purposes. |
| Firmware Version   | This is the current firmware version of the NBG-418N.                                                                                          |
| LAN Information    |                                                                                                    |
| - MAC Address      | This shows the LAN Ethernet adapter MAC Address of your device.                                                                                |
| - IP Address       | This shows the LAN port's IP address.                                                                                                    |
| - IP Subnet Mask   | This shows the LAN port's subnet mask.                                                                                                    |
| - DHCP             | This shows the LAN port's DHCP role.                                                                                                    |

 Table 21
 Status Screen (Universal Repeater Mode)

| LABEL                | DESCRIPTION                                                                                                    |
|----------------------|----------------------------------------------------------------------------------------------------|
| WLAN AP Information  |                                                                                                    |
| - MAC Address        | This shows the wireless adapter MAC Address of your device.                                                                                                    |
| - Status             | This shows the current status of the Wireless LAN - <b>On</b> , <b>Off</b> , or <b>Off by scheduler</b> .                                                                                                    |
| - SSID               | This shows a descriptive name used to identify the NBG-418N in the wireless LAN.                                                                                                    |
| - Channel            | This shows the channel number which you select manually or the NBG-418N automatically scans and selects.                                                                                                    |
| - Operating Channel  | This shows the channel number which the NBG-418N is currently using over the wireless LAN.                                                                                                    |
| - Security Mode      | This shows the level of wireless security the NBG-418N is using.                                                                                                    |
| - 802.11 Mode        | This shows the IEEE 802.11 standard that the NBG-418N supports. Wireless clients must support the same standard in order to be able to connect to the NBG-418N                                                                                                    |
| - WPS                | This shows the WPS (WiFi Protected Setup) Status. Click the link to display <b>Network &gt; Wireless LAN &gt; WPS</b> screen.                                                                                                    |
| WLAN STA Information |                                                                                                    |
| - SSID               | This is the name of the selected AP that the NBG-418N is associating with.                                                                                                    |
| - Security Mode      | This shows the wireless security the NBG-418N is using to connect to the AP.                                                                                                    |
| - Connection Status  | This shows whether the NBG-418N is currently associated with the selected AP.                                                                                                    |
| System Status        |                                                                                                    |
| Operation Mode       | This field shows the device operation mode: Router, Access Point, Client Bridge or Universal Repeater.                                                                                                    |
| System Up Time       | This is the total time the NBG-418N has been on.                                                                                                    |
| Current Date/Time    | This field displays your NBG-418N's present date and time.                                                                                                    |
| System Resource      |                                                                                                    |
| - CPU Usage          | This displays what percentage of the NBG-418N's processing ability is currently used. When this percentage is close to 100%, the NBG-418N is running at full load, and the throughput is not going to improve anymore. If you want some applications to have more throughput, you should turn off other applications. |
| - Memory Usage       | This shows what percentage of the heap memory the NBG-418N is using.                                                                                                    |
| Interface Status     |                                                                                                    |
| Interface            | This displays the NBG-418N port types. The port types are: LAN and WLAN.                                                                                                    |
| Status               | For the LAN port, this field displays <b>Down</b> (line is down) or <b>Up</b> (line is up or connected).                                                                                                    |
|                      | For the WLAN, it displays ${\bf Up}$ when the WLAN is enabled or ${\bf Down}$ when the WLAN is disabled.                                                                                                    |
| Rate                 | For the LAN ports, this displays the port speed and duplex setting or ${\rm N/A}$ when the line is disconnected.                                                                                                    |
|                      | For the WLAN, it displays the maximum transmission rate when the WLAN is enabled and ${\rm N/A}$ when the WLAN is disabled.                                                                                                    |
| Summary              |                                                                                                    |
| Packet Statistics    | Use this screen to view port status and packet specific statistics.                                                                                                    |
| WLAN Station Status  | Use this screen to view the wireless stations that are currently associated to the NBG-418N.                                                                                                    |

 Table 21
 Status Screen (Universal Repeater Mode) (continued)

#### 4.4.2 Universal Repeater Navigation Panel

Use the menu in the navigation panel to configure NBG-418N features in **Universal Repeater Mode**.

The following screen and table show the features you can configure in **Universal Repeater Mode**.

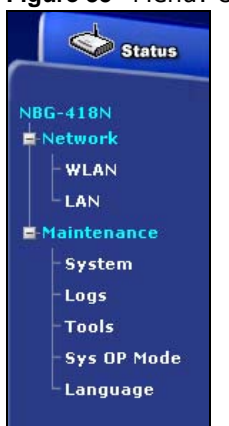

Figure 35 Menu: Universal Repeater Mode

The following table describes the sub-menus.

| LINK        | TAB          | FUNCTION                                                                                                    |
|-------------|--------------|----------------------------------------------------------------------------------------------------|
| Status      |              | This screen shows the NBG-418N's general device, system and interface status information. Use this screen to access the wizard, and summary statistics tables.                               |
| Network     | •            |                                                                                                    |
| WLAN        | AP Select    | Use this screen to choose an access point that you want the NBG-418N to connect to. You should know the security settings of the target AP.                                                  |
|             | General      | Use this screen to configure wireless LAN.                                                                                                    |
|             | MAC Filter   | Use the MAC filter screen to configure the NBG-418N to block access to devices or block the devices from accessing the NBG-418N.                                                             |
|             | Advanced     | This screen allows you to configure advanced wireless settings.                                                                                                    |
|             | QoS          | Use this screen to configure Wi-Fi Multimedia Quality of Service (WMM QoS). WMM QoS allows you to prioritize wireless traffic according to the delivery requirements of individual services. |
|             | WPS          | Use this screen to configure WPS.                                                                                                    |
|             | WPS Station  | Use this screen to add a wireless station using WPS.                                                                                                    |
|             | Scheduling   | Use this screen to schedule the times the Wireless LAN is enabled.                                                                                                    |
| LAN         | IP           | Use this screen to configure LAN IP address and subnet mask.                                                                                                    |
| Maintenance | •            |                                                                                                    |
| System      | General      | Use this screen to view and change administrative settings such as system and domain names, password and inactivity timer.                                                                   |
|             | Time Setting | Use this screen to change your NBG-418N's time and date.                                                                                                    |
| Logs        | View Log     | Use this screen to view the logs for the categories that you selected.                                                                                                    |

#### Table 22 Menu: Universal Repeater Mode

| LINK        | TAB           | FUNCTION                                                                                                    |
|-------------|---------------|----------------------------------------------------------------------------------------------------|
| Tools       | Firmware      | Use this screen to upload firmware to your NBG-418N.                                                                   |
|             | Configuration | Use this screen to backup and restore the configuration or reset the factory defaults to your NBG-418N.                |
|             | Restart       | This screen allows you to reboot the NBG-418N without turning the power off.                                           |
| Sys OP Mode | General       | This screen allows you to select the device operation mode: Router, Access Point, Client Bridge or Universal Repeater. |
| Language    | Language      | This screen allows you to select the language you prefer.                                                              |

Table 22 Menu: Universal Repeater Mode (continued)

# 4.5 Setting your NBG-418N to Client Bridge Mode

- 1 Connect your computer to the LAN port of the NBG-418N.
- 2 The default LAN IP address of the NBG-418N is 192.168.1.1 in router mode (192.168.1.2 by default in non-router mode). In router mode, the NBG-418N can assign your computer an IP address, so you must set your computer to get an IP address automatically (computer factory default) or give it a fixed IP address in the range between 192.168.1.3 and 192.168.1.254.
- 3 After you've set your computer's IP address, open a web browser such as Internet Explorer and type the IP address of the NBG-418N as the web address in your web browser.
- 4 Log into the Web Configurator. See the Chapter 2 on page 17 for instructions on how to do this.
- 5 Go to Maintenance > Sys OP Mode > General and select Client Bridge.

```
Figure 36 Maintenance > Sys OP Mode > Client Bridge
```

| stem operation no                     | de                                                                                                    |                                                                                           |
|---------------------------------------|----------------------------------------------------------------------------------------------------|-------------------------------------------------------------------------------------------|
| O Router                              |                                                                                                    |                                                                                           |
| O Access Point                        |                                                                                                    |                                                                                           |
| 🔘 Universal Repeat                    | er                                                                                                    |                                                                                           |
| Olient Bridge                         |                                                                                                    |                                                                                           |
| Note :<br>Router :                    | age at http://192.168.1.2 says:                                                                                                    | , internet via ADSL/Cable Modem. PCs in                                                   |
| LAN ports sh                          | - Ports are LAN (4 Ethernet LAN ports), WLAN,                                                                                      | WAN                                                                                       |
| Access P 4                            | <ul> <li>LAN DHCP server is disabled &amp; unconfigurable</li> <li>LAN IP is 192.168.1.2</li> <li>WAN IP is unreachable</li> </ul> | together. The device allows the wireless-                                                 |
| Universa<br>transmit wire             | ОК                                                                                                    | access point and wireless client. It can                                                  |
| Client Briage :<br>network via an acc | in this mode, the device acts as a wir<br>ess point. Also bridge functions are a                                                   | eress client. It can connect to an existing<br>dded between the wireless LAN and the LAN. |
|                                       |                                                                                                    |                                                                                           |
|                                       | [ tooly ]                                                                                                    | Poort                                                                                     |

6 A pop-up window appears providing information on this mode. Click **OK** in the pop-up message window. Click **Apply**. Your NBG-418N is now in **Client Bridge** mode.

Note: Wait while the NBG-418N restarts, then log in to the Web Configurator again.

#### 4.5.1 Status Screen (Client Bridge Mode)

Click on Status. The screen below shows the status screen in Client Bridge Mode.

|                                                                             |                                                  |      | Refresh Interval :                                       | None 🔽                                       | Refresh No |
|-----------------------------------------------------------------------------|--------------------------------------------------|------|----------------------------------------------------------|----------------------------------------------|------------|
| Device Information                                                          |                                                  |      | System Status                                            |                                              |            |
| System Name:<br>Firmware Version:<br>WLAN Information                       | NBG-418N<br>V1.00(AADZ.0)b0                      |      | Operation Mode:<br>System Up Time:<br>Current Date/Time: | Client Bridge<br>00:00:54<br>1976-11-30/00:0 | 0:50       |
| - SSID:<br>- Operating Channel:<br>- Security Mode:<br>- Connection Status: | ZyXEL<br>6<br>No Security<br>Associated          |      | System Resource:<br>- CPU Usage:<br>- Memory Usage:      |                                              | 3%<br>38%  |
| LAN Information<br>- MAC Address:<br>- IP Address:<br>- IP Subnet Mask:     | 50:67:F0:32:80:A<br>192.168.1.2<br>255.255.255.0 | 3    |                                                          |                                              |            |
| - DHCP:                                                                     | None                                             |      |                                                          |                                              |            |
| Interface Status                                                            |                                                  |      | Summary                                                  |                                              |            |
| Interface                                                                   | Status                                           | Rate | Packet Statistics (Details                               | <u>)</u>                                     |            |
| WLAN STA                                                                    | Up                                               | 150M |                                                          |                                              |            |
|                                                                             |                                                  |      |                                                          |                                              |            |

**Figure 37** Status Screen (Client Bridge Mode)

The following table describes the labels shown in the **Status** screen.

 Table 23
 Status Screen (Client Bridge Mode)

| LABEL               | DESCRIPTION                                                                                                    |
|---------------------|----------------------------------------------------------------------------------------------------|
| Device Information  |                                                                                                    |
| System Name         | This is the <b>System Name</b> you enter in the <b>Maintenance</b> > <b>System</b> > <b>General</b> screen. It is for identification purposes. |
| Firmware Version    | This is the current firmware version of the NBG-418N.                                                                                          |
| WLAN Information    |                                                                                                    |
| - SSID              | This is the name of the selected AP that the NBG-418N is associating with.                                                                     |
| - Operating Channel | This shows the channel that is used to connect to the selected AP.                                                                             |
| - Security Mode     | This shows the wireless security the NBG-418N is using to connect to the AP.                                                                   |
| - Connection Status | This shows whether the NBG-418N is currently associated with the selected AP.                                                                  |
| LAN Information     |                                                                                                    |
| - MAC Address       | This shows the LAN Ethernet adapter MAC Address of your device.                                                                                |
| - IP Address        | This shows the LAN port's IP address.                                                                                                    |
| - IP Subnet Mask    | This shows the LAN port's subnet mask.                                                                                                    |
| - DHCP              | This shows the LAN port's DHCP role - None.                                                                                                    |
| System Status       |                                                                                                    |
| Operation Mode      | This field shows the device operation mode: Router, Access Point, Client<br>Bridge or Universal Repeater.                                      |
| System Up Time      | This is the total time the NBG-418N has been on.                                                                                               |

| LABEL             | DESCRIPTION                                                                                                    |
|-------------------|----------------------------------------------------------------------------------------------------|
| Current Date/Time | This field displays your NBG-418N's present date and time.                                                                                                    |
| System Resource   |                                                                                                    |
| - CPU Usage       | This displays what percentage of the NBG-418N's processing ability is currently used. When this percentage is close to 100%, the NBG-418N is running at full load, and the throughput is not going to improve anymore. If you want some applications to have more throughput, you should turn off other applications. |
| - Memory Usage    | This shows what percentage of the heap memory the NBG-418N is using.                                                                                                    |
| Interface Status  |                                                                                                    |
| Interface         | This displays the NBG-418N port types. The port types are: LAN and WLAN.                                                                                                    |
| Status            | For the LAN port, this field displays <b>Down</b> (line is down) or <b>Up</b> (line is up or connected).                                                                                                    |
|                   | For the WLAN, it displays <b>Up</b> when the WLAN is enabled or <b>Down</b> when the WLAN is disabled.                                                                                                    |
| Rate              | For the LAN ports, this displays the port speed and duplex setting or ${\rm N/A}$ when the line is disconnected.                                                                                                    |
|                   | For the WLAN, it displays the maximum transmission rate when the WLAN is enabled and $N/A$ when the WLAN is disabled.                                                                                                    |
| Summary           |                                                                                                    |
| Packet Statistics | Use this screen to view port packet statistics.                                                                                                    |

 Table 23
 Status Screen (Client Bridge Mode) (continued)

#### 4.5.2 Client Bridge Navigation Panel

Use the menu in the navigation panel to configure NBG-418N features in Client Bridge Mode.

The following screen and table show the features you can configure in **Client Bridge Mode**.

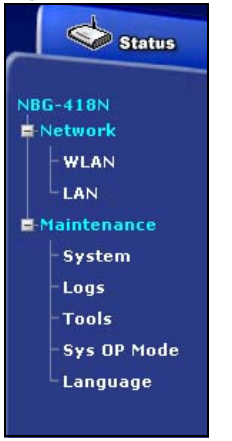

Figure 38 Menu: Client Bridge Mode

The following table describes the sub-menus.

| LINK        | ТАВ                 | FUNCTION                                                                                                    |
|-------------|---------------------|----------------------------------------------------------------------------------------------------|
| Status      |                     | This screen shows the NBG-418N's general device, system and interface status information. Use this screen to access the wizard, and summary statistics tables. |
| Network     | ·                   |                                                                                                    |
| WLAN        | AP Select           | Use this screen to choose an access point that you want the NBG-418N to connect to. You should know the security settings of the target AP.                    |
|             | WLAN<br>Information | Use this screen to view the SSID and security of the selected AP wireless network.                                                                             |
|             | Advanced            | Use this screen to configure advanced wireless settings.                                                                                                    |
| LAN         | IP                  | Use this screen to configure LAN IP address and subnet mask.                                                                                                   |
| Maintenance | ·                   |                                                                                                    |
| System      | General             | Use this screen to view and change administrative settings such as system and domain names, password and inactivity timer.                                     |
|             | Time Setting        | Use this screen to change your NBG-418N's time and date.                                                                                                    |
| Logs        | View Log            | Use this screen to view the logs for the categories that you selected.                                                                                         |
| Tools       | Firmware            | Use this screen to upload firmware to your NBG-418N.                                                                                                    |
|             | Configuration       | Use this screen to backup and restore the configuration or reset the factory defaults to your NBG-418N.                                                        |
|             | Restart             | This screen allows you to reboot the NBG-418N without turning the power off.                                                                                   |
| Sys OP Mode | General             | This screen allows you to select whether your device acts as a Router, Access Point, Client Bridge or Universal Repeater.                                      |
| Language    | Language            | This screen allows you to select the language you prefer.                                                                                                    |

 Table 24
 Menu: Client Bridge Mode

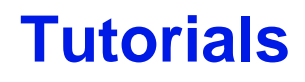

# 5.1 Overview

This chapter provides tutorials for your NBG-418N as follows:

- How to Connect to the Internet from an AP
  - Configure Wireless Security Using WPS on both your NBG-418N and Wireless Client
- Enable and Configure Wireless Security without WPS on your NBG-418N

## 5.2 How to Connect to the Internet from an AP

This section gives you an example of how to set up an access point (**AP**) and wireless client (a notebook, **B** in this example) for wireless communication. **B** can access the Internet through the AP wirelessly.

Figure 39 Wireless AP Connection to the Internet

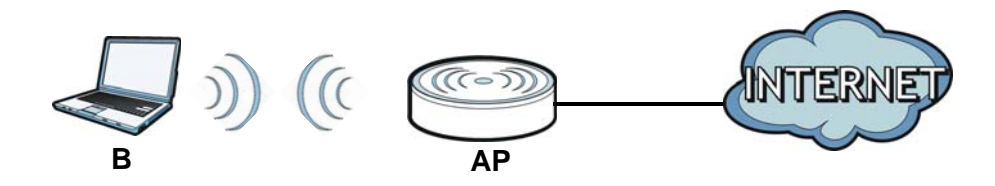

# 5.2.1 Configure Wireless Security Using WPS on both your NBG-418N and Wireless Client

This section gives you an example of how to set up wireless network using WPS. This example uses the NBG-418N as the AP and NWD210N as the wireless client which connects to a notebook.

Note: The wireless client must be a WPS-aware device (for example, a WPS USB adapter or PCI card).

There are two WPS methods for creating a secure connection. This tutorial shows you how to do both.

- **Push Button Configuration (PBC)** create a secure wireless network simply by pressing a button. See Section 5.2.1.1 on page 58. This is the easier method.
- **PIN Configuration** create a secure wireless network simply by entering a wireless client's PIN (Personal Identification Number) in the NBG-418N's interface. See Section 5.2.1.2 on page 59. This is the more secure method, since one device can authenticate the other.

#### 5.2.1.1 Push Button Configuration (PBC)

- 1 Make sure that your NBG-418N is turned on and that it is within range of your computer.
- 2 Make sure that you have installed the wireless client (this example uses the NWD210N) driver and utility in your notebook.
- 3 In the wireless client utility, find the WPS settings. Enable WPS and press the WPS button (Start or WPS button)
- 4 Log into NBG-418N's Web Configurator and press Push Button in the Network > Wireless LAN > WPS Station screen.
  - Note: Your NBG-418N has a WPS button located on its panel, as well as a WPS button in its configuration utility. Both buttons have exactly the same function; you can use one or the other.
  - Note: It doesn't matter which button is pressed first. You must press the second button within two minutes of pressing the first one.

The NBG-418N sends the proper configuration settings to the wireless client. This may take up to two minutes. Then the wireless client is able to communicate with the NBG-418N securely.

The following figure shows you an example to set up wireless network and security by pressing a button on both NBG-418N and wireless client (the NWD210N in this example).

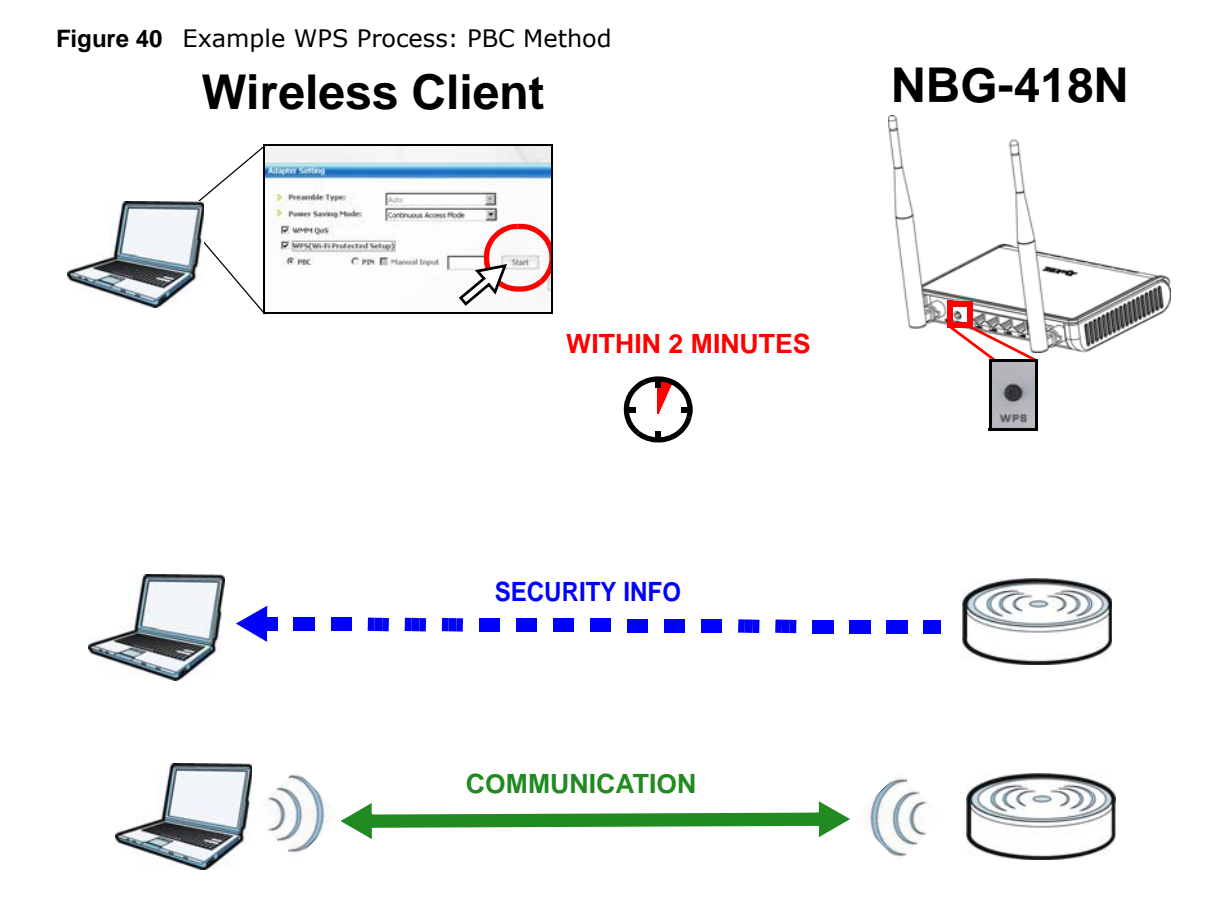

#### 5.2.1.2 PIN Configuration

When you use the PIN configuration method, you need to use both NBG-418N's configuration interface and the client's utilities.

- 1 Launch your wireless client's configuration utility. Go to the WPS settings and select the PIN method to get a PIN number.
- 2 Enter the PIN number to the PIN field in the Network > Wireless LAN > WPS Station screen on the NBG-418N.
- 3 Click the **Start** buttons (or button next to the PIN field) on both the wireless client utility screen and the NBG-418N's **WPS Station** screen within two minutes.

The NBG-418N authenticates the wireless client and sends the proper configuration settings to the wireless client. This may take up to two minutes. Then the wireless client is able to communicate with the NBG-418N securely.

The following figure shows you the example to set up wireless network and security on NBG-418N and wireless client (ex. NWD210N in this example) by using PIN method.

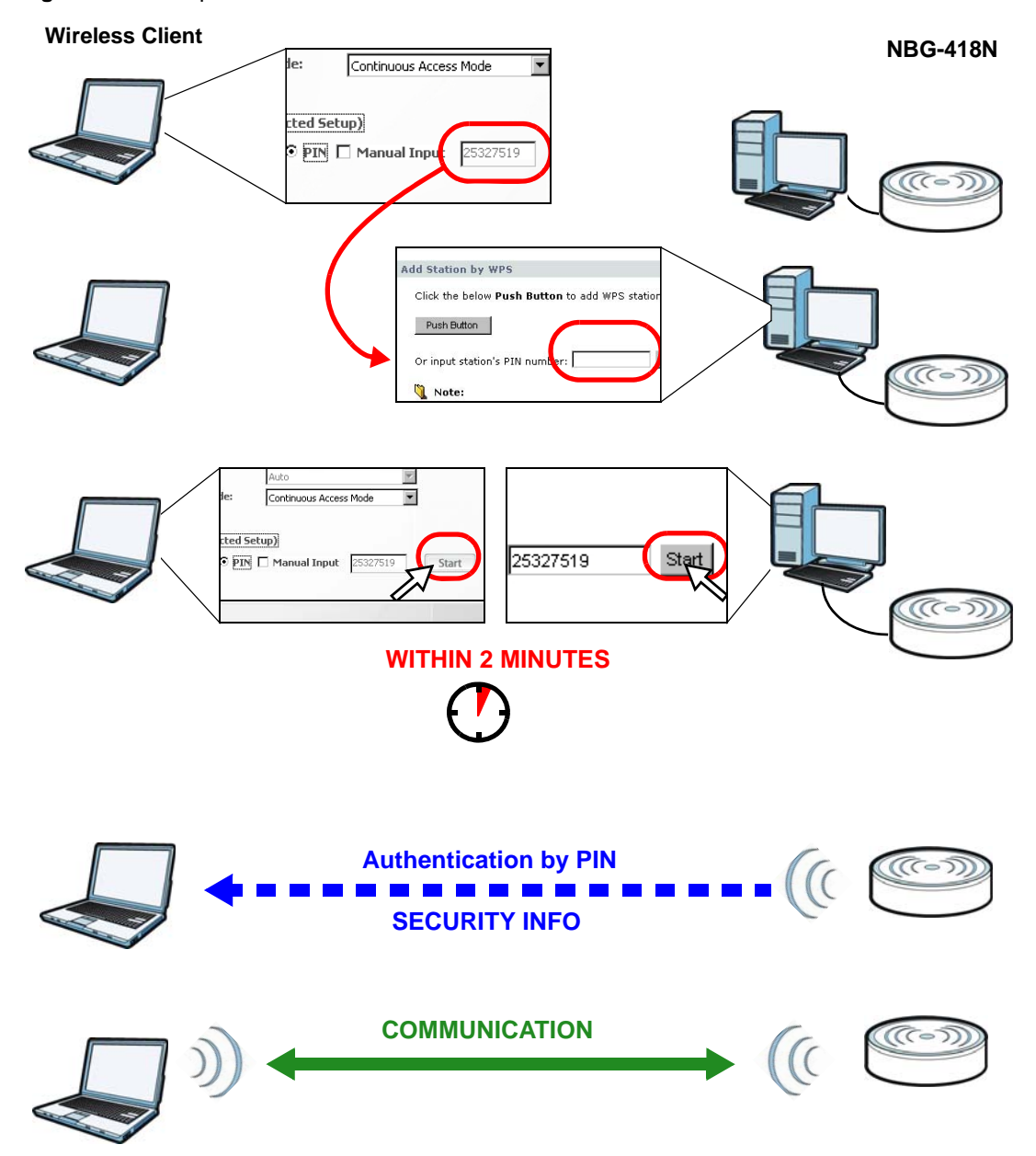

Figure 41 Example WPS Process: PIN Method

# 5.3 Enable and Configure Wireless Security without WPS on your NBG-418N

This example shows you how to configure wireless security settings with the following parameters on your NBG-418N.

| SSID     | SSID_Example3                                  |
|----------|------------------------------------------------|
| Channel  | 6                                              |
| Security | WPA-PSK                                        |
|          | (Pre-Shared Key: ThisismyWPA-PSKpre-sharedkey) |

Follow the steps below to configure the wireless settings on your NBG-418N.

The instructions require that your hardware is connected (see the Quick Start Guide) and you are logged into the Web Configurator through your LAN connection (see Section 2.2 on page 17).

- 1 Open the Wireless LAN > General screen in the NBG-418N's Web Configurator.
- 2 Make sure the Enable Wireless LAN check box is selected.
- 3 Enter **SSID\_Example3** as the SSID and select a channel.
- 4 Set security mode to WPA-PSK and enter ThisismyWPA-PSKpre-sharedkey in the Pre-Shared Key field. Click Apply.

| Figure 42 Tutorial: Network > Wireless LAN > G | eneral |
|------------------------------------------------|--------|
|------------------------------------------------|--------|

| I Enable Wireless LAN<br>Name(SSID)                                  | SSID_Example3                                                                 |
|----------------------------------------------------------------------|-------------------------------------------------------------------------------|
| Hide SSID<br>Channel Selection<br>Operating Channel<br>Channel Width | Channel-01 2412Mhz V Auto Channel Selection<br>Channel- 1<br>Auto 20/40 MHz V |
| curity                                                               |                                                                               |
| Security Mode                                                        |                                                                               |
| Pre-Shared Key                                                       | ThisismyWPA-PSKpre-sharedkey                                                  |
| Group Key Update Timer                                               | 86400 (In Seconds )                                                           |
| 🌂 Note:WPA-PSK and W                                                 | PA2-PSK can be configured when WPS enabled                                    |
|                                                                      |                                                                               |
|                                                                      | Apply Reset                                                                   |

5 Open the Status screen. Verify your wireless and wireless security settings under **Device** Information and check if the WLAN connection is up under Interface Status.

| >           | Status               |                   |      |                          |            |           |
|-------------|----------------------|-------------------|------|--------------------------|------------|-----------|
| Status      |                      |                   |      | Refresh Interval : No    | ne 💌       | Refresh N |
|             | Device Information   |                   |      | System Status            |            |           |
| 8N          |                      | _                 |      |                          | -          |           |
| ork         | System Name:         | NBG-418N          |      | Operation Mode:          | Router     |           |
| ireless LAN | Firmware Version:    | V1.00(AADZ.0)60   |      | Current Date/Time:       | 1976-11-30 | /00:04:52 |
| AN          | - MAC Address:       | 50-67-E0-32-80-A  | 4    | System Resource:         |            |           |
| N           | - Connection Type:   | Ethernet          | -    | - CPU Usage:             |            | 3'        |
| ICP Server  | - IP Address:        | 0.0.0             |      | - Memory Usage:          |            | 4:        |
| -           | - IP Subnet Mask:    | 0.0.0             |      | System Setting:          |            |           |
|             | - Gateway:           | 0.0.0             |      | - Firewall:              | Enable     |           |
| DNS         | - DNS:               | 0.0.0.0           |      | - UPNP:                  | Enable     |           |
| atic Route  | LAN Information      |                   |      |                          |            |           |
| rity        | - MAC Address:       | 50:67:F0:32:80:A  | 3    |                          |            |           |
| aement      | - IP Address:        | 192.168.1.1       |      |                          |            |           |
| gement      | - IP Subnet Mask:    | 255.255.255.0     |      |                          |            |           |
| tenance     | - DHCP:              | Server            |      |                          |            |           |
|             | MAC Address          | 50.47.50.00.00.4  | -    |                          |            |           |
|             | - MAC Address:       | 0p                | 5    |                          |            |           |
|             | - Name(SSID):        | SSID Example3     |      |                          |            |           |
|             | - Channel:           | Auto              |      |                          |            |           |
|             | - Operating Channel: | 1                 |      |                          |            |           |
|             | - Security Mode:     | WPA-PSK           |      |                          |            |           |
|             | - 802.11 Mode:       | 802.11 b/g/n      |      |                          |            |           |
|             | - WPS:               | <u>Configured</u> |      |                          |            |           |
|             | Interface Status     |                   |      | Summary                  |            |           |
|             |                      |                   | _    | DHCP Table (Details      |            |           |
|             | Interface            | Status            | Rate | Packet Statistics (Detai | ls)        |           |
|             | WAN                  | Down              | NA   | WLAN Station Status (    | Details)   |           |
|             | LAN                  | Down              | NA   |                          |            |           |
|             |                      | Un                | 150M |                          |            |           |

Figure 43 Tutorial: Status Screen

#### 5.3.0.1 Configure Your Notebook

Note: We use the ZyXEL M-302 wireless adapter utility screens as an example for the wireless client. The screens may vary for different models.

- 1 The NBG-418N supports IEEE 802.11b, IEEE 802.11g and IEEE 802.11n wireless clients. Make sure that your notebook or computer's wireless adapter supports one of these standards.
- 2 Wireless adapters come with software sometimes called a "utility" that you install on your computer. See your wireless adapter's User's Guide for information on how to do that.
- 3 After you've installed the utility, open it. If you cannot see your utility's icon on your screen, go to Start > Programs and click on your utility in the list of programs that appears. The utility displays a list of APs within range, as shown in the example screen below.
- 4 Select SSID\_Example3 and click Connect.

|                | SSID          | Channel | Signal 🖸 🔺 | Network Type: Infrastructure   |
|----------------|---------------|---------|------------|--------------------------------|
| ) cm           | ZyXEL_MIS     | 6       | 62%        | Network Mode: 802.11g          |
| ) cm           | ZyXEL_YZU     | 6       | 62%        | Channel: 6                     |
| 1 <sup>1</sup> | ZyXEL_test    | 6       | 60%        | Security: WPA-PSK              |
| )<br>()<br>()  | SSID_Example3 | 6       | 56%        | MAC Address: 00:A0:C5:CD:1F:64 |
| ľ              | CPE_5257_00   | 11      | 54%        | Surveyed at: 11:46:38          |
| Y              |               |         | -          |                                |

Figure 44 Connecting a Wireless Client to a Wireless Network t

5 Select WPA-PSK and type the security key in the following screen. Click Next.

| curity Settings  |                              |           |
|------------------|------------------------------|-----------|
| Encryption Type: | WPA-PSK                      | 3         |
| Pre-Shared Key:  | ThisismyWPA-PSKpre-sharedkey |           |
|                  |                              |           |
|                  |                              |           |
|                  |                              |           |
|                  |                              |           |
|                  | Back                         | Next Exit |

6 The **Confirm Save** window appears. Check your settings and click **Save** to continue. **Figure 46** Confirm Save

| onfirm Save         |                |                |
|---------------------|----------------|----------------|
| Network Name(SSID): | SSID_Example3  |                |
| Network Type:       | Infrastructure |                |
| Network Mode:       | 802.11b/g      |                |
| > Channel:          | Auto           |                |
| > Security:         | WPA-PSK        |                |
|                     |                |                |
|                     |                | Back Save Exit |
|                     |                | Dack Save Exit |

7 Check the status of your wireless connection in the screen below. If your wireless connection is weak or you have no connection, see the Troubleshooting section of this User's Guide.

#### Figure 47 Link Status

| Wireless Network Status             | Statistics            |
|-------------------------------------|-----------------------|
| Profile Name:                       | Transmit Rate: 2 Kbps |
| Network Name(SSID): SSID_Example3   | Receive Rate: 0 Kbps  |
| > AP MAC Address: 00:A0:C5:CD:1F:64 | Authentication: None  |
| Network Type: Infrastructure        | Network Mode: 802.11g |
| Transmission Rate: 18 Mbps          | Total Transmit: 46    |
| Security: WPA-PSK                   | Total Receive: 3      |
| Channel: 6                          | Link Quality: -68 dBm |
|                                     | Trend Chart           |

If your connection is successful, open your Internet browser and enter <a href="http://www.zyxel.com">http://www.zyxel.com</a> or the URL of any other web site in the address bar. If you are able to access the web site, your wireless connection is successfully configured.

# PART II Technical Reference

### 

# **Wireless LAN**

# 6.1 Overview

This chapter discusses how to configure the wireless network settings in your NBG-418N. See the appendices for more detailed information about wireless networks.

The following figure provides an example of a wireless network.

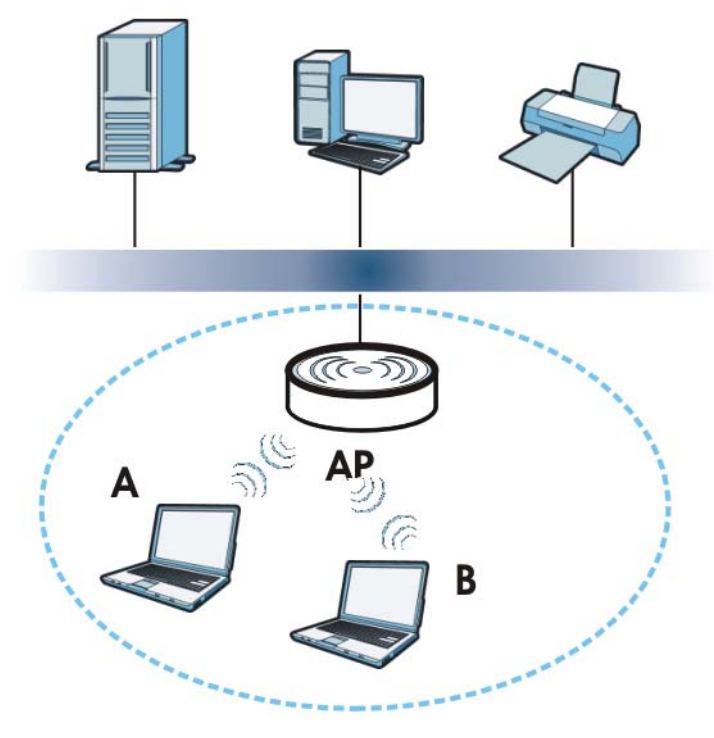

Figure 48 Example of a Wireless Network

The wireless network is the part in the blue circle. In this wireless network, devices **A** and **B** are called wireless clients. The wireless clients use the access point (**AP**) to interact with other devices (such as the printer) or with the Internet. Your NBG-418N is the AP in the above example.

# 6.2 What You Can Do

| Wireless Screen | Router | Access Point | Universal Repeater | Client Bridge |
|-----------------|--------|--------------|--------------------|---------------|
| General         | ✓      | ✓            | •                  |               |
| MAC Filter      | ✓      | ✓            | ✓                  |               |
| Advanced        | ✓      | ✓            | ✓                  | ✓             |
| QoS             | ✓      | ✓            | ✓                  |               |
| WPS             | ✓      | ✓            | ✓                  |               |
| WPS Station     | ✓      | ✓            | •                  |               |
| Scheduling      | ✓      | ✓            | ✓                  |               |
| AP Select       |        |              | ✓                  | ✓             |
| WLAN Info       |        |              |                    | <b>~</b>      |

Wireless screens vary according to the device mode you are using.

See Chapter 4 on page 35 for more information on device modes.

- Use the **General** screen to enable the Wireless LAN, enter the SSID and select the wireless security mode (Section 6.4 on page 70).
- Use the MAC Filter screen to allow or deny wireless stations based on their MAC addresses from connecting to the NBG-418N (Section 6.5 on page 75).
- Use the **Advanced** screen to allow intra-BSS networking and set the RTS/CTS Threshold (Section 6.6 on page 76).
- Use the **QoS** screen to enable Wifi MultiMedia Quality of Service (WMMQoS). This allows the NBG-418N to automatically set priority levels to services, such as e-mail, VoIP, chat, and so on (Section 6.7 on page 78).
- Use the **WPS** screen to quickly set up a wireless network with strong security, without having to configure security settings manually (Section 6.8 on page 79).
- Use the WPS Station screen to add a wireless station using WPS (Section 6.9 on page 80).
- Use the **Scheduling** screen to set the times your wireless LAN is turned on and off (Section 6.10 on page 81).
- Use the **AP Select** screen to choose an access point that you want the NBG-418N (in universal repeater or client bridge mode) to connect to. You should know the security settings of the target AP.
- Use the WLAN Info screen to view the SSID and security of the selected AP wireless network.

## 6.3 What You Should Know

Every wireless network must follow these basic guidelines.

- Every wireless client in the same wireless network must use the same SSID.
  - The SSID is the name of the wireless network. It stands for Service Set IDentity.
- If two wireless networks overlap, they should use different channels.

Like radio stations or television channels, each wireless network uses a specific channel, or frequency, to send and receive information.

• Every wireless client in the same wireless network must use security compatible with the AP.

Security stops unauthorized devices from using the wireless network. It can also protect the information that is sent in the wireless network.

#### 6.3.1 Wireless Security Overview

The following sections introduce different types of wireless security you can set up in the wireless network.

#### 6.3.1.1 SSID

Normally, the AP acts like a beacon and regularly broadcasts the SSID in the area. You can hide the SSID instead, in which case the AP does not broadcast the SSID. In addition, you should change the default SSID to something that is difficult to guess.

This type of security is fairly weak, however, because there are ways for unauthorized devices to get the SSID. In addition, unauthorized devices can still see the information that is sent in the wireless network.

#### 6.3.1.2 MAC Address Filter

Every wireless client has a unique identification number, called a MAC address.<sup>1</sup> A MAC address is usually written using twelve hexadecimal characters<sup>2</sup>; for example, 00A0C5000002 or 00:A0:C5:00:00:02. To get the MAC address for each wireless client, see the appropriate User's Guide or other documentation.

You can use the MAC address filter to tell the AP which wireless clients are allowed or not allowed to use the wireless network. If a wireless client is allowed to use the wireless network, it still has to have the correct settings (SSID, channel, and security). If a wireless client is not allowed to use the wireless network, it does not matter if it has the correct settings.

This type of security does not protect the information that is sent in the wireless network. Furthermore, there are ways for unauthorized devices to get the MAC address of an authorized wireless client. Then, they can use that MAC address to use the wireless network.

<sup>1.</sup> Some wireless devices, such as scanners, can detect wireless networks but cannot use wireless networks. These kinds of wireless devices might not have MAC addresses.

<sup>2.</sup> Hexadecimal characters are 0, 1, 2, 3, 4, 5, 6, 7, 8, 9, A, B, C, D, E, and F.

#### 6.3.1.3 Encryption

Wireless networks can use encryption to protect the information that is sent in the wireless network. Encryption is like a secret code. If you do not know the secret code, you cannot understand the message.

| Table 25 | Types of | Encryption | for Each | Type of | Authentication |
|----------|----------|------------|----------|---------|----------------|
|----------|----------|------------|----------|---------|----------------|

|           | NO AUTHENTICATION |
|-----------|-------------------|
| Weakest   | No Security       |
| <b></b>   | Static WEP        |
| ↓         | WPA-PSK           |
| Strongest | WPA2-PSK          |

For example, if users do not log in to the wireless network, you can choose no encryption, **Static WEP**, **WPA-PSK**, or **WPA2-PSK**.

Usually, you should set up the strongest encryption that every wireless client in the wireless network supports. Suppose the wireless network has two wireless clients. Device A only supports WEP, and device B supports WEP and WPA-PSK. Therefore, you should set up **Static WEP** in the wireless network.

Note: It is recommended that wireless networks use WPA-PSK, or stronger encryption. IEEE 802.1x and WEP encryption are better than none at all, but it is still possible for unauthorized devices to figure out the original information pretty quickly.

When you select **WPA2-PSK** in your NBG-418N, you can also select an option (**WPA Compatible**) to support WPA-PSK as well. In this case, if some wireless clients support WPA-PSK and some support WPA2-PSK, you should set up **WPA2-PSK** and select the **WPA Compatible** option in the NBG-418N.

Many types of encryption use a key to protect the information in the wireless network. The longer the key, the stronger the encryption. Every wireless client in the wireless network must have the same key.

#### 6.3.1.4 WPS

WiFi Protected Setup (WPS) is an industry standard specification, defined by the WiFi Alliance. WPS allows you to quickly set up a wireless network with strong security, without having to configure security settings manually. Depending on the devices in your network, you can either press a button (on the device itself, or in its configuration utility) or enter a PIN (Personal Identification Number) in the devices. Then, they connect and set up a secure network by themselves. See how to set up a secure wireless network using WPS in the Section 5.2.1 on page 57.

# 6.4 General Wireless LAN Screen

Use this screen to enable the Wireless LAN, enter the SSID and select the wireless security mode.

Note: If you are configuring the NBG-418N from a computer connected to the wireless LAN and you change the NBG-418N's SSID, channel or security settings, you will lose your wireless connection when you press **Apply** to confirm. You must then change the wireless settings of your computer to match the NBG-418N's new settings.

Click **Network** > **Wireless LAN** to open the **General** screen.

| Figure 49 Network > W                                                               | /ireless LAN > General (Router or Access Point Mode)              |
|-------------------------------------------------------------------------------------|-------------------------------------------------------------------|
| General MAC Filter Ad                                                               | vanced QoS WPS WPS Station Scheduling                             |
| Wireless Setup                                                                      |                                                                   |
| ✓ Enable Wireless LAN<br>Name(SSID) ☐ Hide SSID Channel Selection Operating Channel | ZyXEL Channel-01 2412Mhz 💌 🔽 Auto Channel Selection Channel- Auto |
| Channel Width                                                                       | Auto 20/40 MHz 💌                                                  |
| Security                                                                            |                                                                   |
| Security Mode                                                                       | No Security 💌                                                     |
| 🐧 Note:WPA-PSK and WPA2-PSK can be configured when WPS enabled                      |                                                                   |
|                                                                                     | Apply Reset                                                       |
|                                                                                     |                                                                   |
| Figure 50 Network > W                                                               | /ireless LAN > General (Universal Repeater Mode)                  |
| AP Select General MA                                                                | C Filter Advanced QoS WPS WPS Station Scheduling                  |
| WLAN STA Information                                                                |                                                                   |
| SSID<br>Security Mode<br>Operating Channel                                          | ZyXEL_MIS<br>WEP<br>Channel- 1                                    |
| WLAN AP Information                                                                 |                                                                   |
| ☑ Enable Wireless LAN<br>Name(SSID)<br>☐ Hide SSID<br>Channel Width                 | ZyXEL418N<br>Auto 20/40 MHz 💌                                     |
| Security                                                                            |                                                                   |
| Security Mode                                                                       | No Security                                                       |
| 🐧 Note:WPA-PSK and WPA2-PSK can be configured when WPS enabled                      |                                                                   |
|                                                                                     | Apply Reset                                                       |

The following table describes the general wireless LAN labels in this screen.

| LABEL                                      | DESCRIPTION                                                                                                    |
|--------------------------------------------|----------------------------------------------------------------------------------------------------|
| WLAN STA<br>Information                    | This section is available only when the NBG-418N is in universal repeater mode. This shows the wireless and security settings of the selected AP wireless network.                                                                                                    |
| SSID                                       | This displays the Service Set IDentity of the wireless device to which you are connecting.                                                                                                    |
| Security Mode                              | This displays the type of security configured on the wireless device to which you are connecting.                                                                                                    |
| Operating<br>Channel                       | This displays the channel used by the wireless device to which you are connecting.                                                                                                    |
| WLAN AP<br>Information /<br>Wireless Setup | Use this section to configure the wireless settings between the NBG-418Nand its wireless clients.                                                                                                    |
| Enable<br>Wireless LAN                     | Click the check box to activate wireless LAN.                                                                                                    |
| Name(SSID)                                 | (Service Set IDentity) The SSID identifies the Service Set with which a wireless station is associated. Wireless stations associating to the access point (AP) must have the same SSID. Enter a descriptive name (up to 32 printable 7-bit ASCII characters) for the wireless LAN.                                                                                                    |
| Hide SSID                                  | Select this check box to hide the SSID in the outgoing beacon frame so a station cannot obtain the SSID through scanning using a site survey tool.                                                                                                    |
| Channel<br>Selection                       | Set the operating frequency/channel depending on your particular region.                                                                                                    |
|                                            | Select a channel from the drop-down list box. The options vary depending on the frequency band and the country you are in.                                                                                                    |
|                                            | Refer to the Connection Wizard chapter for more information on channels. This option is only available if <b>Auto Channel Selection</b> is disabled.                                                                                                    |
| Auto Channel<br>Selection                  | Select this option for the NBG-418N to automatically choose the channel with the least interference. Deselect this option if you wish to manually select the channel using the <b>Channel Selection</b> field.                                                                                                    |
| Operating<br>Channel                       | This displays the channel the NBG-418N is currently using.                                                                                                    |
| Channel Width                              | Select whether the NBG-418N uses a wireless channel width of <b>20MHz</b> , <b>40MHz</b> or <b>Auto</b><br><b>20/40MHz</b> . A standard 20MHz channel offers transfer speeds of up to 150Mbps whereas a<br>40MHz channel uses two standard channels and offers speeds of up to 300 Mbps. Because<br>not all devices support 40MHz channels, select <b>Auto 20/40MHz</b> to allow the NBG-418N to<br>adjust the channel bandwidth automatically.       |
| Security                                   | Use this section to configure the wireless security between the NBG-418N and its wireless clients.                                                                                                    |
| Security Mode                              | Select <b>Static WEP</b> , <b>WPA-PSK</b> or <b>WPA2-PSK</b> to add security on this wireless network. The wireless clients which want to associate to this network must have same wireless security settings as this device. After you select to use a security, additional options appears in this screen. See 6.4.2 and 6.4.3 sections. Or you can select <b>No Security</b> to allow any client to associate this network without authentication. |
| Apply                                      | Click Apply to save your changes back to the NBG-418N.                                                                                                    |
| Reset                                      | Click <b>Reset</b> to reload the previous configuration for this screen.                                                                                                    |

 Table 26
 Network > Wireless LAN > General

See the rest of this chapter for information on the other labels in this screen.

#### 6.4.1 No Security

Select **No Security** to allow wireless stations to communicate with the access points without any data encryption.
Note: If you do not enable any wireless security on your NBG-418N, your network is accessible to any wireless networking device that is within range.

**Figure 51** Network > Wireless LAN > General: No Security

| ecurity Mode           | No Security -                           |
|------------------------|-----------------------------------------|
|                        |                                         |
|                        |                                         |
|                        |                                         |
| Note:WPA-PSK and WPA2. | PSK can be configured when WPS enabled  |
| Note:WPA-PSK and WPA2- | -PSK can be configured when WPS enabled |
| Note:WPA-PSK and WPA2- | -PSK can be configured when WPS enabled |
| Note:WPA-PSK and WPA2- | PSK can be configured when WPS enabled  |

The following table describes the labels in this screen.

 Table 27
 Network > Wireless LAN > General: No Security

| LABEL         | DESCRIPTION                                                              |
|---------------|--------------------------------------------------------------------------|
| Security Mode | Choose No Security from the drop-down list box.                          |
| Apply         | Click <b>Apply</b> to save your changes back to the NBG-418N.            |
| Reset         | Click <b>Reset</b> to reload the previous configuration for this screen. |

#### 6.4.2 WEP Encryption

WEP encryption scrambles the data transmitted between the wireless stations and the access points to keep network communications private. It encrypts unicast and multicast communications in a network. Both the wireless stations and the access points must use the same WEP key.

Your NBG-418N allows you to configure up to four 64-bit or 128-bit WEP keys but only one key can be enabled at any one time.

In order to configure and enable WEP encryption; click **Network** > **Wireless LAN** to display the **General** screen. Select **Static WEP** from the **Security Mode** list.

Figure 52 Network > Wireless LAN > General: Static WEP

| Security Mode                                                                 | Static WEP                                                                                                    |
|-------------------------------------------------------------------------------|----------------------------------------------------------------------------------------------------|
| WEP Encryption                                                                | 64-bit WEP                                                                                                    |
| Authentication Method                                                         | Open System 💌                                                                                                    |
| Note :                                                                        |                                                                                                    |
| 64-bit WEP: Enter 5 ASC<br>128-bit WEP: Enter 13 AS<br>(Select one WEP key as | II characters or 10 hexadecimal characters ("0-9", "A-F") for each Key (1-4).<br>SCII characters or 26 hexadecimal characters ("0-9", "A-F") for each Key (1-4)<br>an active key to encrypt wireless data transmission.) |
|                                                                               | • ASCII C Hex                                                                                                    |
| € Key 1                                                                       |                                                                                                    |
| C Key 2                                                                       |                                                                                                    |
| C Key 3                                                                       |                                                                                                    |
| C Key 4                                                                       |                                                                                                    |
|                                                                               |                                                                                                    |
|                                                                               |                                                                                                    |
| Note:WPA-PSK and W                                                            | IPA2-PSK can be configured when WPS enabled                                                                                                    |
| Inote. In A-PSK and W                                                         | The Tak can be compared when wild enabled                                                                                                    |
|                                                                               |                                                                                                    |
|                                                                               |                                                                                                    |

The following table describes the wireless LAN security labels in this screen.

| LABEL          | DESCRIPTION                                                                                                    |
|----------------|----------------------------------------------------------------------------------------------------|
| Security Mode  | Choose Static WEP from the drop-down list box.                                                                                                    |
| WEP Encryption | Select 64-bit WEP or 128-bit WEP to enable data encryption.                                                                                                    |
| Authentication | Select Auto, Open System or Shared Key from the drop-down list box.                                                                                                    |
| Method         | This field specifies whether the wireless clients have to provide the WEP key to login to the wireless client. Keep this setting at <b>Auto</b> or <b>Open System</b> unless you want to force a key verification before communication between the wireless client and the ZyXEL Device occurs. Select <b>Shared Key</b> to force the clients to provide the WEP key prior to communication. |
| ASCII          | Select this option in order to enter ASCII characters as WEP key.                                                                                                    |
| Hex            | Select this option in order to enter hexadecimal characters as a WEP key.                                                                                                    |
|                | The preceding "0x", that identifies a hexadecimal key, is entered automatically.                                                                                                    |
| Key 1 to Key 4 | The WEP keys are used to encrypt data. Both the NBG-418N and the wireless stations must use the same WEP key for data transmission.                                                                                                    |
|                | If you chose <b>64-bit WEP</b> , then enter any 5 ASCII characters or 10 hexadecimal characters ("0-9", "A-F").                                                                                                    |
|                | If you chose <b>128-bit WEP</b> , then enter 13 ASCII characters or 26 hexadecimal characters ("0-9", "A-F").                                                                                                    |
|                | You must configure at least one key, only one key can be activated at any one time. The default key is key 1.                                                                                                    |
| Apply          | Click <b>Apply</b> to save your changes back to the NBG-418N.                                                                                                    |
| Reset          | Click <b>Reset</b> to reload the previous configuration for this screen.                                                                                                    |

| Table 28 | Network > | Wireless LAN | Seneral: | Static WEP |
|----------|-----------|--------------|----------|------------|

#### 6.4.3 WPA-PSK/WPA2-PSK

Click **Network** > **Wireless LAN** to display the **General** screen. Select **WPA-PSK** or **WPA2-PSK** from the **Security Mode** list.

Figure 53 Network > Wireless LAN > General: WPA-PSK/WPA2-PSK

| Security                                                                                   |                                  |
|--------------------------------------------------------------------------------------------|----------------------------------|
| Security Mode<br>WPA Compatible<br>Cipher Type<br>Pre-Shared Key<br>Group Key Update Timer | WPA2-PSK                         |
| Note:WPA-PSK and WPA2-PSK ca                                                               | n be configured when WPS enabled |
| ·······                                                                                    |                                  |
|                                                                                            | Apply Reset                      |
|                                                                                            |                                  |

| LABEL                     | DESCRIPTION                                                                                                    |
|---------------------------|----------------------------------------------------------------------------------------------------|
| Security Mode             | Choose WPA-PSK or WPA2-PSK from the drop-down list box.                                                                                                    |
| WPA Compatible            | This option is available only when you select <b>WPA2-PSK</b> in the <b>Security Mode</b> field.                                                                                                    |
|                           | Select this option to have both WPA2 and WPA wireless clients be able to communicate with the NBG-418N even when the NBG-418N is using WPA2-PSK.                                                                                                    |
| Cipher Type               | Select the encryption type (TKIP, AES or TKIP+AES) for data encryption.                                                                                                    |
|                           | Select <b>AES</b> if your wireless clients can all use AES. Otherwise, select <b>TKIP</b> or select <b>TKIP+AES</b> to allow the wireless clients to use either TKIP or AES.                                                                                                    |
| Pre-Shared Key            | WPA-PSK/WPA2-PSK uses a simple common password for authentication.                                                                                                    |
|                           | Type a pre-shared key from 8 to 63 case-sensitive <b>ASCII</b> characters (including spaces and symbols).                                                                                                    |
|                           | Type a pre-shared key less than 64 case-sensitive <b>HEX</b> characters ("0-9", "A-F").                                                                                                    |
| Group Key<br>Update Timer | The <b>Group Key Update Timer</b> is the rate at which the AP (if using <b>WPA-PSK/WPA2-PSK</b> key management) or RADIUS server (if using <b>WPA/WPA2</b> key management) sends a new group key out to all clients. The re-keying process is the WPA/WPA2 equivalent of automatically changing the WEP key for an AP and all stations in a WLAN on a periodic basis. Setting of the <b>Group Key Update Timer</b> is also supported in <b>WPA-PSK/WPA2-PSK</b> mode. |
| Apply                     | Click <b>Apply</b> to save your changes back to the NBG-418N.                                                                                                    |
| Reset                     | Click <b>Reset</b> to reload the previous configuration for this screen.                                                                                                    |

| Table 29 | Network > | Wireless I AN > | General: | WPA-PSK | /WPA2-PSK |
|----------|-----------|-----------------|----------|---------|-----------|
|          | NCLWOIK > |                 | ocherar. |         |           |

### 6.5 MAC Filter

The MAC filter screen allows you to configure the NBG-418N to give exclusive access to up to 16 devices (Allow) or exclude up to 16 devices from accessing the NBG-418N (Deny). Every Ethernet device has a unique MAC (Media Access Control) address. The MAC address is assigned at the factory and consists of six pairs of hexadecimal characters, for example, 00:A0:C5:00:00:02. You need to know the MAC address of the devices to configure this screen.

To change your NBG-418N's MAC filter settings, click **Network** > **Wireless LAN** > **MAC Filter**. The screen appears as shown.

| Figure 34 Network    | > WITELESS LAN > MAC FILLEI             |
|----------------------|-----------------------------------------|
| General MAC Filter   | Advanced QoS WPS WPS Station Scheduling |
| MAC Address Filter   |                                         |
| Active Filter Action | low C Deny                              |
| Set                  | MAC Address                             |
| 1                    |                                         |
| 2                    |                                         |
| 3                    |                                         |
| 4                    |                                         |
| 5                    |                                         |
| 6                    |                                         |
| 7                    |                                         |
| 8                    |                                         |
| 9                    |                                         |
| 10                   |                                         |
| 11                   |                                         |
| 12                   |                                         |
| 13                   |                                         |
| 14                   |                                         |
| 15                   |                                         |
| 16                   |                                         |
|                      |                                         |
|                      | Apply Reset                             |

Figure 54 Network > Wireless LAN > MAC Filter

| LABEL         | DESCRIPTION                                                                                                    |
|---------------|----------------------------------------------------------------------------------------------------|
| Active        | Select Yes from the drop down list box to enable MAC address filtering.                                                                                                    |
| Filter Action | Define the filter action for the list of MAC addresses in the MAC Address table.                                                                                                    |
|               | Select <b>Deny</b> to block access to the NBG-418N, MAC addresses not listed will be allowed to access the NBG-418N.                                                                                                    |
|               | Select <b>Allow</b> to permit access to the NBG-418N, MAC addresses not listed will be denied access to the NBG-418N.                                                                                                    |
| Set           | This is the index number of the MAC address.                                                                                                    |
| MAC Address   | Enter the MAC addresses of the wireless station that are allowed or denied access to the NBG-418N in these address fields. Enter the MAC addresses in a valid MAC address format, that is, six hexadecimal character pairs, for example, 12:34:56:78:9a:bc. |
| Apply         | Click Apply to save your changes back to the NBG-418N.                                                                                                    |
| Reset         | Click <b>Reset</b> to reload the previous configuration for this screen.                                                                                                    |

# 6.6 Wireless LAN Advanced Screen

Use this screen to allow intra-BSS networking and set the RTS/CTS Threshold.

Click **Network** > **Wireless LAN** > **Advanced**. The screen appears as shown.

| AN Adv    | anced Setup                    |                                                                                                    |
|-----------|--------------------------------|----------------------------------------------------------------------------------------------------|
| 902 11 M  | lada                           | 903 41 666 24                                                                                                    |
| DTC/CTC   |                                |                                                                                                    |
| RIS/CIS   | s inresnola                    | 2347 (0 ~ 2347)                                                                                                    |
| Fragment  | t Threshold                    | 2346 (256 ~ 2346)                                                                                                    |
| Beacon I  | Interval                       | 100 (20 ~ 1024 ms)                                                                                                    |
| DTIM Per  | riod                           | 1 (1 ~ 10)                                                                                                    |
| Preamble  | е Туре                         |                                                                                                    |
| CTS Prot  | tection                        | O None     O None     O     O |
| Tx Power  | r                              | 100% 💌                                                                                                    |
| Extension | n Channel (40Mhz only)         | None 💌                                                                                                    |
| Aggregat  | tion                           | 💿 Enable 🔿 Disable                                                                                                    |
| Short GI  |                                | ● Enable ○ Disable                                                                                                    |
| Enable Ir | ntra-BSS Traffic               | ● Enable ○ Disable                                                                                                    |
| WLAN ST   | A setting overwrites WLAN AP s | setting 💿 Enable 🔘 Disable                                                                                                    |

**Figure 55** Network > Wireless LAN > Advanced (Universal Repeater Mode)

| LABEL                      | DESCRIPTION                                                                                                    |  |  |  |  |  |  |
|----------------------------|----------------------------------------------------------------------------------------------------|--|--|--|--|--|--|
| Wireless Advanced Setup    |                                                                                                    |  |  |  |  |  |  |
| RTS/CTS<br>Threshold       | Data with its frame size larger than this value will perform the RTS (Request To Send)/ CTS (Clear To Send) handshake.                                                                                                    |  |  |  |  |  |  |
|                            | Enter a value between <b>0</b> and <b>2347</b> .                                                                                                    |  |  |  |  |  |  |
| Fragmentation<br>Threshold | The threshold (number of bytes) for the fragmentation boundary for directed messages. It is the maximum data fragment size that can be sent. Enter an even number between <b>256</b> and <b>2346</b> .                                                                                                    |  |  |  |  |  |  |
| Beacon Interval            | When a wirelessly networked device sends a beacon, it includes with it a beacon interval. This specifies the time period before the device sends the beacon again. The interval tells receiving devices on the network how long they can wait in low-power mode before waking up to handle the beacon. This value can be set from <b>20</b> to <b>1024</b> ms. A high value helps save current consumption of the access point. |  |  |  |  |  |  |
| DTIM Period                | Delivery Traffic Indication Message (DTIM) is the time period after which broadcast and multicast packets are transmitted to mobile clients in the Active Power Management mode. A high DTIM value can cause clients to lose connectivity with the network. This value can be set from <b>1</b> to <b>10</b> .                                                                                                    |  |  |  |  |  |  |
| Preamble Type              | A preamble affects the timing in your wireless network. There are two preamble modes: long and short. If a device uses a different preamble mode than the NBG-418N does, it cannot communicate with the NBG-418N.                                                                                                    |  |  |  |  |  |  |
| CTS Protection             | When set to None, the NBG-418N protects wireless communication against interference.                                                                                                    |  |  |  |  |  |  |
|                            | Select <b>Auto</b> to let the NBG-418N determine whether to turn this feature on or off in the current environment.                                                                                                    |  |  |  |  |  |  |
| Tx Power                   | This field controls the transmission power of the NBG-418N. When using the NBG-418N with a notebook computer, select a lower transmission power level when you are close to the AP in order to conserve battery power.                                                                                                    |  |  |  |  |  |  |

 Table 31
 Network > Wireless LAN > Advanced

| LABEL                       | DESCRIPTION                                                                                                    |
|-----------------------------|----------------------------------------------------------------------------------------------------|
| Extension Channel           | If you select <b>40 MHz</b> or <b>Auto 20/40MHz</b> as your <b>Channel Bandwidth</b> in the <b>Wireless</b><br><b>LAN &gt; General</b> screen, the extension channel enables the NBG-419N to get higher data<br>throughput. This also lowers radio interference and traffic.                                                                                  |
| Aggregation                 | Message Protocol Data Unit (MPDU) aggregation collects Ethernet frames along with their 802.11n headers and wraps them in a 802.11n MAC header. This method is useful for increasing bandwidth throughput in environments that are prone to high error rates.                                                                                                 |
|                             | Mac Service Data Unit (MSDU) aggregation collects Ethernet frames without any of their 802.11n headers and wraps the header-less payload in a single 802.11n MAC header. This method is useful for increasing bandwidth throughput. It is also more efficient than A-MPDU except in environments that are prone to high error rates.                          |
| Short GI                    | Select <b>Enable</b> to use Short GI (Guard Interval). The guard interval is the gap introduced between data transmission from users in order to reduce interference. Reducing the GI increases data transfer rates but also increases interference. Increasing the GI reduces data transfer rates but also reduces interference.                             |
| Enable Intra-BSS<br>Traffic | A Basic Service Set (BSS) exists when all communications between wireless clients or between a wireless client and a wired network client go through one access point (AP).                                                                                                    |
|                             | Intra-BSS traffic is traffic between wireless clients in the BSS. When Intra-BSS is enabled, wireless client $\mathbf{A}$ and $\mathbf{B}$ can access the wired network and communicate with each other. When Intra-BSS is disabled, wireless client $\mathbf{A}$ and $\mathbf{B}$ can still access the wired network but cannot communicate with each other. |
| WLAN STA setting            | This field is available only when the NBG-418N is in universal repeater mode.                                                                                                    |
| AP setting                  | Select <b>Enabled</b> to have the NBG-418N copy the SSID and wireless security settings of the associated AP, and use them for wireless connections between the NBG-418N and its wireless clients.                                                                                                    |
|                             | Otherwise, select <b>Disabled</b> to configure different wireless and security settings for wireless connections between the NBG-418N and its wireless clients.                                                                                                    |
| Apply                       | Click <b>Apply</b> to save your changes to the NBG-418N.                                                                                                    |
| Reset                       | Click <b>Reset</b> to reload the previous configuration for this screen.                                                                                                    |

**Table 31**Network > Wireless LAN > Advanced (continued)

# 6.7 Quality of Service (QoS) Screen

Use the **QoS** screen to enable Wifi MultiMedia Quality of Service (WMMQoS). This allows the NBG-418N to automatically set priority levels to services, such as e-mail, VoIP, chat, and so on.

Click **Network** > **Wireless LAN** > **QoS**. The following screen appears.

| Figure 56 | Network >    | Wireless L | _AN > | QoS |             |            |  |
|-----------|--------------|------------|-------|-----|-------------|------------|--|
| General   | MAC Filter   | Advanced   | QoS   | WPS | WPS Station | Scheduling |  |
| QoS Se    | tup          |            |       |     |             |            |  |
| WMI       | M QoS Policy | Enable     | -     |     |             |            |  |
|           |              |            |       |     |             |            |  |
|           |              |            |       |     | Apply       | Reset      |  |
|           |              |            |       |     |             |            |  |

| LABEL          | DESCRIPTION                                                                                                    |  |  |  |  |  |
|----------------|----------------------------------------------------------------------------------------------------|--|--|--|--|--|
| Enable WMM QoS | Check this to have the NBG-418N automatically give a service a priority level according to the ToS value in the IP header of packets it sends. WMM QoS (Wifi MultiMedia Quality of Service) gives high priority to voice and video, which makes them run more smoothly. |  |  |  |  |  |
| Apply          | Click Apply to save your changes to the NBG-418N.                                                                                                    |  |  |  |  |  |
| Reset          | Click <b>Reset</b> to reload the previous configuration for this screen.                                                                                                    |  |  |  |  |  |

 Table 32
 Network > Wireless LAN > QoS

### 6.8 WPS Screen

Use this screen to enable/disable WPS, view or generate a new PIN number and check current WPS status. To open this screen, click **Network** > **Wireless LAN** > **WPS** tab.

Figure 57 Network > Wireless LAN > WPS

| General  | MAC Filter                    | Advanced      | QoS WP       | S WPS Statio      | n Scheduling   |  |
|----------|-------------------------------|---------------|--------------|-------------------|----------------|--|
| WPS Se   | tup                           |               |              |                   |                |  |
|          | Enable WPS<br>Number : 29121! | Generate      | 1            |                   |                |  |
| WPS St   | atus                          |               |              |                   |                |  |
| Stat     | us :                          | Unc           | onfigured    |                   |                |  |
| <b>N</b> | lote : If you en              | able WPS, the | UPnP service | will be turned on | automatically. |  |
|          |                               |               |              | A                 | Reset          |  |

| LABEL      | DESCRIPTION                                                                                                    |  |  |  |  |  |
|------------|----------------------------------------------------------------------------------------------------|--|--|--|--|--|
| WPS Setup  |                                                                                                    |  |  |  |  |  |
| Enable WPS | Select this to enable the WPS feature.                                                                                                    |  |  |  |  |  |
| PIN Number | This displays a PIN number last time system generated. Click <b>Generate</b> to generate a new PIN number.                                                                                                    |  |  |  |  |  |
| WPS Status |                                                                                                    |  |  |  |  |  |
| Status     | This displays <b>Configured</b> when the NBG-418N has connected to a wireless network using WPS or when <b>Enable WPS</b> is selected and wireless or wireless security settings have been changed. The current wireless and wireless security settings also appear in the screen. |  |  |  |  |  |
|            | This displays <b>Unconfigured</b> if WPS is disabled and there are no wireless or wireless security changes on the NBG-418N or you click <b>Release_Configuration</b> to remove the configured wireless and wireless security settings.                                            |  |  |  |  |  |

Table 33 Network > Wireless LAN > WPS

| LABEL                    | DESCRIPTION                                                                                                    |
|--------------------------|----------------------------------------------------------------------------------------------------|
| Release<br>Configuration | This button is only available when the WPS status displays <b>Configured</b> .<br>Click this button to remove all configured wireless and wireless security settings for WPS connections on the NBG-418N. |
| Apply                    | Click <b>Apply</b> to save your changes back to the NBG-418N.                                                                                                    |
| Refresh                  | Click <b>Refresh</b> to get this screen information afresh.                                                                                                    |

Table 33 Network > Wireless LAN > WPS (continued)

### 6.9 WPS Station Screen

Use this screen when you want to add a wireless station using WPS. To open this screen, click **Network > Wireless LAN > WPS Station** tab.

Note: Note: After you click **Push Button** on this screen, you have to press a similar button in the wireless station utility within 2 minutes. To add the second wireless station, you have to press these buttons on both device and the wireless station again after the first 2 minutes.

Figure 58 Network > Wireless LAN > WPS Station

| General | MAC Filter         | Advanced        | QoS WPS           | WPS Station       | Scheduling                                 |  |
|---------|--------------------|-----------------|-------------------|-------------------|--------------------------------------------|--|
| Add Sta | ation by WPS       |                 |                   |                   |                                            |  |
| Click   | the below Push     | Button to add V | VPS stations to w | ireless network.  |                                            |  |
| PL      | sh Button          |                 |                   |                   |                                            |  |
|         |                    |                 |                   |                   |                                            |  |
| Orin    | nput stations's PI | N number:       | Sta               | n                 |                                            |  |
|         |                    |                 |                   |                   |                                            |  |
| A 🚺     | llow:              |                 |                   |                   |                                            |  |
| 1.T     | e Push Button      | Configuration   | equires pressi    | ng a button on bo | oth the station and AP within 120 seconds. |  |
| 2.10    | ou may find the    | e PIN number in | the station s t   | itility.          |                                            |  |

 LABEL
 DESCRIPTION

 Push Button
 Use this button when you use the PBC (Push Button Configuration) method to configure wireless stations's wireless settings. See Section 5.2.1.1 on page 58.

 Click this to start WPS-aware wireless station scanning and the wireless security information synchronization.

 Or input station's PIN number
 Use this button when you use the PIN Configuration method to configure wireless station's wireless settings. See Section 5.2.1.2 on page 59.

 Type the same PIN number generated in the wireless station's utility. Then click Start to associate to each other and perform the wireless security information synchronization.

 Table 34
 Network > Wireless LAN > WPS Station

# 6.10 Scheduling Screen

Use this screen to set the times your wireless LAN is turned on and off. Wireless LAN scheduling is disabled by default. The wireless LAN can be scheduled to turn on or off on certain days and at certain times. To open this screen, click **Network** > **Wireless LAN** > **Scheduling** tab.

| Figure 59   | Network        | > | Wireless  | LAN     | > | Scheduling |
|-------------|----------------|---|-----------|---------|---|------------|
| i igui o oo | TICCTION OF IC | - | 111101000 | L/ \/ \ | - | Schedunn   |

| Enable Wirel | ess LAN Scheduli | ng          |                |        |             |            |
|--------------|------------------|-------------|----------------|--------|-------------|------------|
| Action       | Day              |             | Except for the | e foll | owing times |            |
| € on C off   | Everyday         | 00 💌 (hour) | 00 🔻 (min)     | ~      | 00 💌 (hour) | 00 💌 (min) |
| € on C off   | Monday           | 00 💌 (hour) | 00 💌 (min)     | ~      | 00 💌 (hour) | 00 💌 (min) |
| € on C off   | Tuesday          | 00 💌 (hour) | 00 💌 (min)     | ~      | 00 💌 (hour) | 00 💌 (min) |
| € on C off   | Wednesday        | 00 💌 (hour) | 00 🔻 (min)     | ~      | 00 💌 (hour) | 00 💌 (min) |
| € on C off   | Thursday         | 00 💌 (hour) | 00 🔻 (min)     | ~      | 00 💌 (hour) | 00 💌 (min) |
| € on C off   | Friday           | 00 💌 (hour) | 00 🔻 (min)     | ~      | 00 💌 (hour) | 00 💌 (min) |
| € on C off   | Saturday         | 00 💌 (hour) | 00 💌 (min)     | ~      | 00 💌 (hour) | 00 💌 (min) |
| • on C off   | Sunday           | 00 • (hour) | 00 💌 (min)     | ~      | 00 💌 (hour) | 00 💌 (min) |

| LABEL                             | DESCRIPTION                                                                                                    |
|-----------------------------------|----------------------------------------------------------------------------------------------------|
| Enable Wireless<br>LAN Scheduling | Select this to enable Wireless LAN scheduling.                                                                                                    |
| Action                            | Select <b>On</b> or <b>Off</b> to specify whether the Wireless LAN is turned on or off. This field works in conjunction with the <b>Day</b> and <b>Except for the following times</b> fields.                                                                                                    |
| Day                               | Select <b>Everyday</b> or the specific days to turn the Wireless LAN on or off. If you select <b>Everyday</b> you can not select any specific days. This field works in conjunction with the <b>Except for the following times</b> field.                                                                                                    |
| Except for the following times    | Select a begin time using the first set of <b>hour</b> and minute ( <b>min</b> ) drop down boxes and select an end time using the second set of <b>hour</b> and minute ( <b>min</b> ) drop down boxes. If you have chosen <b>On</b> earlier for the WLAN Status the Wireless LAN will turn off between the two times you enter in these fields. If you have chosen <b>Off</b> earlier for the WLAN Status the Wireless LAN will turn on between the two times you enter in these fields. |
|                                   |                                                                                                    |
| Apply                             | Click <b>Apply</b> to save your changes back to the NBG-418N.                                                                                                    |
| Reset                             | Click Reset to reload the previous configuration for this screen.                                                                                                    |

Table 35 Network > Wireless LAN > Scheduling

# 6.11 AP Select Screen

Use this screen to choose an access point that you want the NBG-418N (in universal repeater or client bridge mode) to connect to. You should know the security settings of the target AP.

To open this screen, click Network > Wireless LAN > AP Select tab.

| Figure 60 Network > | > | Wireless LAN > AP Select |
|---------------------|---|--------------------------|
|---------------------|---|--------------------------|

|    |        |                      | 10                | ol      | No. 1              | Security   |     |         |
|----|--------|----------------------|-------------------|---------|--------------------|------------|-----|---------|
|    | Select | 5510                 | 85510             | channel | Moue               | Mode       | 3   | trength |
| 1  | 0      | ZyXEL_MIS_WPA        | 50:67:F0:37:A0:85 | 11      | b <mark>9</mark> n | WPAWPA211X | 97% |         |
| 2  | 0      | 5200-TUN24G-OUT-WPA2 | 42:4A:03:79:ED:A3 | 11      | bgn                | WPA211X    | 94% |         |
| 3  | 0      | ZyXEL_ESBU_MAC_AUTH  | 72:67:F0:37:A0:85 | 11      | bgn                | OPEN       | 91% |         |
| 4  | 0      | ZyXEL_GUEST          | 62:67:F0:37:A0:85 | 11      | bg                 | WEP        | 91% |         |
| 5  | 0      | 5200-TUN24G-OUT-OPEN | 72:4A:03:79:ED:A3 | 11      | bgn                | OPEN       | 91% |         |
| 6  | 0      | 5200-TUN24G-IN-PSK   | 62:4A:03:79:ED:A3 | 11      | bgn                | WPA2-PSK   | 91% |         |
| 7  | 0      | 5200-LOC24G-WPA2     | 02:4A:03:79:ED:A3 | 11      | bgn                | WPA211X    | 91% |         |
| 8  | 0      | ZyXEL_MIS_WPA_PSK    | 02:67:F0:37:A0:7C | 6       | bgn                | WPA2-PSK   | 91% |         |
| 9  | 0      | ZYXEL_MIS_WPA        | 50:67:F0:37:A0:7C | 6       | bgn                | WPAWPA211X | 91% |         |
| 10 | 0      | ZyXEL_MIS_WPA_PSK    | 02:67:F0:37:A0:85 | 11      | bgn                | WPA2-PSK   | 91% |         |
| 11 | 0      | ZyXEL_GUEST          | 62:67:F0:37:A0:7C | 6       | bg                 | WEP        | 91% |         |
| 12 | 0      | TUL24G_OUT_MAC_AUTH  | 52:4A:03:79:ED:A3 | 11      | bgn                | OPEN       | 91% |         |
| 13 | 0      | ZyXEL_MIS            | 52:67:F0:37:A0:85 | 11      | bg                 | WEP        | 91% |         |
| 14 | 0      | ZYXEL_ESBU_MAC_AUTH  | 72:67:F0:37:A0:7C | 6       | bgn                | OPEN       | 88% |         |
| 15 | 0      | 5200-TUN24G-IN-WPA2  | 40:4A:03:79:ED:A3 | 11      | bgn                | WPA211X    | 88% |         |

| LABEL         | DESCRIPTION                                                                                                    |
|---------------|----------------------------------------------------------------------------------------------------|
| Select        | Use the radio button to select the wireless device to which you want to connect.                                                                                                    |
| SSID          | This displays the Service Set IDentity of the wireless device. The SSID is a unique name that identifies a wireless network. All devices in a wireless network must use the same SSID. |
| BSSID         | This displays the MAC address of the wireless device.                                                                                                    |
| Channel       | This displays the channel number used by this wireless device.                                                                                                    |
| Mode          | This displays which IEEE 802.11b/g/n wireless networking standards the wireless device supports.                                                                                       |
| Security Mode | This displays the type of security configured on the wireless device. <b>OPEN</b> means no security is configured and you can connect to it without a password.                        |
| Strength      | This displays the strength of the wireless signal. The signal strength mainly depends on the antenna output power and the distance between your NBG-418N and this device.              |

Table 36 Network > Wireless LAN > AP Select

| LABEL   | DESCRIPTION                                                                                                 |
|---------|----------------------------------------------------------------------------------------------------|
| Refresh | Click this button to search for available wireless devices within transmission range and update this table. |
| Connect | Click this button to associate to the selected wireless device.                                             |

**Table 36** Network > Wireless LAN > AP Select (continued)

### 6.12 WLAN Info Screen

Use this screen to view the SSID and security of the selected AP wireless network when the NBG-418N is in client bridge mode. To open this screen, click **Network** > **Wireless LAN** > **WLAN Info** tab.

| Figure 61 | Network | > | Wireless | LAN | > | WLAN 1 | nfo |
|-----------|---------|---|----------|-----|---|--------|-----|
|-----------|---------|---|----------|-----|---|--------|-----|

| AP Select WLAN Information | Advanced      |  |
|----------------------------|---------------|--|
|                            |               |  |
| WLAN                       |               |  |
| SSID<br>Security Mode      | ZyXEL<br>OPEN |  |

| LABEL         | DESCRIPTION                                                                    |
|---------------|--------------------------------------------------------------------------------|
| WLAN          |                                                                                |
| SSID          | This displays the Service Set IDentity of the selected wireless device.        |
| Security Mode | This displays the type of security configured on the selected wireless device. |

Table 37 Network > Wireless LAN > WLAN Info

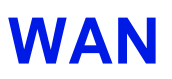

# 7.1 Overview

This chapter discusses the NBG-418N's **WAN** screens. Use these screens to configure your NBG-418N for Internet access.

A WAN (Wide Area Network) connection is an outside connection to another network or the Internet. It connects your private networks (such as a LAN (Local Area Network) and other networks, so that a computer in one location can communicate with computers in other locations.

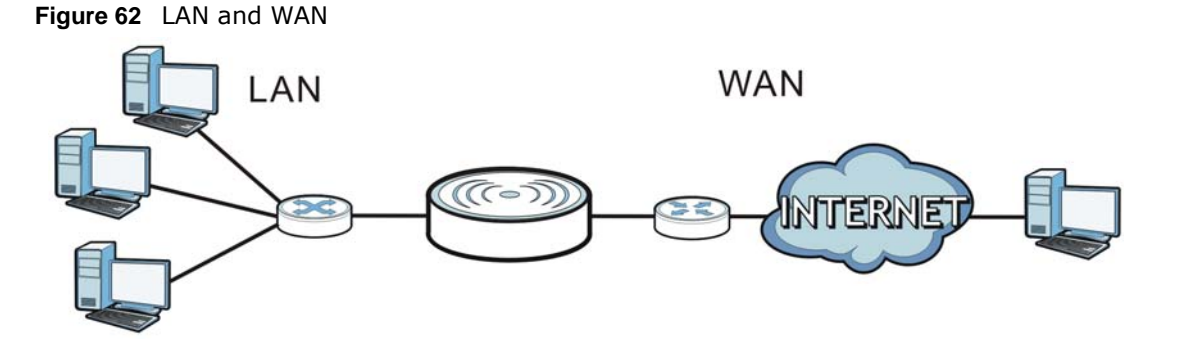

See the chapter about the connection wizard for more information on the fields in the WAN screens.

# 7.2 What You Need To Know

The information in this section can help you configure the screens for your WAN connection, as well as enable/disable some advanced features of your NBG-418N.

#### 7.2.1 Configuring Your Internet Connection

#### **Encapsulation Method**

Encapsulation is used to include data from an upper layer protocol into a lower layer protocol. To set up a WAN connection to the Internet, you need to use the same encapsulation method used by your ISP (Internet Service Provider). If your ISP offers a dial-up Internet connection using PPPoE (PPP over Ethernet) or PPTP (Point-to-Point Tunneling Protocol), they should also provide a username and password (and service name) for user authentication.

#### WAN IP Address

The WAN IP address is an IP address for the NBG-418N, which makes it accessible from an outside network. It is used by the NBG-418N to communicate with other devices in other networks. It can be static (fixed) or dynamically assigned by the ISP each time the NBG-418N tries to access the Internet.

If your ISP assigns you a static WAN IP address, they should also assign you the subnet mask and DNS server IP address(es) (and a gateway IP address if you use the Ethernet or ENET ENCAP encapsulation method).

#### **DNS Server Address Assignment**

Use Domain Name System (DNS) to map a domain name to its corresponding IP address and vice versa, for instance, the IP address of www.zyxel.com is 204.217.0.2. The DNS server is extremely important because without it, you must know the IP address of a computer before you can access it.

The NBG-418N can get the DNS server addresses in the following ways.

- 1 The ISP tells you the DNS server addresses, usually in the form of an information sheet, when you sign up. If your ISP gives you DNS server addresses, manually enter them in the DNS server fields.
- 2 If your ISP dynamically assigns the DNS server IP addresses (along with the NBG-418N's WAN IP address), set the DNS server fields to get the DNS server address from the ISP.

#### WAN MAC Address

The MAC address screen allows users to configure the WAN port's MAC address by either using the factory default or cloning the MAC address from a computer on your LAN. Choose **Factory Default** to select the factory assigned default MAC Address.

Otherwise, click **Clone the computer's MAC address - IP Address** and enter the IP address of the computer on the LAN whose MAC you are cloning. Once it is successfully configured, the address will be copied to configuration file. It is recommended that you clone the MAC address prior to hooking up the WAN Port.

#### 7.3 Internet Connection

Use this screen to change your NBG-418N's Internet access settings. Click **Network** > **WAN**. The screen differs according to the encapsulation you choose.

#### 7.3.1 Ethernet Encapsulation

This screen displays when you select Ethernet encapsulation.

| Internet Connection                                                                                                    |                                                                  |  |  |
|----------------------------------------------------------------------------------------------------|------------------------------------------------------------------|--|--|
|                                                                                                    |                                                                  |  |  |
| ISP Parameters for Internet Access                                                                                                    |                                                                  |  |  |
| Connection Type                                                                                                    | Ethernet                                                         |  |  |
| WAN IP Address Assignment                                                                                                    |                                                                  |  |  |
| <ul> <li>Get automatically from ISP</li> <li>Use fixed IP Address<br/>IP Address</li> <li>IP Subnet Mask</li> <li>Gateway IP Address</li> <li>MTU Auto</li> <li>MTU</li> </ul>          | 0.0.0<br>255.255.255.0<br>0.0.0.0<br>Manual 💌<br>1500 (576-1500) |  |  |
| DNS Servers                                                                                                    |                                                                  |  |  |
| First DNS Server<br>Second DNS Server                                                                                                    | From ISP                                                         |  |  |
| WAN MAC Address                                                                                                    |                                                                  |  |  |
| <ul> <li>Factory default</li> <li>Clone the computer's MAC address - MAC Address 00:19:CB:32;BE:AC</li> <li>Set WAN MAC Address 00:00:00:00:00</li> <li>Apply</li> <li>Reset</li> </ul> |                                                                  |  |  |
| <ul> <li>WAN MAC Address</li> <li>Factory default</li> <li>Clone the computer's MAC address</li> <li>Set WAN MAC Address 00:00:00:00</li> </ul>                                         | s - MAC Address 00:19:CB:32:BE:AC<br>00:00<br>Apply Reset        |  |  |

**Figure 63** Network > WAN > Internet Connection: Ethernet Encapsulation

| Table 38 | Network > | WAN > | Internet | Connection: | Ethernet | Encapsulation |
|----------|-----------|-------|----------|-------------|----------|---------------|
|----------|-----------|-------|----------|-------------|----------|---------------|

| LABEL                              | DESCRIPTION                                                                                                    |  |  |  |  |  |
|------------------------------------|----------------------------------------------------------------------------------------------------|--|--|--|--|--|
| ISP Parameters for Internet Access |                                                                                                    |  |  |  |  |  |
| Connection Type                    | You must choose the <b>Ethernet</b> option when the WAN port is used as a regular Ethernet.                                                                                         |  |  |  |  |  |
| WAN IP Address As                  | signment                                                                                                    |  |  |  |  |  |
| Get automatically from ISP         | Select this option If your ISP did not assign you a fixed IP address. This is the default selection.                                                                                |  |  |  |  |  |
| Use fixed IP<br>Address            | Select this option If the ISP assigned a fixed IP address.                                                                                                    |  |  |  |  |  |
| IP Address                         | Enter your WAN IP address in this field if you selected Use Fixed IP Address.                                                                                                    |  |  |  |  |  |
| IP Subnet<br>Mask                  | Enter the <b>IP Subnet Mask</b> in this field.                                                                                                    |  |  |  |  |  |
| Gateway IP<br>Address              | Enter a Gateway IP Address (if your ISP gave you one) in this field.                                                                                                    |  |  |  |  |  |
| MTU Auto                           | Select <b>Auto</b> if you want to have the Maximum Transmission Unit (MTU) automatically configured. Select <b>Manual</b> if you want to enter the MTU manually in the field below. |  |  |  |  |  |
| MTU                                | Enter the MTU or the largest packet size per frame that your NBG-418N can receive and process.                                                                                      |  |  |  |  |  |
| DNS Servers                        |                                                                                                    |  |  |  |  |  |

| LABEL                                                   | DESCRIPTION                                                                                                    |
|---------------------------------------------------------|----------------------------------------------------------------------------------------------------|
| First DNS Server<br>Second DNS<br>Server                | Select <b>From ISP</b> if your ISP dynamically assigns DNS server information (and the NBG-418N's WAN IP address). The field to the right displays the (read-only) DNS server IP address that the ISP assigns.                                                                                       |
|                                                         | Select <b>User-Defined</b> if you have the IP address of a DNS server. Enter the primary and secondary DNS server's IP address in the fields to the right.                                                                                                    |
| WAN MAC Address                                         | The MAC address section allows users to configure the WAN port's MAC address by either using the NBG-418N's MAC address, copying the MAC address from a computer on your LAN or manually entering a MAC address.                                                                                     |
| Factory default                                         | Select Factory default to use the factory assigned default MAC Address.                                                                                                    |
| Clone the<br>computer's MAC<br>address - MAC<br>Address | Select this option to clone the MAC address of the computer (displaying in the screen) from which you are configuring the NBG-418N. Once it is successfully configured, the address will be copied to the rom file. It will not change unless you change the setting or upload a different ROM file. |
| Set WAN MAC<br>Address                                  | Select this option and enter the MAC address you want to use.                                                                                                    |
| Apply                                                   | Click <b>Apply</b> to save your changes back to the NBG-418N.                                                                                                    |
| Reset                                                   | Click <b>Reset</b> to begin configuring this screen afresh.                                                                                                    |

 Table 38
 Network > WAN > Internet Connection: Ethernet Encapsulation (continued)

#### 7.3.2 PPPoE Encapsulation

The NBG-418N supports PPPoE (Point-to-Point Protocol over Ethernet). PPPoE is an IETF standard (RFC 2516) specifying how a personal computer (PC) interacts with a broadband modem (DSL, cable, wireless, etc.) connection. The **PPP over Ethernet** option is for a dial-up connection using PPPoE.

For the service provider, PPPoE offers an access and authentication method that works with existing access control systems (for example Radius).

One of the benefits of PPPoE is the ability to let you access one of multiple network services, a function known as dynamic service selection. This enables the service provider to easily create and offer new IP services for individuals.

Operationally, PPPoE saves significant effort for both you and the ISP or carrier, as it requires no specific configuration of the broadband modem at the customer site.

By implementing PPPoE directly on the NBG-418N (rather than individual computers), the computers on the LAN do not need PPPoE software installed, since the NBG-418N does that part of the task. Furthermore, with NAT, all of the LANs' computers will have access.

This screen displays when you select **PPPoE** encapsulation.

| ternet Connection               |                                        |
|---------------------------------|----------------------------------------|
| ISP Parameters for Internet Acc | ess                                    |
| Connection Type                 | PPP over Ethernet                      |
| Service Name                    | (optional)                             |
| User Name                       |                                        |
| Password                        |                                        |
| Retype to Confirm               |                                        |
| MTU Size                        | 1492 (512 <= MTU Value <= 1492)        |
| Nailed-Up Connection            |                                        |
| Idle Timeout                    | 5 (in minutes)                         |
| DNS Servers                     |                                        |
| First DNS Server                | From ISP                               |
| Second DNS Server               |                                        |
| WAN MAC Address                 |                                        |
| Factory default                 |                                        |
| Clone the computer's MAC ac     | ddress - MAC Address 00:19:CB:32:BE:AC |
| O Set WAN MAC Address 00:00:    | 00:00:00                               |
|                                 | Apply Reset                            |
|                                 |                                        |

**Figure 64** Network > WAN > Internet Connection: PPPoE Encapsulation

The following table describes the labels in this screen.

#### **Table 39** Network > WAN > Internet Connection: PPPoE Encapsulation

| LABEL                              | DESCRIPTION                                                                                                    |  |  |  |  |
|------------------------------------|----------------------------------------------------------------------------------------------------|--|--|--|--|
| ISP Parameters for Internet Access |                                                                                                    |  |  |  |  |
| Connection Type                    | Select <b>PPP over Ethernet</b> if you connect to your Internet via dial-up.                                             |  |  |  |  |
| Service Name                       | Type the PPPoE service name provided to you. PPPoE uses a service name to identify and reach the PPPoE server.           |  |  |  |  |
| User Name                          | Type the user name given to you by your ISP.                                                                             |  |  |  |  |
| Password                           | Type the password associated with the user name above.                                                                   |  |  |  |  |
| Retype to<br>Confirm               | Type your password again to make sure that you have entered is correctly.                                                |  |  |  |  |
| MTU Size                           | Enter the MTU or the largest packet size per frame that your NBG-418N can receive and process.                           |  |  |  |  |
| Nailed-Up<br>Connection            | Select Nailed-Up Connection if you do not want the connection to time out.                                               |  |  |  |  |
| Idle Timeout                       | This value specifies the time in minutes that elapses before the router automatically disconnects from the PPPoE server. |  |  |  |  |
| DNS Servers                        |                                                                                                    |  |  |  |  |

| LABEL                                                   | DESCRIPTION                                                                                                    |
|---------------------------------------------------------|----------------------------------------------------------------------------------------------------|
| First DNS Server                                        | If you do not configure a DNS server, you must know the IP address of a computer in order to access it.                                                                                                    |
| Server                                                  | Select <b>From ISP</b> if your ISP dynamically assigns DNS server information (and the NBG-418N's WAN IP address). The field to the right displays the (read-only) DNS server IP address that the ISP assigns.                                                                                       |
|                                                         | Select <b>User-Defined</b> if you have the IP address of a DNS server. Enter the primary and secondary DNS server's IP address in the fields to the right.                                                                                                    |
| WAN MAC<br>Address                                      | The MAC address section allows users to configure the WAN port's MAC address by using the NBG-418N's MAC address, copying the MAC address from a computer on your LAN or manually entering a MAC address.                                                                                            |
| Factory default                                         | Select Factory default to use the factory assigned default MAC Address.                                                                                                    |
| Clone the<br>computer's MAC<br>address - MAC<br>Address | Select this option to clone the MAC address of the computer (displaying in the screen) from which you are configuring the NBG-418N. Once it is successfully configured, the address will be copied to the rom file. It will not change unless you change the setting or upload a different ROM file. |
| Set WAN MAC<br>Address                                  | Select this option and enter the MAC address you want to use.                                                                                                    |
| Apply                                                   | Click Apply to save your changes back to the NBG-418N.                                                                                                    |
| Reset                                                   | Click <b>Reset</b> to begin configuring this screen afresh.                                                                                                    |

**Table 39** Network > WAN > Internet Connection: PPPoE Encapsulation (continued)

#### 7.3.3 PPTP Encapsulation

Point-to-Point Tunneling Protocol (PPTP) is a network protocol that enables secure transfer of data from a remote client to a private server, creating a Virtual Private Network (VPN) using TCP/IP-based networks.

PPTP supports on-demand, multi-protocol and virtual private networking over public networks, such as the Internet.

This screen displays when you select **PPTP** encapsulation.

| Figure 65 | Network > | WAN > | <ul> <li>Internet</li> </ul> | Connection: | PPTP | Encapsulation |
|-----------|-----------|-------|------------------------------|-------------|------|---------------|
|-----------|-----------|-------|------------------------------|-------------|------|---------------|

| Internet Connection                                                                                                    |                                                                    |
|----------------------------------------------------------------------------------------------------|--------------------------------------------------------------------|
| ISP Parameters for Internet Acce                                                                                                    | :55                                                                |
| Connection Type<br>User Name<br>Password<br>Retype to Confirm<br>MTU Size<br>I Nailed-Up Connection                                                       | PPTP                                                               |
| Idle Timeout                                                                                                    | 5 (in minutes)                                                     |
| PPTP Configuration                                                                                                    |                                                                    |
| Server IP Address                                                                                                    | 10.0.0.254                                                         |
| <ul> <li>Get automatically from ISP</li> <li>Use fixed IP Address</li> <li>My WAN IP Address</li> <li>My IP Subnet Mask</li> <li>My IP Gateway</li> </ul> | 192.168.0.100         255.255.0         192.168.0.254              |
| DNS Servers                                                                                                    |                                                                    |
| First DNS Server<br>Second DNS Server                                                                                                    | From ISP                                                           |
| WAN MAC Address                                                                                                    |                                                                    |
| <ul> <li>Factory default</li> <li>Clone the computer's MAC ad</li> <li>Set WAN MAC Address 00:00:0</li> </ul>                                             | dress - MAC Address 00:19:CB:32:BE:AC<br>0:00:00:00<br>Apply Reset |

**Table 40** Network > WAN > Internet Connection: PPTP Encapsulation

| LABEL                              | DESCRIPTION                                                                                                    |  |  |
|------------------------------------|----------------------------------------------------------------------------------------------------|--|--|
| ISP Parameters for Internet Access |                                                                                                    |  |  |
| Connection Type                    | Point-to-Point Tunneling Protocol (PPTP) is a network protocol that enables secure<br>transfer of data from a remote client to a private server, creating a Virtual Private<br>Network (VPN) using TCP/IP-based networks. PPTP supports on-demand, multi-<br>protocol, and virtual private networking over public networks, such as the Internet.<br>The NBG-418N supports only one PPTP server connection at any given time.<br>To configure a PPTP client, you must configure the <b>User Name</b> and <b>Password</b> fields<br>for a PPP connection and the PPTP parameters for a PPTP connection. |  |  |
| User Name                          | Type the user name given to you by your ISP.                                                                                                    |  |  |
| Password                           | Type the password associated with the User Name above.                                                                                                    |  |  |
| Retype to Confirm                  | Type your password again to make sure that you have entered correctly.                                                                                                    |  |  |
| MTU Size                           | Enter the MTU or the largest packet size per frame that your NBG-418N can receive and process.                                                                                                    |  |  |

| LABEL                                                | DESCRIPTION                                                                                                    |
|------------------------------------------------------|----------------------------------------------------------------------------------------------------|
| Nailed-up Connection                                 | Select Nailed-Up Connection if you do not want the connection to time out.                                                                                                    |
| Idle Timeout                                         | This value specifies the time in minutes that elapses before the NBG-418N automatically disconnects from the PPTP server.                                                                                                    |
| PPTP Configuration                                   |                                                                                                    |
| Server IP Address                                    | Type the IP address of the PPTP server.                                                                                                    |
| Get automatically<br>from ISP                        | Select this option If your ISP did not assign you a fixed IP address. This is the default selection.                                                                                                    |
| Use fixed IP Address                                 | Select this option If the ISP assigned a fixed IP address.                                                                                                    |
| My WAN IP<br>Address                                 | Enter your WAN IP address in this field if you selected Use Fixed IP Address.                                                                                                    |
| My IP Subnet<br>Mask                                 | Your NBG-418N will automatically calculate the subnet mask based on the IP address that you assign. Unless you are implementing subnetting, use the subnet mask computed by the NBG-418N.                                                                                                    |
| My IP Gateway                                        | Enter a Gateway IP Address (if your ISP gave you one) in this field.                                                                                                    |
| DNS Servers                                          |                                                                                                    |
| First DNS Server                                     | If you do not configure a DNS server, you must know the IP address of a computer in order to access it.                                                                                                    |
|                                                      | Select <b>From ISP</b> if your ISP dynamically assigns DNS server information (and the NBG-418N's WAN IP address). The field to the right displays the (read-only) DNS server IP address that the ISP assigns.                                                                                       |
|                                                      | Select <b>User-Defined</b> if you have the IP address of a DNS server. Enter the primary and secondary DNS server's IP address in the fields to the right.                                                                                                    |
| WAN MAC Address                                      | The MAC address section allows users to configure the WAN port's MAC address by either using the NBG-418N's MAC address, copying the MAC address from a computer on your LAN or manually entering a MAC address.                                                                                     |
| Factory default                                      | Select Factory default to use the factory assigned default MAC Address.                                                                                                    |
| Clone the computer's<br>MAC address - MAC<br>Address | Select this option to clone the MAC address of the computer (displaying in the screen) from which you are configuring the NBG-418N. Once it is successfully configured, the address will be copied to the rom file. It will not change unless you change the setting or upload a different ROM file. |
| Set WAN MAC Address                                  | Select this option and enter the MAC address you want to use.                                                                                                    |
| Apply                                                | Click Apply to save your changes back to the NBG-418N.                                                                                                    |
| Reset                                                | Click <b>Reset</b> to begin configuring this screen afresh.                                                                                                    |

 Table 40
 Network > WAN > Internet Connection: PPTP Encapsulation (continued)

# LAN

# 8.1 Overview

This chapter describes how to configure LAN settings.

A Local Area Network (LAN) is a shared communication system to which many computers are attached. A LAN is a computer network limited to the immediate area, usually the same building or floor of a building. The LAN screens can help you configure a LAN DHCP server, manage IP addresses, and partition your physical network into logical networks.

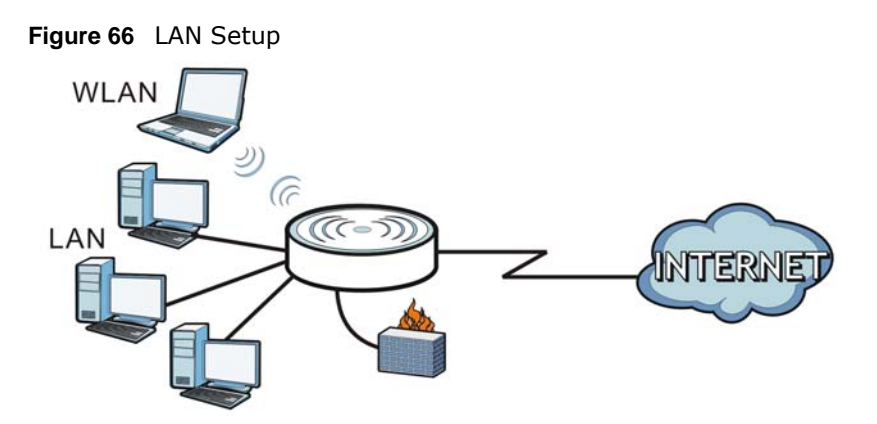

The LAN screens can help you configure a LAN DHCP server and manage IP addresses.

# 8.2 What You Need To Know

The actual physical connection determines whether the NBG-418N ports are LAN or WAN ports. There are two separate IP networks, one inside the LAN network and the other outside the WAN network as shown next.

Figure 67 LAN and WAN IP Addresses

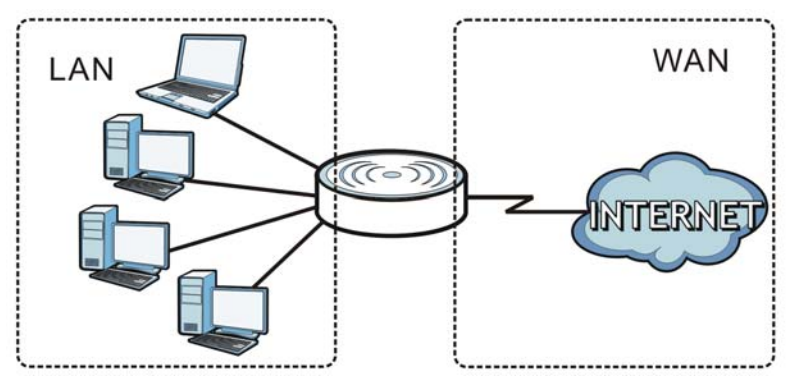

The LAN parameters of the NBG-418N are preset in the factory with the following values:

- IP address of 192.168.1.1 with subnet mask of 255.255.255.0 (24 bits)
- DHCP server enabled with 32 client IP addresses starting from 192.168.1.33.

These parameters should work for the majority of installations. If your ISP gives you explicit DNS server address(es), read the embedded Web Configurator help regarding what fields need to be configured.

#### 8.2.1 IP Pool Setup

The NBG-418N is pre-configured with a pool of 32 IP addresses starting from 192.168.1.33 to 192.168.1.64. This configuration leaves 31 IP addresses (excluding the NBG-418N itself) in the lower range (192.168.1.2 to 192.168.1.32) for other server computers, for instance, servers for mail, FTP, TFTP, web, etc., that you may have.

Refer to Section 3.4.6 on page 30 for information on IP Address and Subnet Mask.

#### 8.2.2 LAN TCP/IP

The NBG-418N has built-in DHCP server capability that assigns IP addresses and DNS servers to systems that support DHCP client capability.

Refer to the Section 3.4.7 on page 30 section for information on System DNS Servers.

### 8.3 LAN IP Screen

Use this screen to change your basic LAN settings. Click Network > LAN.

| Figure 68   | Network   | > | IAN > | ΤP |
|-------------|-----------|---|-------|----|
| i igui o oo | 11CCW011C | - |       | ÷. |

| IP             |               |
|----------------|---------------|
| LAN TOD (TD    |               |
| LAN TOP/IP     |               |
| IP Address     | 192.168.1.1   |
| IP Subnet Mask | 255.255.255.0 |
|                |               |
|                | Apply Reset   |

| LABEL          | DESCRIPTION                                                                                                    |  |
|----------------|----------------------------------------------------------------------------------------------------|--|
| IP Address     | Type the IP address of your NBG-418N in dotted decimal notation 192.168.1.1 (factory default).                                                                                                    |  |
| IP Subnet Mask | The subnet mask specifies the network number portion of an IP address. Your NBG-<br>418N will automatically calculate the subnet mask based on the IP address that you<br>assign. Unless you are implementing subnetting, use the subnet mask computed by the<br>NBG-418N. |  |
| Apply          | Click <b>Apply</b> to save your changes back to the NBG-418N.                                                                                                    |  |
| Reset          | Click Reset to begin configuring this screen afresh.                                                                                                    |  |

#### Table 41Network > LAN > IP

# **DHCP Server**

### 9.1 Overview

DHCP (Dynamic Host Configuration Protocol, RFC 2131 and RFC 2132) allows individual clients to obtain TCP/IP configuration at start-up from a server. You can configure the NBG-418N's LAN as a DHCP server or disable it. When configured as a server, the NBG-418N provides the TCP/IP configuration for the clients. If DHCP service is disabled, you must have another DHCP server on your LAN, or else the computer must be manually configured.

#### 9.2 What You Can Do

- Use the General screen to enable the DHCP server (Section 9.4 on page 97).
- Use the **Advanced** screen to assign IP addresses on the LAN to specific individual computers based on their MAC Addresses (Section 9.5 on page 98).
- Use the **Client List** screen to view the current DHCP client information (Section 9.6 on page 100).

### 9.3 What You Need To Know

Every Ethernet device has a unique MAC (Media Access Control) address. The MAC address is assigned at the factory and consists of six pairs of hexadecimal characters, for example, 00:A0:C5:00:00:02. Find out the MAC addresses of your network devices if you intend to add them to the DHCP Client List screen.

Refer to Section 3.4.6 on page 30 for information on IP Address and Subnet Mask.

Refer to the Section 3.4.7 on page 30 section for information on System DNS Servers.

### 9.4 General Screen

Use this screen to enable the DHCP server. Click **Network** > **DHCP Server**. The following screen displays.

| Figure 69 | Network > | DHCP Server | > | General |
|-----------|-----------|-------------|---|---------|
|           |           | 2           | - |         |

| General      | Advanced Client List                                  |              |
|--------------|-------------------------------------------------------|--------------|
|              |                                                       |              |
| DHCP Se      | etup                                                  |              |
| ☑ E<br>IP Po | nable DHCP Server<br>ol Starting Address 192.168.1.33 | Pool Size 32 |
|              | Apply                                                 | Reset        |

| LABEL                       | DESCRIPTION                                                                                                    |
|-----------------------------|----------------------------------------------------------------------------------------------------|
| Enable DHCP Server          | Enable or Disable DHCP for LAN.                                                                                                    |
|                             | DHCP (Dynamic Host Configuration Protocol, RFC 2131 and RFC 2132) allows<br>individual clients (computers) to obtain TCP/IP configuration at startup from a server.<br>Leave the <b>Enable DHCP Server</b> check box selected unless your ISP instructs you to<br>do otherwise. Clear it to disable the NBG-418N acting as a DHCP server. When<br>configured as a server, the NBG-418N provides TCP/IP configuration for the clients. If<br>not, DHCP service is disabled and you must have another DHCP server on your LAN,<br>or else the computers must be manually configured. When set as a server, fill in the<br>following four fields. |
| IP Pool Starting<br>Address | This field specifies the first of the contiguous addresses in the IP address pool for LAN.                                                                                                    |
| Pool Size                   | This field specifies the size, or count of the IP address pool for LAN.                                                                                                    |
| Apply                       | Click <b>Apply</b> to save your changes back to the NBG-418N.                                                                                                    |
| Reset                       | Click <b>Reset</b> to begin configuring this screen afresh.                                                                                                    |

 Table 42
 Network > DHCP Server > General

### 9.5 Advanced Screen

This screen allows you to assign IP addresses on the LAN to specific individual computers based on their MAC addresses. You can also use this screen to configure the DNS server information that the NBG-418N sends to the DHCP clients.

To change your NBG-418N's static DHCP settings, click **Network** > **DHCP Server** > **Advanced**. The following screen displays.

| #                   | MAC Address    | IP Address |
|---------------------|----------------|------------|
| 1                   |                |            |
| 2                   |                |            |
| 3                   |                |            |
| 4                   |                |            |
| 5                   |                |            |
| 6                   |                |            |
| 7                   |                |            |
| 8                   |                |            |
| Servers             |                |            |
| NS Servers Assigned | by DHCP Server |            |
| rst DNS Server      | DNS Relay      |            |

Figure 70 Network > DHCP Server > Advanced

| LABEL                                     | DESCRIPTION                                                                                                    |
|-------------------------------------------|----------------------------------------------------------------------------------------------------|
| Static DHCP Table                         |                                                                                                    |
| #                                         | This is the index number of the static IP table entry (row).                                                                                                    |
| MAC Address                               | Type the MAC address (with colons) of a computer on your LAN.                                                                                                    |
| IP Address                                | Type the LAN IP address of a computer on your LAN.                                                                                                    |
| DNS Server                                |                                                                                                    |
| DNS Servers<br>Assigned by DHCP<br>Server | The NBG-418N passes a DNS (Domain Name System) server IP address (in the order you specify here) to the DHCP clients. If you do not configure the DNS server, the DHCP service is disabled and you must have another DHCP sever on your LAN, or else the computers must have their DNS server addresses manually configured.                                                                                                    |
| First DNS Server<br>Second DNS Server     | Select <b>From ISP</b> if your ISP dynamically assigns DNS server information (and the NBG-418N's WAN IP address). The field to the right displays the (read-only) DNS server IP address that the ISP assigns.                                                                                                    |
|                                           | Select <b>User-Defined</b> if you have the IP address of a DNS server. Enter the DNS server's IP address in the field to the right. If you chose <b>User-Defined</b> , but leave the IP address set to 0.0.0.0, <b>User-Defined</b> changes to <b>None</b> after you click <b>Apply</b> . If you set a second choice to <b>User-Defined</b> , and enter the same IP address, the second <b>User-Defined</b> changes to <b>None</b> after you click <b>Apply</b> .                                                                                                    |
|                                           | Select <b>DNS Relay</b> to have the NBG-418N act as a DNS proxy. The NBG-418N's LAN IP address displays in the field to the right (read-only). The NBG-418N tells the DHCP clients on the LAN that the NBG-418N itself is the DNS server. When a computer on the LAN sends a DNS query to the NBG-418N, the NBG-418N forwards the query to the NBG-418N's system DNS server (configured in the <b>WAN &gt; Internet Connection</b> screen) and relays the response back to the computer. You can only select <b>DNS Relay</b> for one of the three servers; if you select <b>DNS Relay</b> for a second or third DNS server, that choice changes to <b>None</b> after you click <b>Apply</b> . |
| Apply                                     | Click <b>Apply</b> to save your changes back to the NBG-418N.                                                                                                    |
| Reset                                     | Click <b>Reset</b> to begin configuring this screen afresh.                                                                                                    |

#### Table 43Network > DHCP Server > Advanced

# 9.6 Client List Screen

The DHCP table shows current DHCP client information (including **IP Address**, **Host Name** and **MAC Address**) of network clients using the NBG-418N's DHCP servers.

Configure this screen to always assign an IP address to a MAC address (and host name). Click **Network > DHCP Server > Client List**.

Note: You can also view a read-only client list by clicking the **DHCP Table (Details...)** hyperlink in the **Status** screen.

The following screen displays.

Figure 71 Network > DHCP Server > Client List

| Gene | ral    | Advanced Client Lis | st           |                   |         |
|------|--------|---------------------|--------------|-------------------|---------|
|      |        |                     |              |                   |         |
| DH   | CP Cli | ent Table           |              |                   |         |
|      |        |                     |              |                   |         |
|      |        | IP Address          | Host Name    | MAC Address       | Reserve |
| [    | 1      | 192.168.1.33        | TWPC13262-01 | 00:1C:C4:84:E0:4B |         |
|      |        |                     |              |                   |         |
|      |        |                     |              | Defeat            |         |
|      |        |                     | Арріу        | Refresh           |         |

| LABEL       | DESCRIPTION                                                                                                    |
|-------------|----------------------------------------------------------------------------------------------------|
| #           | This is the index number of the host computer.                                                                                                    |
| IP Address  | This field displays the IP address relative to the # field listed above.                                                                                                    |
| Host Name   | This field displays the computer host name.                                                                                                    |
| MAC Address | The MAC (Media Access Control) or Ethernet address on a LAN (Local Area Network) is unique to your computer (six pairs of hexadecimal notation).                                                                                                    |
|             | A network interface card such as an Ethernet adapter has a hardwired address that is<br>assigned at the factory. This address follows an industry standard that ensures no<br>other adapter has a similar address.                                                                          |
| Reserve     | Select this check box in the <b>DHCP Setup</b> section to have the NBG-418N always assign the IP address(es) to the MAC address(es) (and host name(s)). After you click <b>Apply</b> , the MAC address and IP address also display in the <b>Advanced</b> screen (where you can edit them). |
| Apply       | Click Apply to save your settings.                                                                                                    |
| Refresh     | Click <b>Refresh</b> to reload the DHCP table.                                                                                                    |

Table 44 Network > DHCP Server > Client List

# **Network Address Translation**

### 10.1 Overview

This chapter discusses how to configure NAT on the NBG-418N.

NAT (Network Address Translation - NAT, RFC 1631) is the translation of the IP address of a host in a packet. For example, the source address of an outgoing packet, used within one network is changed to a different IP address known within another network.

Each packet has two addresses – a source address and a destination address. For outgoing packets, NAT maps private (local) IP addresses to globally unique ones required for communication with hosts on other networks. It replaces the original IP source address in each packet and then forwards it to the Internet. The NBG-418N keeps track of the original addresses and port numbers so incoming reply packets can have their original values restored. The following figure illustrates this.

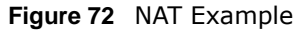

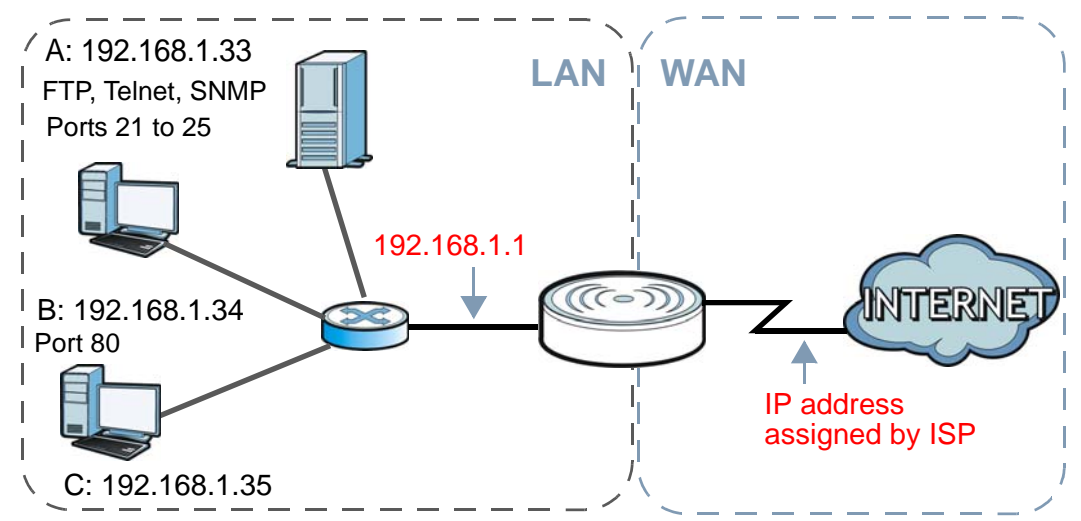

For more information on IP address translation, refer to *RFC 1631*, *The IP Network Address Translator (NAT)*.

Note: You must create a firewall rule in addition to setting up NAT, to allow traffic from the WAN to be forwarded through the NBG-418N.

## 10.2 What You Can Do

- Use the **General** screen to enable NAT and set a default server (Section 10.3 on page 103).
- Use the **Application** screen to change your NBG-418N's port forwarding settings (Section 10.4 on page 104).

#### 10.2.1 What You Need To Know

The following terms and concepts may help as you read through this chapter.

#### Inside/Outside

This denotes where a host is located relative to the NBG-418N, for example, the computers of your subscribers are the inside hosts, while the web servers on the Internet are the outside hosts.

#### Global/Local

This denotes the IP address of a host in a packet as the packet traverses a router, for example, the local address refers to the IP address of a host when the packet is in the local network, while the global address refers to the IP address of the host when the same packet is traveling in the WAN side.

Note: Inside/outside refers to the location of a host, while global/local refers to the IP address of a host used in a packet.

An inside local address (ILA) is the IP address of an inside host in a packet when the packet is still in the local network, while an inside global address (IGA) is the IP address of the same inside host when the packet is on the WAN side. The following table summarizes this information.

| ITEM    | DESCRIPTION                                                                                 |
|---------|---------------------------------------------------------------------------------------------|
| Inside  | This refers to the host on the LAN.                                                         |
| Outside | This refers to the host on the WAN.                                                         |
| Local   | This refers to the packet address (source or destination) as the packet travels on the LAN. |
| Global  | This refers to the packet address (source or destination) as the packet travels on the WAN. |

Table 45 NAT Definitions

Note: NAT never changes the IP address (either local or global) of an outside host.

#### What NAT Does

In the simplest form, NAT changes the source IP address in a packet received from a subscriber (the inside local address) to another (the inside global address) before forwarding the packet to the WAN side. When the response comes back, NAT translates the destination address (the inside global address) back to the inside local address before forwarding it to the original inside host. Note that the IP address (either local or global) of an outside host is never changed.

The global IP addresses for the inside hosts can be either static or dynamically assigned by the ISP. In addition, you can designate servers, for example, a web server and a telnet server, on your local network and make them accessible to the outside world. If you do not define any servers , NAT offers the additional benefit of firewall protection. With no servers defined, your NBG-418N filters out all incoming inquiries, thus preventing intruders from probing your network. For more information on IP address translation, refer to *RFC 1631*, *The IP Network Address Translator (NAT)*.

#### **How NAT Works**

Each packet has two addresses – a source address and a destination address. For outgoing packets, the ILA (Inside Local Address) is the source address on the LAN, and the IGA (Inside Global Address) is the source address on the WAN. For incoming packets, the ILA is the destination address on the LAN, and the IGA is the destination address on the WAN. NAT maps private (local) IP addresses to globally unique ones required for communication with hosts on other networks. It replaces the original IP source address in each packet and then forwards it to the Internet. The NBG-418N keeps track of the original addresses and port numbers so incoming reply packets can have their original values restored. The following figure illustrates this.

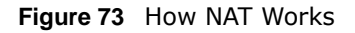

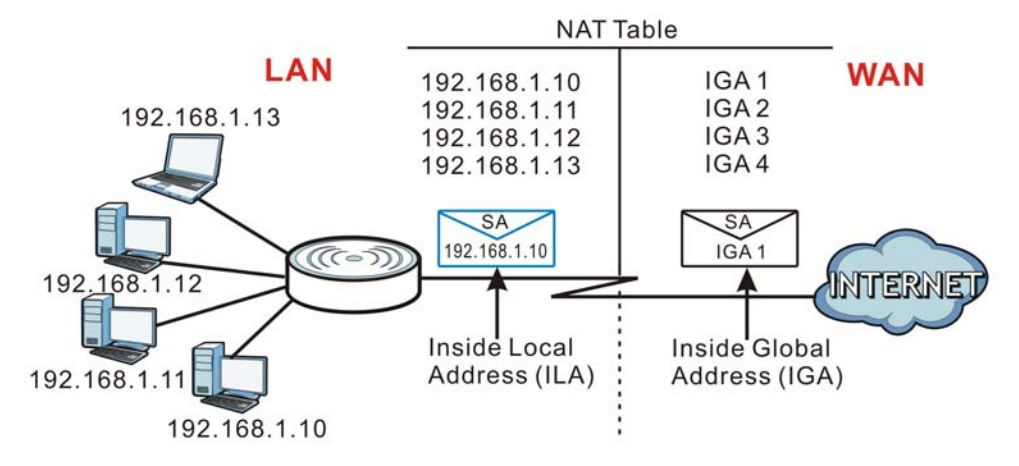

### **10.3 General NAT Screen**

Use this screen to enable NAT and set a default server. Click **Network** > **NAT** to open the **General** screen.

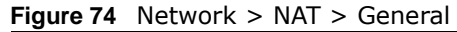

| General | Application           |              |       |       |
|---------|-----------------------|--------------|-------|-------|
| NAT Set | tup                   |              |       |       |
| 🗹 EI    | nable Network Address | Translation  |       |       |
| Default | Server Setup          |              |       |       |
| Serve   | er IP Address         | 192.168.1.80 |       |       |
|         |                       |              | 1     | 1     |
|         |                       |              | Apply | Kesei |

| LABEL                                    | DESCRIPTION                                                                                                    |
|------------------------------------------|----------------------------------------------------------------------------------------------------|
| NAT Setup                                |                                                                                                    |
| Enable Network<br>Address<br>Translation | Network Address Translation (NAT) allows the translation of an Internet protocol address used within one network (for example a private IP address used in a local network) to a different IP address known within another network (for example a public IP address used on the Internet). |
|                                          | Select the check box to enable NAT.                                                                                                    |
| Default Server Setu                      | qu                                                                                                    |
| Server IP<br>Address                     | In addition to the servers for specified services, NAT supports a default server. A default server receives packets from ports that are not specified in the <b>Application</b> screen.                                                                                                    |
|                                          | received for ports that are not specified in the <b>Application</b> screen or remote management.                                                                                                    |
| Apply                                    | Click <b>Apply</b> to save your changes back to the NBG-418N.                                                                                                    |
| Reset                                    | Click <b>Reset</b> to begin configuring this screen afresh.                                                                                                    |

 Table 46
 Network > NAT > General

### **10.4 NAT Application Screen**

Use the **Application** screen to forward incoming service requests to the server(s) on your local network. You may enter a single port number or a range of port numbers to be forwarded, and the local IP address of the desired server. The port number identifies a service; for example, web service is on port 80 and FTP on port 21. In some cases, such as for unknown services or where one server can support more than one service (for example both FTP and web service), it might be better to specify a range of port numbers.

In addition to the servers for specified services, NAT supports a default server. A service request that does not have a server explicitly designated for it is forwarded to the default server. If the default is not defined, the service request is simply discarded.

Note: Many residential broadband ISP accounts do not allow you to run any server processes (such as a Web or FTP server) from your location. Your ISP may periodically check for servers and may suspend your account if it discovers any active services at your location. If you are unsure, refer to your ISP.

Port forwarding allows you to define the local servers to which the incoming services will be forwarded. To change your NBG-418N's port forwarding settings, click **Network > NAT > Application**. The screen appears as shown.

Note: If you do not assign a **Default Server IP address** in the **NAT** > **General** screen, the NBG-418N discards all packets received for ports that are not specified in this screen or remote management.

Refer to Appendix E on page 209 for port numbers commonly used for particular services.

| d Ap                                            | plication                                                             | Rule           |                  |                     |           |                 |          |                      |                                                                                                    |
|-------------------------------------------------|-----------------------------------------------------------------------|----------------|------------------|---------------------|-----------|-----------------|----------|----------------------|----------------------------------------------------------------------------------------------------|
| Serv<br>Serv<br>Local<br>Publi<br>Proto<br>Serv | Active<br>ice Name<br>Port Range<br>c Port Rang<br>col<br>er IP Addre | 3<br>(8<br>155 |                  | ∼<br>∼<br>TCP/UDP ✓ |           | User-De         | fined 💌  |                      |                                                                                                    |
| App                                             | bly                                                                   | Reset          | , L              |                     |           |                 |          |                      |                                                                                                    |
| nlic                                            | tion Pule                                                             | - Summary      |                  |                     |           |                 |          |                      |                                                                                                    |
| price                                           | acion kule:                                                           | s summary      |                  |                     |           |                 |          |                      | _                                                                                                    |
|                                                 | Active                                                                | Name           | Lo<br>Ctaut Dout | cal                 | Put       | lic<br>Fod Bort | Protocol | Server IP<br>Address | Modify                                                                                                    |
| 1                                               | ଜ                                                                     |                | Start Fort       | Lind Fort           | Startroit | LIIU FOIL       |          |                      | <b>F</b>                                                                                                    |
| 2                                               | 9                                                                     |                | _                |                     |           |                 |          |                      |                                                                                                    |
| 3                                               | ଜ                                                                     |                |                  |                     |           |                 |          |                      | B                                                                                                    |
|                                                 |                                                                       |                |                  |                     |           |                 |          |                      | B                                                                                                    |
| 4                                               | 9                                                                     |                |                  |                     |           |                 |          |                      | <b>m</b>                                                                                                    |
| 4                                               | @<br>@                                                                |                |                  |                     |           |                 |          |                      |                                                                                                    |
| 4<br>5<br>6                                     | 6                                                                     |                |                  |                     |           |                 |          |                      |                                                                                                    |
| 4<br>5<br>6<br>7                                | 6<br>6<br>6                                                           |                |                  |                     |           |                 |          |                      | ter series and terms and terms and t |
| 4<br>5<br>6<br>7<br>8                           | 8<br>8<br>8<br>8                                                      |                |                  |                     |           |                 |          |                      | 1<br>1<br>1<br>1<br>1<br>1<br>1<br>1<br>1<br>1<br>1<br>1<br>1<br>1<br>1<br>1<br>1<br>1<br>1                                                                                                    |
| 4<br>5<br>6<br>7<br>8<br>9                      | 9<br>9<br>9<br>9<br>9                                                 |                |                  |                     |           |                 |          |                      | in in in in in in in in in in in in in i                                                                                                    |

Figure 75 Network > NAT > Application

**Table 47**Network > NAT > Application

| LABEL                | DESCRIPTION                                                                                                    |  |  |  |  |
|----------------------|----------------------------------------------------------------------------------------------------|--|--|--|--|
| Add Application Rule |                                                                                                    |  |  |  |  |
| Active               | Select the check box to enable this rule and the requested service can be forwarded to the host with a specified internal IP address.                                                                                                    |  |  |  |  |
|                      | Clear the checkbox to disallow forwarding of these ports to an inside server without having to delete the entry.                                                                                                    |  |  |  |  |
| Service Name         | Type a name (of up to 31 printable characters) to identify this rule in the first field next to <b>Service Name</b> . Otherwise, select a predefined service in the second field next to <b>Service Name</b> . The predefined service name and port number(s) will display in the <b>Service Name</b> and <b>Port</b> fields. |  |  |  |  |
| Local Port Range     | Type a port number(s) to be forwarded.                                                                                                    |  |  |  |  |
| Public Port Range    | To specify a range of ports, enter a hyphen (-) between the first port and the last port, such as 10-20.                                                                                                    |  |  |  |  |
|                      | To specify two or more non-consecutive port numbers, separate them by a comma without spaces, such as 123,567.                                                                                                    |  |  |  |  |
| Protocol             | Select the transport layer protocol supported by this server. Choices are TCP, UDP, or TCP&UDP.                                                                                                    |  |  |  |  |

| LABEL                    | DESCRIPTION                                                                                                    |
|--------------------------|----------------------------------------------------------------------------------------------------|
| Server IP Address        | Type the inside IP address of the server that receives packets from the port(s) specified in the <b>Port</b> field.               |
| Apply                    | Click Apply to save your changes to the Application Rules Summary table.                                                          |
| Reset                    | Click <b>Reset</b> to not save and return your new changes in the <b>Service Name</b> and <b>Port</b> fields to the previous one. |
| Application Rules S      | ummary                                                                                                    |
| #                        | This is the number of an individual port forwarding server entry.                                                                 |
| Active                   | This icon is turned on when the rule is enabled.                                                                                  |
| Name                     | This field displays a name to identify this rule.                                                                                 |
| Local Start/End<br>Port  | This field displays the port number(s).                                                                                           |
| Public Start/End<br>Port |                                                                                                    |
| Protocol                 | This is the transport layer protocol used for the service.                                                                        |
| Server IP Address        | This field displays the inside IP address of the server.                                                                          |
| Modify                   | Click the <b>Edit</b> icon to display and modify an existing rule setting in the fields under <b>Add Application Rule</b> .       |
|                          | Click the <b>Remove</b> icon to delete a rule.                                                                                    |

**Table 47** Network > NAT > Application (continued)

### **10.5 Technical Reference**

The following section contains additional technical information about the NBG-418N features described in this chapter.

#### **10.5.1 NAT Port Forwarding: Services and Port Numbers**

A port forwarding set is a list of inside (behind NAT on the LAN) servers, for example, web or FTP, that you can make accessible to the outside world even though NAT makes your whole inside network appear as a single machine to the outside world.

Use the **Application** screen to forward incoming service requests to the server(s) on your local network. You may enter a single port number or a range of port numbers to be forwarded, and the local IP address of the desired server. The port number identifies a service; for example, web service is on port 80 and FTP on port 21. In some cases, such as for unknown services or where one server can support more than one service (for example both FTP and web service), it might be better to specify a range of port numbers.

In addition to the servers for specified services, NAT supports a default server. A service request that does not have a server explicitly designated for it is forwarded to the default server. If the default is not defined, the service request is simply discarded.

Note: Many residential broadband ISP accounts do not allow you to run any server processes (such as a Web or FTP server) from your location. Your ISP may periodically check for servers and may suspend your account if it discovers any active services at your location. If you are unsure, refer to your ISP.

#### 10.5.2 NAT Port Forwarding Example

Let's say you want to assign ports 21-25 to one FTP, Telnet and SMTP server (**A** in the example), port 80 to another (**B** in the example) and assign a default server IP address of 192.168.1.35 to a third (**C** in the example). You assign the LAN IP addresses and the ISP assigns the WAN IP address. The NAT network appears as a single host on the Internet.

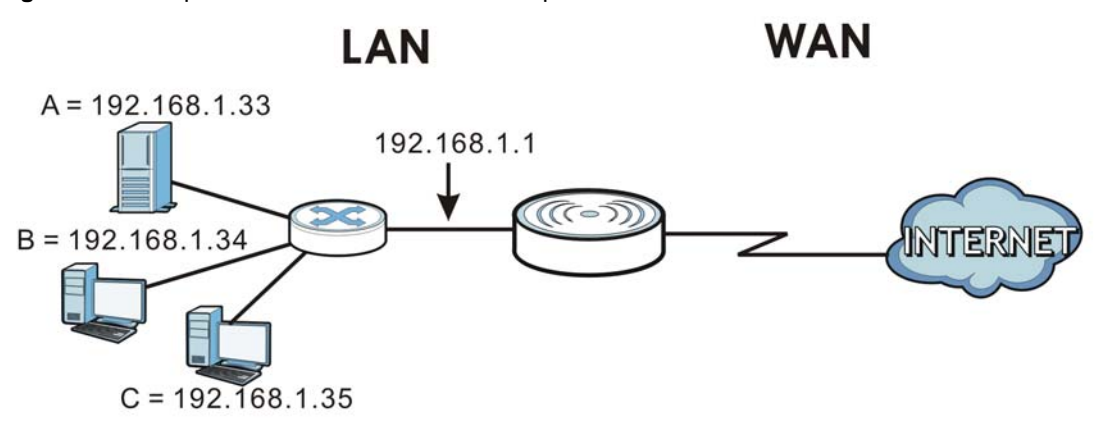

Figure 76 Multiple Servers Behind NAT Example
# **Dynamic DNS**

## 11.1 Overview

Dynamic Domain Name Service (DDNS) services let you use a fixed domain name with a dynamic IP address. Users can always use the same domain name instead of a different dynamic IP address that changes each time to connect to the NBG-418N or a server in your network.

Note: The NBG-418N must have a public global IP address and you should have your registered DDNS account information on hand.

## 11.2 Dynamic DNS Screen

To configure your NBG-418N's DDNS, click **Network > DDNS**.

| Figure 7 | 77 | Network | > | DDNS |
|----------|----|---------|---|------|
|----------|----|---------|---|------|

| ynamic DNS Setup       |                  |
|------------------------|------------------|
| Enable Dynamic DNS     |                  |
| Service Provider       | WWW.DynDNS.ORG - |
| Dynamic DNS Type       | Dynamic DNS 👻    |
| Host Name              |                  |
| User Name              |                  |
| Password               |                  |
| Timeout                | 240              |
| Enable Wildcard Option |                  |
|                        |                  |

The following table describes the labels in this screen.

| LABEL                 | DESCRIPTION                                                                                                    |  |
|-----------------------|----------------------------------------------------------------------------------------------------|--|
| Enable<br>Dynamic DNS | Select this check box to use DDNS.                                                                                                    |  |
| Service<br>Provider   | Select the name of your DDNS service provider.                                                                                                    |  |
| Dynamic DNS<br>Type   | This field is only available if you use the DynDNS service provider.<br>Select the type of service that you are registered for from your Dynamic DNS service<br>provider. |  |

#### Table 48 Network > DDNS

| LABEL                     | DESCRIPTION                                                                                                    |
|---------------------------|----------------------------------------------------------------------------------------------------|
| Host Name                 | The host name is the domain name that the DDNS service will map to your dynamic global IP address. Type the host name fully qualified, for example, 'yourhost.mydomain.net'. You can specify up to two host names in the field separated by a comma (",").                                                                                                    |
| User Name                 | Type the user name that you used when you registered with the DDNS service.                                                                                                    |
| Password                  | Type the password associated with the DDNS user name.                                                                                                    |
| Timeout                   | This is the length of time in hours between updates to the DDNS service. If the update fails, the NBG-418N will disable DDNS.                                                                                                    |
| Enable<br>Wildcard Option | Select this if your DDNS service provider supports use of a wildcard (*) that will allow<br>`*.yourhost.dyndns.org' (where * may be the name of a web, mail, FTP etc. server in your network) to be mapped to the same IP address as `yourhost.dyndns.org'. This feature is<br>useful when there are multiple servers in your network and you want users to be able to use different domain names to reach them. |
| Apply                     | Click Apply to save your changes back to the NBG-418N.                                                                                                    |
| Reset                     | Click <b>Reset</b> to begin configuring this screen afresh.                                                                                                    |

#### Table 48Network > DDNS

# 12

## **Firewall**

## 12.1 Overview

Use these screens to enable and configure the firewall that protects your NBG-418N and your LAN from unwanted or malicious traffic.

Enable the firewall to protect your LAN computers from attacks by hackers on the Internet and control access between the LAN and WAN. By default the firewall:

- allows traffic that originates from your LAN computers to go to all of the networks.
- blocks traffic that originates on the other networks from going to the LAN.

The following figure illustrates the default firewall action. User **A** can initiate an IM (Instant Messaging) session from the LAN to the WAN (1). Return traffic for this session is also allowed (2). However other traffic initiated from the WAN is blocked (3 and 4).

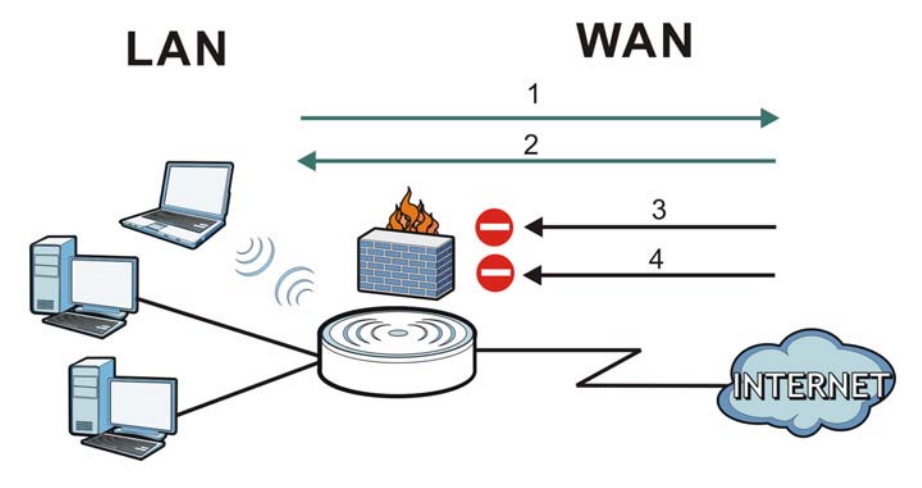

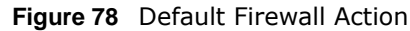

## 12.2 What You Can Do

- Use the **General** screen to enable or disable the NBG-418N's firewall (Section 12.4 on page 112).
- Use the **Services** screen to enable or disable ICMP and VPN passthrough features (Section 12.5 on page 113).

## 12.3 What You Need To Know

The NBG-418N's firewall feature physically separates the LAN and the WAN and acts as a secure gateway for all data passing between the networks.

#### 12.3.1 About the NBG-418N Firewall

The NBG-418N firewall is a stateful inspection firewall and is designed to protect against Denial of Service attacks when activated (click the **General** tab under **Firewall** and then click the **Enable Firewall** check box). The NBG-418N's purpose is to allow a private Local Area Network (LAN) to be securely connected to the Internet. The NBG-418N can be used to prevent theft, destruction and modification of data, as well as log events, which may be important to the security of your network.

The NBG-418N is installed between the LAN and a broadband modem connecting to the Internet. This allows it to act as a secure gateway for all data passing between the Internet and the LAN.

The NBG-418N has one Ethernet WAN port and four Ethernet LAN ports, which are used to physically separate the network into two areas. The WAN (Wide Area Network) port attaches to the broadband (cable or DSL) modem to the Internet.

The LAN (Local Area Network) port attaches to a network of computers, which needs security from the outside world. These computers will have access to Internet services such as e-mail, FTP and the World Wide Web. However, "inbound access" is not allowed (by default) unless the remote host is authorized to use a specific service.

#### 12.3.2 VPN Pass Through Features

A Virtual Private Network (VPN) is a way to securely connect two networks over the Internet. For example a home network and one in a business office. This requires special equipment on both ends of the connection.

The NBG-418N is not one of the endpoints but it does allow traffic from those endpoints to pass through. The NBG-418N allows the following types of VPN traffic to pass through:

- IP security (IPSec)
- Point-to-Point Tunneling Protocol (PPTP)

#### **12.4 General Firewall Screen**

Use this screen to enable or disable the NBG-418N's firewall, and set up firewall logs. Click **Security** > **Firewall** to open the **General** screen.

Figure 79 Security > Firewall > General

| General | Services       |  |       |       |  |
|---------|----------------|--|-------|-------|--|
| Firewal | l Setup        |  |       |       |  |
|         | nable Firewall |  |       |       |  |
|         |                |  |       |       |  |
|         |                |  | Apply | Reset |  |
|         |                |  |       |       |  |

The following table describes the labels in this screen.

| LABEL           | DESCRIPTION                                                                                                    |
|-----------------|----------------------------------------------------------------------------------------------------|
| Enable Firewall | Select this check box to activate the firewall. The NBG-418N performs access control and protects against Denial of Service (DoS) attacks when the firewall is activated. |
| Apply           | Click Apply to save the settings.                                                                                                    |
| Reset           | Click <b>Reset</b> to start configuring this screen again.                                                                                                    |

 Table 49
 Security > Firewall > General

#### 12.5 Services Screen

Use the **Services** screen to enable or disable ICMP and VPN passthrough features.

Click **Security** > **Firewall** > **Services**. The screen appears as shown next.

Figure 80 Security > Firewall > Services

| General                |             |
|------------------------|-------------|
| ICMP                   |             |
| Respond to Ping on WAN | Enable      |
| VPN Passthrough        |             |
| PPTP Passthrough       |             |
| L2TP Passthrough       |             |
| ✓ IPSEC Passthrough    |             |
|                        |             |
|                        | Apply Reset |
|                        |             |
|                        |             |

The following table describes the labels in this screen.

| LABEL                     | DESCRIPTION                                                                                                    |
|---------------------------|----------------------------------------------------------------------------------------------------|
| ICMP                      | Internet Control Message Protocol is a message control and error-reporting protocol between a host server and a gateway to the Internet. ICMP uses Internet Protocol (IP) datagrams, but the messages are processed by the TCP/IP software and directly apparent to the application user. |
| Respond to Ping<br>on WAN | The NBG-418N will not respond to any incoming Ping requests when <b>Disable</b> is selected. Select <b>Enable</b> to reply to incoming WAN Ping requests.                                                                                                    |

**Table 50**Security > Firewall > Services

| LABEL           | DESCRIPTION                                                                                                    |  |
|-----------------|----------------------------------------------------------------------------------------------------|--|
| VPN Passthrough | Select the checkbox to enable the advanced pass through features:                                                                       |  |
|                 | • <b>PPTP Passthrough</b> : Select this option to allow the NBG-418N to pass through VPN traffic using PPTP.                            |  |
|                 | • <b>L2TP Passthrough</b> : Select this option to enable computers on your LAN to make L2TP VPN connections to servers on the Internet. |  |
|                 | • <b>IPSEC Passthrough</b> : Select this option to allow the NBG-418N to pass through VPN traffic using the IPsec protocol.             |  |
| Apply           | Click <b>Apply</b> to save the settings.                                                                                                |  |
| Reset           | Click <b>Reset</b> to start configuring this screen again.                                                                              |  |

Table 50 Security > Firewall > Services (continued)